## 令和7年度

## 後期高齢者医療

## 新任担当者システム研修資料

## 管理課 保険料グループ

1.保険料の概要について P1~P3
 2.賦課編 P4~P15
 3.収納編 P16~P22

## 1.保険料の概要について

#### 1.後期高齢者医療制度

後期高齢者医療制度は、高齢者と現役世代の負担 の明確化を図るため、医療給付費の約5割を公費、 約4割を他医療保険からの支援金、残りの約1割を 被保険者の保険料で運営しています。

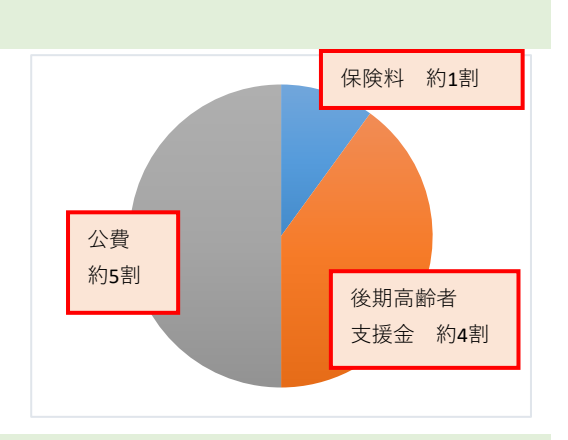

#### 2.保険料の賦課・納付対象者

後期高齢者医療制度においては、被保険者一人ひとりに対して保険料が賦課され各々が納付 義務者となります。

#### 3.保険料の決まり方

保険料は、被保険者が均等に負担する「均等割額」と、被保険者の前年の所得に応じて決まる「所得割額」の合計額となります。

令和7年度の沖縄県広域高齢者医療保険料率は次のとおりです。

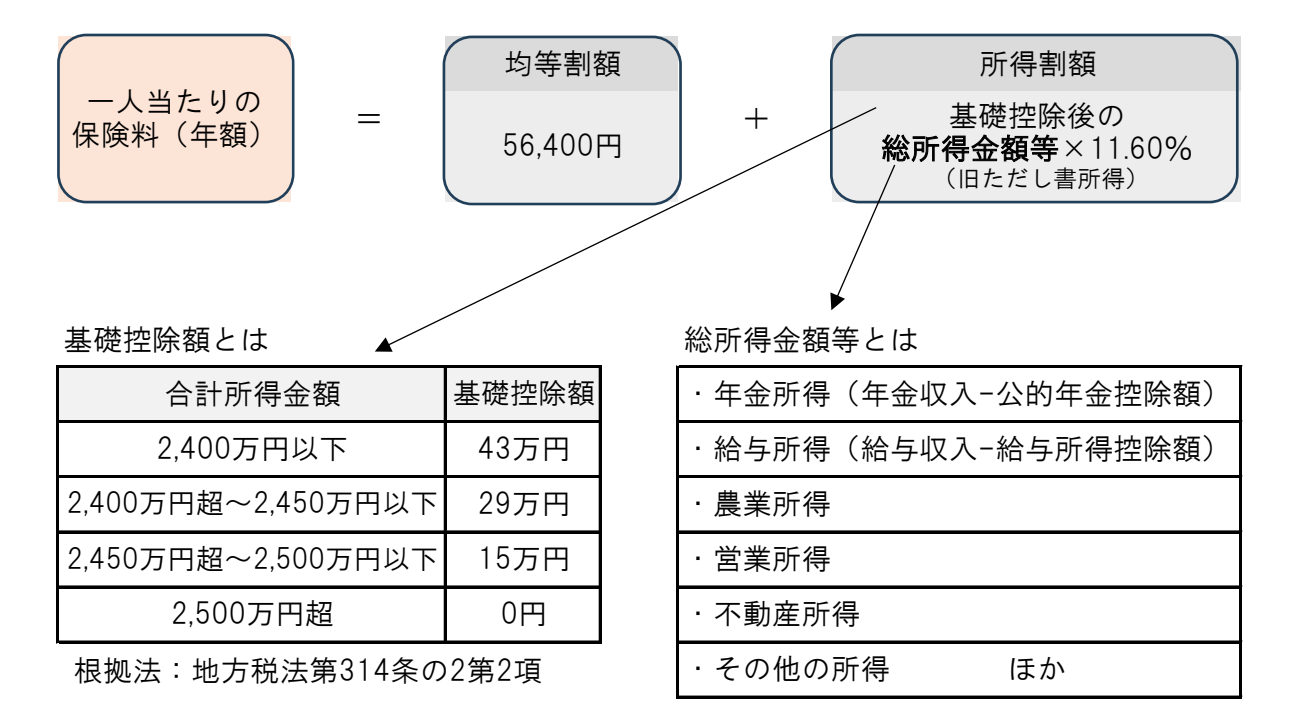

#### 4.保険料の軽減

①所得の低い方に対する均等割額の軽減

所得の低い世帯の方については、<u>被保険者の属する世帯(世帯主+被保険者)の総所得金額等</u> に応じて次の基準により、保険料の均等割額が軽減されます。

| 総所得金額等の合計額が<br>次の金額以下の世帯                           | (本則) | 軽減割合           |
|----------------------------------------------------|------|----------------|
| 基礎控除額(43万円)を超えない世帯                                 | 7割   | 7割軽減後(16,920円) |
| 基礎控除額(43万円)+ <u>30.5万円</u> ×世帯に属<br>する被保険者数を超えない世帯 | 5割   | 5割軽減後(28,200円) |
| 基礎控除額(43万円)+ <u>56万円</u> ×世帯に属す<br>る被保険者数を超えない世帯   | 2割   | 2割軽減後(45,120円) |

※65歳以上の公的年金受給者は、均等割額軽減判定において年金所得から15万円が控除されます。

②被用者保険の被扶養者であった方に対する軽減

当該制度に加入する前日に被用者保険(健康保険組合や共済組合等)の被扶養者であった 方は、保険料が軽減されます。<u>※市町村国保や国保組合は対象となりません</u>

| 軽減対象者                           | 軽減割合                                                   |
|---------------------------------|--------------------------------------------------------|
| 当該制度に加入する前日に<br>被用者保険の被扶養者であった方 | 加入した月から2年間は、保険料の均等割額<br>が5割軽減されます。(所得割額の負担はあ<br>りません。) |

#### 5.保険料の減免

震災、火災、風水害等の災害により住宅等の財産に損害を受けた場合や、干ばつ等の災害 により農作物等の不作に見舞われた場合、及び失業、事業の休廃止等により収入が著しく減 少した場合、一定の基準を満たせば、保険料の減免を受けられる場合があります。

#### 6.保険料の計算例

(例)年金収入のみの場合

·均等割軽減判定所得=(公的年金収入-公的年金控除額)-150,000円

・旧ただし書き所得=(公的年金収入-公的年金控除額)-基礎控除額

| < | 後期高齢者の単身は   | 世帯>  | (均等割額   | 年金控除額 1,100 | ),000円、所得 | 割額 基礎控除額 | 430,000円)   |
|---|-------------|------|---------|-------------|-----------|----------|-------------|
|   | 公的年金<br>収入額 |      | 各所得等    | 金額          | 軽減割合      | 保障       | <b>食料</b>   |
| 1 | 153 万田      | 均等割額 | 軽減判定所得  | 280,000 円   | 7 割       | 16,920 円 | 16 920 円    |
| 1 | 192 1       | 所得割額 | 旧ただし書所得 | 0円          | -         | 0円       | 10,920      |
| 2 | 1075万田      | 均等割額 | 軽減判定所得  | 725,000 円   | 5 割       | 28,200 円 | 70,820 円    |
| 2 | 197.071     | 所得割額 | 旧ただし書所得 | 445,000 円   | -         | 51,620 円 | 79,8201]    |
| 3 | 2225万田      | 均等割額 | 軽減判定所得  | 975,000 円   | 2 割       | 45,120 円 | 125 740 円   |
| 3 | 222.375     | 所得割額 | 旧ただし書所得 | 695,000 円   | -         | 80,620 円 | 125,740 🗂   |
| 1 | 223 万田      | 均等割額 | 軽減判定所得  | 980,000 円   | -         | 56,400 円 | 137 600 円   |
| + | 223 )]]     | 所得割額 | 旧ただし書所得 | 700,000 円   | -         | 81,200 円 | 107,000 [ ] |

<後期高齢者の夫婦二人世帯>

(均等割額 年金控除額 1,100,000円、所得割額 基礎控除額 430,000円)

|   | 2<br> | 论的年金<br>収入額  |      | 各所得等    | 金額          | 軽減割合 | 保险        | 食料         |
|---|-------|--------------|------|---------|-------------|------|-----------|------------|
|   | +     | <u>80</u> 五田 | 均等割額 | 軽減判定所得  | 0円          | 7 割  | 16,920 円  | 16.020 円   |
| 1 | ~     |              | 所得割額 | 旧ただし書所得 | 0円          | -    | 0円        | 10,920 FJ  |
|   | Ŧ     | ᅇᅭᇚ          | 均等割額 | 軽減判定所得  | 0円          | 7 割  | 16,920 円  | 16020 m    |
|   | 安     | 0075         | 所得割額 | 旧ただし書所得 | 0円          | -    | 0円        | 10,920 円   |
|   | +     | 207下田        | 均等割額 | 軽減判定所得  | 1,020,000 円 | 5 割  | 28,200 円  | 114.040 円  |
| 2 | ~     |              | 所得割額 | 旧ただし書所得 | 740,000 円   | -    | 85,840 円  | 114,040 🎵  |
| 2 | 事     | <u>80</u> 王田 | 均等割額 | 軽減判定所得  | 0円          | 5 割  | 28,200 円  | 28 200 円   |
|   | 安     |              | 所得割額 | 旧ただし書所得 | 0円          | -    | 0円        | 28,200 円   |
|   | ±     | 277万田        | 均等割額 | 軽減判定所得  | 1,520,000 円 | 2 割  | 45,120 円  | 188 960 🖽  |
| 2 | ~     |              | 所得割額 | 旧ただし書所得 | 1,240,000 円 | -    | 143,840 円 | 100,900 FJ |
| 3 | Ħ     | 80王田         | 均等割額 | 軽減判定所得  | 0円          | 2 割  | 45,120 円  | 45 1 20 田  |
|   | 安     |              | 所得割額 | 旧ただし書所得 | 0円          | -    | 0円        | 40,120 FJ  |
|   | +     | 201下田        | 均等割額 | 軽減判定所得  | 1,560,000 円 | -    | 56,400 円  | 204 880 円  |
| 1 | ~     | 20173        | 所得割額 | 旧ただし書所得 | 1,280,000 円 | -    | 148,480 円 | 204,000 円  |
| 4 | Ħ     | <u>80</u> 王田 | 均等割額 | 軽減判定所得  | 0円          | -    | 56,400 円  | 56,400 田   |
|   | 安     | 0071         | 所得割額 | 旧ただし書所得 | 0円          | -    | 0円        | 50,400 FJ  |

※均等割軽減は世帯(世帯主及び被保険者)の総所得水準に応じて軽減されます。よって、世帯で同じ軽減割合とな ります。

# 後期高齢者医療 新任担当者システム研修資料

## 2. 賦課編

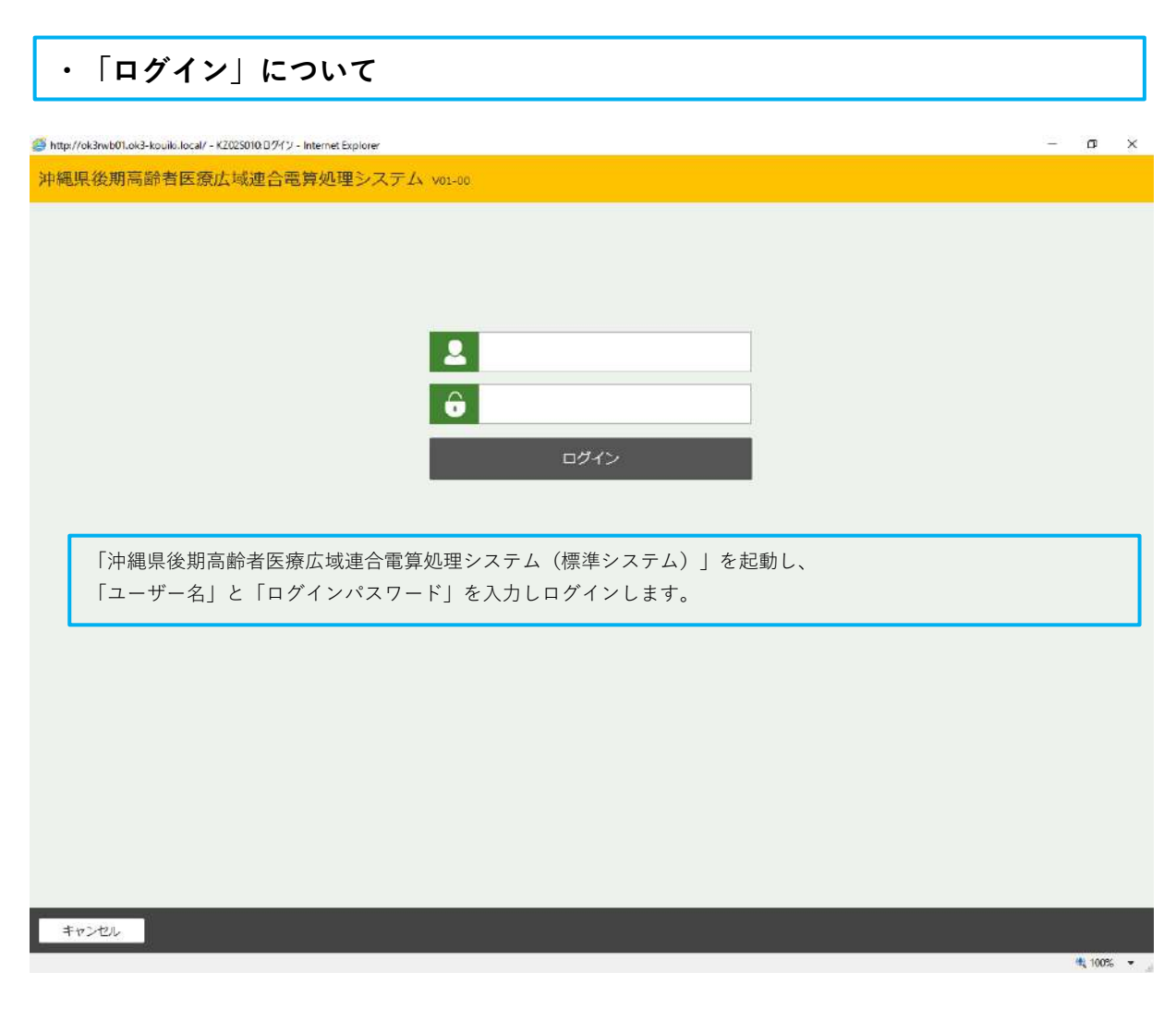

| 旧後期高龄                                                             | 老医療亡ば連合素質処理や                                           | ·フテム 20100                       |                               |                      | 资权。 賦課。           | 100%内 -                    | 給付 • 共涌           | - c         |
|-------------------------------------------------------------------|--------------------------------------------------------|----------------------------------|-------------------------------|----------------------|-------------------|----------------------------|-------------------|-------------|
| Direits without the                                               | 日区原历现建日电异应生力                                           | /// ) 12 V01-00                  |                               |                      |                   | - Conta                    | MH13 - 2702       | -           |
| 料賦課メニュー                                                           | -3                                                     |                                  |                               |                      |                   |                            |                   |             |
|                                                                   | 被保険者番号                                                 | 個人番号                             | 1131                          | 生年月日                 |                   | 引継ぎ 🏢                      | to se             |             |
| Fġ                                                                |                                                        |                                  |                               |                      |                   |                            |                   |             |
| 莱                                                                 |                                                        |                                  |                               |                      |                   |                            |                   |             |
| 保狭科部位到                                                            | ei <b>(1)</b> maj                                      | යා <b>(2</b> ) ශ                 | 院料减免申請                        |                      | 試算設定入力            |                            | 保健料减免申請一覧         |             |
| 市区町村別保健林                                                          | 1662F                                                  |                                  |                               |                      |                   |                            |                   |             |
|                                                                   |                                                        |                                  |                               |                      |                   |                            |                   |             |
| 系                                                                 |                                                        |                                  |                               |                      |                   |                            |                   |             |
| 服課帳要発                                                             | 行                                                      |                                  |                               |                      |                   |                            |                   |             |
| Ā                                                                 |                                                        |                                  |                               |                      |                   |                            |                   |             |
| <b>鼠課喧会/保険</b>                                                    | 料台帳 魔頭短会/                                              | 世界所得 保                           | 除料量免疫会                        | 4                    | 仮計算               | 5                          | 保険料仮清算            |             |
|                                                                   |                                                        |                                  |                               |                      |                   |                            |                   |             |
| ・市町村                                                              | で基本的に使用するの                                             | は、太枠で囲っている                       | 3①~⑤のボ                        | タンです                 | 0                 |                            |                   |             |
| ①「所得                                                              | <b>入力</b> 」前住所地への所                                     | 得照会や簡易申告書で                       | を受け取った。                       | あと、入                 | 力を行うとき            | に使用し                       | ます。               |             |
| ②「保険                                                              | <b>;料減免申請</b> 」保険料減                                    | 免申請書を印刷する。                       | ときに使用し                        | ます。                  |                   |                            |                   |             |
| ③「賦課                                                              | <b>!照会/保険料台帳</b> 」被傷                                   | <b>R険者の賦課の内容を</b>                | 確認するとき                        | に使用し                 | します。              |                            |                   |             |
|                                                                   | ·算」新規で資格取得を                                            | した被保険者の保険料                       | ハナキケーフ                        | レキに体                 | 田します              |                            |                   |             |
| ④「仮計                                                              |                                                        |                                  | 斗を試昇する                        | こさに使                 | /1108/0           |                            |                   |             |
| ④「 <b>仮計</b><br>⑤「保険                                              | <b>料額仮清算</b> 」転出や死                                     | 亡等により資格喪失な                       | 料を試算する。<br>をした被保険             | と さ に 使<br>者の 保険     | 州の試算をす            | るときに亻                      | 使用します。            |             |
| <ul><li>④「仮計</li><li>⑤「保険</li><li>※「仮計</li></ul>                  | 料 <b>額仮清算</b> 」転出や死<br>算」及び「 <b>保険料仮清</b>              | 亡等により資格喪失な<br><b>算」</b> を選択し計算を行 | 斗を試算する。<br>をした被保険<br>うっても、保   | とさに使<br>者の保険<br>険料額が | 料の試算をす<br>実際に計算及  | るときに(<br>び更正さ;             | 使用します。<br>れるのは月次タ | 処理後         |
| <ul> <li>④「仮計</li> <li>⑤「保険</li> <li>※「仮計</li> <li>です。</li> </ul> | 料額仮清算」転出や死<br>算」及び「保険料仮清                               | 亡等により資格喪失る<br><b>算</b> 」を選択し計算を行 | ☆を試算する<br>をした被保険⇒<br>うっても、保[  | 者の保険<br>険料額が         | 料の試算をす<br>実際に計算及  | るときに(<br>び更正さ;             | 使用します。<br>れるのは月次タ | 処理後         |
| <ul><li>④「仮計</li><li>⑤「保険</li><li>※「仮計</li><li>です。</li></ul>      | 料 <b>額仮清算</b> 」転出や死<br><sup>:</sup> 算」及び「 <b>保険料仮清</b> | 亡等により資格喪失る<br><b>算</b> 」を選択し計算を行 | 斗を試算する<br>をした被保険≉<br>うっても、保[  | とさに使<br>者の保険<br>険料額が | 料の試算をす<br>実際に計算及  | るときに(<br>び更正さ <sup>;</sup> | 使用します。<br>れるのは月次タ | 処理後         |
| <ul><li>④「仮計</li><li>⑤「保険</li><li>※「仮計</li><li>です。</li></ul>      | <b>料額仮清算</b> 」転出や死<br>第」及び「 <b>保険料仮清</b>               | 亡等により資格喪失る<br><b>算</b> 」を選択し計算を行 | 斗を訊算する。<br>をした被保険:<br>うっても、保[ | とさに使<br>者の保険<br>険料額が | 料の試算をす。<br>実際に計算及 | るときに(<br>び更正さ;             | 使用します。<br>れるのは月次タ | <u></u> 见理後 |

| ・「所得                     | 入力」について                          | 1 検索画         | 面                  |         |          |                    |            |
|--------------------------|----------------------------------|---------------|--------------------|---------|----------|--------------------|------------|
| 🎒 http://ok3rwb01.ok3-ko | uiki.local/-KB115030:個人検索画面-Inte | rnet Explorer |                    |         |          | -                  | or x       |
| 沖縄県後期高齢                  | 者医療広域連合電算処理                      | レステム V01-00   |                    | 資格 ・ 航調 | - 収納 -   | 給付 • 共通 •          | <u>_</u> - |
| 個人検索所                    | 得入力                              |               |                    |         |          |                    |            |
| 後索条件                     |                                  |               |                    |         |          |                    |            |
| 模索対象情報 😕                 | 被保険者情報 く                         | 宛名番号          |                    | 地方公共回   | 体コード     |                    |            |
| 被保険者番号                   |                                  | 個人番号          |                    | 世帯番号    |          |                    |            |
| 性別                       | <u> </u>                         | 生年月日          |                    |         |          |                    |            |
| 氏名力ナ                     |                                  |               |                    |         |          |                    |            |
| ・「所得                     | <b>↓入力</b> 」を行う対象の方              | を検索します。       | <b>校</b> 委         |         |          | 住民基本台帳情報           | Æ          |
| ①まず、                     | 「 <b>検索対象情報</b> 」を選              | 択します。選択肢と     | :して、「 <b>住民基本台</b> | `帳情報」   | 検索条件     | 外国人登録情報<br>住登外登録情報 |            |
| 「外国                      | <b>【人登録情報」「住登外</b>               | 登録情報」「被保障     | <b>後者情報</b> 」があります |         | 食素対象情報 ※ | 被保険者情報             |            |
| ②「生年                     | 「月日」や「氏名カナ」                      | 等を入力し、対象者     | 音を指定します。           |         |          |                    |            |
| *1 検索                    | <b>索条件が複数あるほど、</b>               | 対象者を絞り込むこ     | ことができます。           |         |          |                    |            |
| *2 「刍                    | L<br>年月日」で検索する場                  | 合             |                    |         |          |                    |            |
| (例                       | 」) 生年月日:昭和16                     | 年4月1日         |                    |         |          |                    |            |
|                          | 和暦「3160401」またい                   | は西暦「19410401」 | と入力し検索を行い          | ます。     |          |                    |            |

※和暦検索の場合「1:明治、2:大正、3:昭和、4:平成」となっております。

| 黄素条<br>素如素 | 新聞 選択庭歴<br>条情報 ※                                            | 後保険者情報                      | 京名番号            |                    | 地方公共同体     | 7-5 472018    | 1                |    |
|------------|-------------------------------------------------------------|-----------------------------|-----------------|--------------------|------------|---------------|------------------|----|
| 保険者        | 吉香号                                                         |                             | 個人番号            |                    | 世帯語号       |               |                  |    |
| 50         | 2001101/                                                    | 女 🖌                         | 生年月日            | 3120205            | Service at | L             |                  |    |
| 名力ナ        | +                                                           | IJ                          |                 | ☑ あいまい検索           |            |               |                  |    |
| 保肤         | <del>话情報一覧</del>                                            |                             |                 | 検索                 |            |               |                  |    |
| (冗牍<br>No  | 者情報 更<br>地方公共団体                                             | 宛名册号                        | 氏名              | 模型                 |            | 生年月日          | 性别               | 褒失 |
| (冗牍<br>No  | 者情報 覧<br>地方公共団体                                             | 宛名册号<br>被获陕 <del>吉留</del> 号 | 氏名<br>任所        | <b>校案</b><br>市区町村名 |            | 生年月日<br>契助年月日 | "注形"<br>异助中由     | 喪失 |
| (FIX<br>No | <ul> <li>出前報 見</li> <li>地方公共団体</li> <li>1 472018</li> </ul> | 就名勝号<br>被保険者勝号              | 氏名           任所 | 検索市区町村名            |            |               | *性別<br>契助中由<br>交 | 喪失 |

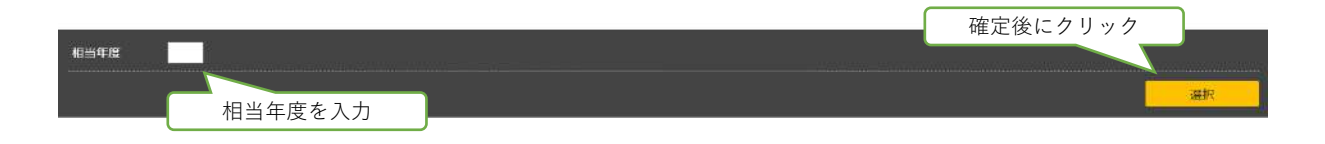

## ・「所得入力」について 2 入力画面1

| 🥰 https://ak3kwb001.ok3-kauiki.locz   | al/-KB015010:所得入力-Internet | Explorer |              |        |                          |                 |           |                                                                                                    |            | -                 | o ×        |
|---------------------------------------|----------------------------|----------|--------------|--------|--------------------------|-----------------|-----------|----------------------------------------------------------------------------------------------------|------------|-------------------|------------|
| 沖縄県後期高齢者医療                            | 転域連合電算処理シ                  | ステム      | V04-02       | 資料     | ă <b>• <u>職課</u> •</b>   | 収納 +            | 給付 -      | 共通 - 情報                                                                                                    | 随连续<br>E理  | <u>実務適用</u><br>支援 | <u>e</u> - |
| 所得入力                                  |                            |          |              |        |                          |                 |           |                                                                                                    |            |                   |            |
|                                       | 被保険者 <del>番号</del><br>住所   |          | 個人番号 ******  | ****** | "性別女生                    | 年月日 昭和          | 12年02月05日 |                                                                                                    | 個人植        | ±<br>2011         | ×т         |
| 相当年度                                  | 地方公共团体口                    | -ĸ       |              |        | 宛名番号                     |                 |           | 個人区分                                                                                                    | 住墨         |                   |            |
| бЯ                                    |                            |          |              |        | 性別                       |                 |           | 生年月日                                                                                                    | 昭和12年(     | 2月05日             |            |
| ↓ 総合 ↓ 分離 ↓ 損約                        | 夫   ↓ 複写   ↓ 更新            | 注意:      | 「対象者」・       | 「相     | 当年度」がコ                   | Eしいか            | 再度確認      | し、入力し                                                                                                    | ます!        |                   | ] ີ        |
| 所得情報 (1 / 1 頁)                        |                            |          |              |        |                          |                 |           |                                                                                                    |            |                   |            |
|                                       | 確認欄                        | 入力相      | ł            | -      |                          |                 | 確認機       |                                                                                                    | 入力環        | _                 |            |
| 旧ただし書所得                               |                            | 0        |              | 0      | 減額対象所得                   |                 |           | c                                                                                                    |            |                   | 0          |
| 一部負担對合判主所得 計算                         |                            | 0        |              | 0      | 低工低工制主所得                 |                 |           | (                                                                                                    |            |                   | 0          |
| その他の合計所得金額                            |                            | 0        |              | 0      | 1                        |                 |           |                                                                                                    |            |                   |            |
| 所得種類                                  | 所得なし                       | 所得均      | м <b>с</b> . |        | 課税非課税区分                  |                 | 非課税       | 2                                                                                                    | 非課税、       | ~                 |            |
| 申告                                    | 住民税中告                      | 1 住民     | 税申告 🖌        |        | 住民稅課稅標準額                 | 計算              |           | , in the second second se | <u>(</u> 3 |                   | 0          |
| 経過措置区分                                | 非該当                        | 1125     | ≝ <b>×</b>   |        | 扶養控除対象 ~15               | ~18             |           | 4                                                                                                    |            | × 0               | 0          |
| 子育て世帯等該当ノラク                           | 不明                         | 不明       |              |        | 基礎控除額                    |                 |           | 430,000                                                                                                    | )          |                   | 430,000    |
| 総合                                    |                            |          |              |        |                          |                 |           |                                                                                                    |            |                   |            |
|                                       | 確認問                        | 入力也      |              |        |                          |                 | 確認機       |                                                                                                    | 入力權        |                   |            |
| 公的年金収入額                               |                            | 0        |              | 0      | 公的年金所得額                  |                 |           | c                                                                                                    | )          |                   | 0          |
| 給与収入額                                 |                            | 0        |              | 0      | 給与所得額                    |                 |           | (                                                                                                    |            |                   | 0          |
| 給与專従者収入額                              |                            | 0        |              | 0      | <b>農業所得額</b>             |                 |           | (                                                                                                    | )          |                   | 0          |
| 常業所得額                                 |                            | 0        |              | 0      | 不動產所得額                   |                 |           | 0                                                                                                    | \$         | -                 | 0          |
| <b>冉征者給与</b> (控除)額                    |                            | 0        |              | 0      | 利子所得額                    |                 |           | c                                                                                                    | 1          |                   | 0          |
| 配当所得額                                 |                            | 0        |              | 0      | 配当証券投資所得約                | E.              |           | (                                                                                                    | 1          | <i>a</i>          | 0          |
| 外省理配当所得益                              |                            | 0        |              | 0      | 配当(控除無)所得                | 25B             |           | (                                                                                                    | 1          |                   | 0          |
| その他難所得顔                               |                            | 0        | -            | 0      | 難所得合計額<br>               | -               |           | (                                                                                                    | ł          | 1                 | 0          |
| 総合短期環境所得限                             |                            | 0        |              | 0      | 総合長期減渡所得留<br>総合設造 - 時所酒2 | R               |           |                                                                                                    | 1          |                   | 0          |
| 特定文出額                                 |                            | 0        | -            | 0      | 所包全部服務杯住者                | 8               |           |                                                                                                    | 2          | -                 | 0          |
| 合計所得金額                                |                            | 0        | -            | 0      |                          |                 |           |                                                                                                    |            | - I               |            |
|                                       |                            |          |              |        |                          |                 |           |                                                                                                    |            |                   |            |
| 分離                                    |                            | 1        |              |        |                          |                 | 1.1.1.    |                                                                                                    |            |                   |            |
|                                       | 確認權                        | 入力者      | 4            |        |                          |                 | 確認機       |                                                                                                    | 入力概        |                   |            |
| 分離短期護渡一般所得額                           |                            | 0        |              | 0      | 分離短期一般特別担                | 27時:被東          |           | (                                                                                                    | 1          |                   | 0          |
| 分割短期讓渡鲜減所得超                           | -                          | 0        |              | 0      | 分離短期輕減特別的                | 201988          |           |                                                                                                    | 1          |                   | 0          |
| 分離長期譲渡一版所得額                           |                            | 0        | -            | 0      | 分離長期一般特別に                | ERRER<br>Diages | -         | (                                                                                                    | 1<br>0     |                   | 0          |
| 公前市中国市政治市政治市场                         |                            | 0        | -            | 0      | 公前局部部的部分                 | DIG-25          | -         |                                                                                                    | 5<br>5     |                   | 0          |
| 先物取引所得請                               | -                          | 0        |              | 0      | 未公開株式證證所得                | Lester<br>Béğ   |           |                                                                                                    | 5          | <u> </u>          | 0          |
| 上場株式配当所得額                             |                            | 0        |              | 0      | 上場株式緯渡所得到                | 8               |           | (                                                                                                    | 3          | 1                 | 0          |
| 山林所得額                                 |                            | 0        |              | 0      | 条約適用利子等所得                | 98A             |           |                                                                                                    | )          |                   | 0          |
| 条約還用配当等所得額                            |                            | 0        |              | 0      | 特例通用利子等所得                | 588             |           |                                                                                                    | 1          |                   | 0          |
| 特例適用配当等所得想                            |                            | O        |              | 0      |                          |                 |           |                                                                                                    |            |                   |            |
| <u></u>                               |                            |          |              |        |                          |                 |           |                                                                                                    |            |                   |            |
| 損失                                    |                            |          |              |        | -                        | _               |           |                                                                                                    |            | _                 |            |
| Van Tankit van H- dae                 | 6年12月間                     | 2,774    | e            |        | in rebler /- to          |                 | 催認機       |                                                                                                    | 人刀植        |                   |            |
| ····································· |                            | 0        | -            | 0      | 線動建造大幅<br>線動技士山小会計算      | 计相关相            |           | (                                                                                                    | 1          |                   | 0          |
| 释减先物指失额                               |                            | 0        | 1            | 0      | 绿越居住用损失额                 | - CARRONAR      |           |                                                                                                    | 5          | -                 | 0          |
| 居住用損失額                                |                            | 0        | -            | 0      |                          |                 |           |                                                                                                    | 1          |                   |            |
|                                       |                            |          |              |        |                          |                 |           |                                                                                                    |            |                   |            |
| 次三元                                   |                            |          |              |        |                          | _               |           |                                                                                                    |            |                   |            |
| 地方公共団体コード                             |                            |          |              |        | 家名番号                     |                 |           | 個人区分                                                                                                    |            | ~                 |            |
| 氏名                                    |                            |          |              |        | (生別                      |                 |           | 生年月日                                                                                                    |            | <u></u>           | ~          |
| 12.00                                 |                            |          |              |        |                          |                 | _         |                                                                                                    |            | 11                |            |
|                                       |                            |          |              |        | 前年                       | 次年              | +         | 告書                                                                                                    | 違写         | 6                 | 確認         |
| その他難所得額                               |                            | 0        |              | 0      | 難所得合計額                   |                 |           | C                                                                                                    |            |                   | 0          |
| =7                                    |                            |          |              |        |                          |                 |           |                                                                                                    |            |                   | TAC        |
| <u>چ</u> و                            |                            |          |              |        |                          |                 |           |                                                                                                    |            | 0                 | 史初         |
|                                       |                            |          |              |        |                          |                 |           |                                                                                                    |            | $\mathcal{U}$     | (A) (1999) |

## ・「所得入力」について 2 入力画面2

| 👙 https://ak3kwb001.ak3-kauiki.k                                                                                                    | ocal/-KB015010:所得入力-Intern | et Explorer                                                                                                    |                                                                                                    |                                                                                                    |                                                                                                    |                                                                                                    | - 0                               |
|----------------------------------------------------------------------------------------------------|----------------------------|----------------------------------------------------------------------------------------------------|----------------------------------------------------------------------------------------------------|----------------------------------------------------------------------------------------------------|----------------------------------------------------------------------------------------------------|----------------------------------------------------------------------------------------------------|-----------------------------------|
| 沖縄県後期高齢者医                                                                                                    | 療広域連合電算処理シ                 | /ステム V04-02                                                                                                    | 資格・ 臓課・                                                                                                    | 収納 +                                                                                                    | 給付 • 共通 •                                                                                                    | 信報連携<br>管理                                                                                                    | 後期期  名・                           |
| 所得入力                                                                                                    |                            |                                                                                                    |                                                                                                    |                                                                                                    |                                                                                                    |                                                                                                    |                                   |
|                                                                                                    | 被保険者番号<br>住所               | 個人 <del>番号</del> ***                                                                                                    | ********** 性閒 女                                                                                                    | 生年月日 昭和13                                                                                                    | 2年02月05日                                                                                                    | 個人検索                                                                                                    | ≊ <b>+</b> ⁄/ ×€                  |
| 相当年度                                                                                                    | 地方公共团体                     | 7-F                                                                                                    | 宛名番号                                                                                                    |                                                                                                    | 個人区分                                                                                                    | 住基                                                                                                    | Bach                              |
| [고왕송] [고 위#] [고 #                                                                                                    | a失][し 抱耳] [し 単新]           | 注音・「対象考                                                                                                    | <br>€↓・「相当在度↓ ƒ                                                                                                    | が正しいか                                                                                                    | 重度確認   λ                                                                                                    | カレキオー                                                                                                    | HUSE                              |
| 所得情報 ( 1 / 1 頁)                                                                                                    |                            |                                                                                                    |                                                                                                    | шотл                                                                                                    |                                                                                                    |                                                                                                    |                                   |
|                                                                                                    | 確認欄                        | 入力權                                                                                                    |                                                                                                    | 1                                                                                                    | 確認欄                                                                                                    | 入力權                                                                                                    |                                   |
| 旧ただし書所得                                                                                                    |                            |                                                                                                    | 0 減額対象所得<br>0 使100111111111111111111111111111111111                                                                                                    |                                                                                                    |                                                                                                    |                                                                                                    |                                   |
| その他の合計所得金額                                                                                                    |                            | 0                                                                                                    | 0                                                                                                    |                                                                                                    |                                                                                                    | L                                                                                                    |                                   |
| 所得理规                                                                                                    | 所得なし                       | 所得なし                                                                                                    | 課税非課税区分                                                                                                    |                                                                                                    | 非課税                                                                                                    | ②非課税~                                                                                                    |                                   |
| 中告                                                                                                    | 住民税中告                      | (1) 住民税申告 ~                                                                                                    | 住民税課税標準                                                                                                    |                                                                                                    |                                                                                                    | 0 3                                                                                                    |                                   |
| 経過信頼ビデ                                                                                                    | 7月25( 告                    | 7H28ad *                                                                                                    | 长雪烂莲刘泰 ~                                                                                                    | 15~18                                                                                                    |                                                                                                    | 4                                                                                                    |                                   |
| <ul> <li>第15002</li> <li>第15002</li> <li>第15002<th></th><th><ul> <li>入力する場合には</li> <li>入力する場合には</li> <li>入力する場合には</li> <li>本の項目を選択しる</li> <li>特入力住の帳</li> <li>(二、金属)</li> <li>(二、金属)</li> <li>(二</li></ul></th><th>「前照回答」を選<br/>「前照回答」を選<br/>「簡易申告」を選<br/>ます。選択肢として<br/>のが記載されている<br/>に合は「不明」とな<br/>しましては、「課<br/>なれた後に本人申<br/>計算されませんので<br/>なれた後に本人申<br/>計算されませんので<br/>なれた後に本人申<br/>計算されませんので<br/>ないた後に本人申<br/>日の欄に「16歳<br/>を入力します。<br/>シをクリックします<br/>タンに変わりますの<br/>現れます「戻る」す<br/>内容が正しいことる</th><th>RLLます。<br/>RLLます。<br/>場りとうで、<br/>かりとうで、<br/>かりとうで、<br/>かりとうで、<br/>かりたいで、<br/>かりたいで、<br/>かりたいで、<br/>かりたいで、<br/>かりたいで、<br/>かで、<br/>かで、<br/>かで、<br/>かで、<br/>かで、<br/>かで、<br/>かで、<br/>か</th><th>  「<b>非課税」</b><br/><b>累税」</b>となりま<br/>ます。<br/>した 19<br/>要です。 16<br/>数」を入力しま<br/>入力内容が正し<br/>リックし、再度<br/>「<b>更新</b>」ボタン</th><th>東田市           前期回答代類で<br/>前期回答代類で<br/>開暴申告出力・           す。           の歳未満16歳レ           が歳未満の人数           「「「「」」」           「「」」「」」           「「」」」           「「」」」           「「」」」           「「」」」           「「」」」           「「」」」           「」」」           「」」」           「」」」           「」」」           「」」」           「」」」           「」」」           「」」」           「」」」           「」」」           「」」」           「」」           「」」           「」」           「」」           「」」           「」」           「」」           「」」           「」」           「」」           「」」           「」」           「」」           「」」           「」」           「」」           「」」           「」」           「」」           「」」           「」」           「」」           「」」           「」」           「」」           「」</th><th>人上の人数 人上の人数 人上の人数 した後 ミナ。 ミナ・ション・</th></li></ul> |                            | <ul> <li>入力する場合には</li> <li>入力する場合には</li> <li>入力する場合には</li> <li>本の項目を選択しる</li> <li>特入力住の帳</li> <li>(二、金属)</li> <li>(二、金属)</li> <li>(二</li></ul> | 「前照回答」を選<br>「前照回答」を選<br>「簡易申告」を選<br>ます。選択肢として<br>のが記載されている<br>に合は「不明」とな<br>しましては、「課<br>なれた後に本人申<br>計算されませんので<br>なれた後に本人申<br>計算されませんので<br>なれた後に本人申<br>計算されませんので<br>ないた後に本人申<br>日の欄に「16歳<br>を入力します。<br>シをクリックします<br>タンに変わりますの<br>現れます「戻る」す<br>内容が正しいことる | RLLます。<br>RLLます。<br>場りとうで、<br>かりとうで、<br>かりとうで、<br>かりとうで、<br>かりたいで、<br>かりたいで、<br>かりたいで、<br>かりたいで、<br>かりたいで、<br>かで、<br>かで、<br>かで、<br>かで、<br>かで、<br>かで、<br>かで、<br>か | 「 <b>非課税」</b><br><b>累税」</b> となりま<br>ます。<br>した 19<br>要です。 16<br>数」を入力しま<br>入力内容が正し<br>リックし、再度<br>「 <b>更新</b> 」ボタン | 東田市           前期回答代類で<br>前期回答代類で<br>開暴申告出力・           す。           の歳未満16歳レ           が歳未満の人数           「「「「」」」           「「」」「」」           「「」」」           「「」」」           「「」」」           「「」」」           「「」」」           「「」」」           「」」」           「」」」           「」」」           「」」」           「」」」           「」」」           「」」」           「」」」           「」」」           「」」」           「」」」           「」」           「」」           「」」           「」」           「」」           「」」           「」」           「」」           「」」           「」」           「」」           「」」           「」」           「」」           「」」           「」」           「」」           「」」           「」」           「」」           「」」           「」」           「」」           「」」           「」」           「」 | 人上の人数 人上の人数 人上の人数 した後 ミナ。 ミナ・ション・ |
| てください                                                                                                    | °°                         |                                                                                                    |                                                                                                    |                                                                                                    |                                                                                                    |                                                                                                    |                                   |
| 入力内容に誤り                                                                                                    | がある場合にクリ                   | ックし、再度入力                                                                                                    | 後6へ<br>U 難所得合計額                                                                                                    | λ                                                                                                    | 力内容が正しい                                                                                                    | いことを確認征                                                                                                    | 後にクリック                            |
|                                                                                                    |                            |                                                                                                    |                                                                                                    |                                                                                                    |                                                                                                    |                                                                                                    |                                   |
| 戻る                                                                                                    |                            |                                                                                                    |                                                                                                    |                                                                                                    |                                                                                                    |                                                                                                    | 更新                                |

8

🔍 100% 🛛 🔻

### ◆所得照会の回答入力作業を行う上での注意事項

1. 照会回答に「被扶養者で未申告」、または「被扶養者」のみに〇で回答されている(所得情報が確認できない)場合

|           |     |    | E C | ۲ĩ   |          |           |     |        |          | U  | て舟の | 回  | 비찜 |    | △15 | 10) | 別八日 | 下貝               | . 1-1 | (        | 市   | X III | 七          | ₹• ‡       |     | F)<br>果)  |      |           |       |      |     | 4          | 1      | 1  |   |
|-----------|-----|----|-----|------|----------|-----------|-----|--------|----------|----|-----|----|----|----|-----|-----|-----|------------------|-------|----------|-----|-------|------------|------------|-----|-----------|------|-----------|-------|------|-----|------------|--------|----|---|
| 111       | 周査  | ĔΝ | 0   |      | 04       | 0         | 0 0 | 4      | 1        |    | 被   | 1  | R  | 険  | 者   | 番   | 号   | 0                | 2 0   | 5        | 2 1 | 13    | 2          |            |     |           |      |           |       |      |     |            |        |    |   |
| 1         | 此管  | 内伯 | E所  |      | 5        |           |     |        |          |    |     |    | 5  |    |     |     |     | -02              |       |          | _   |       | _          |            |     |           |      |           |       |      |     |            |        |    |   |
| ł         | 見   | 住  | 所   |      |          |           |     |        | 1        |    |     |    |    |    |     |     |     |                  |       |          |     |       |            |            |     |           |      |           |       |      |     |            |        |    |   |
| ļ         | R   | 숤  | 先   |      |          | 市         |     |        |          |    |     |    |    |    |     |     |     |                  |       |          |     |       |            |            |     |           |      |           |       |      |     |            |        |    |   |
| ź         | F D | £  | 27  | 6    | フリ:<br>氏 | ガナ        | 6   |        |          |    |     | 1  |    |    |     |     |     |                  |       | 1        | _   |       |            | с.         |     |           |      |           |       |      | _   |            |        | 1  |   |
| ł         | . 8 | 給  |     |      | 与        | . )       | 61  |        |          |    |     | _  |    |    |     |     | 円   | 給                |       | 4        | 袐   | 支技    | ŧ          | 養          | 者る  | ヒヺ        | ミ目   | ョ쓷        | 百日    | 厉    | に   | $\bigcirc$ |        | Ì  | P |
|           | - 2 | 営  | 1   | 業    | 等        | <u> </u>  |     |        |          |    |     |    |    |    |     |     | 円   | ( )              | ち     | 5        |     |       |            |            |     |           |      | ·         | • •   |      |     | -          |        |    | P |
| 総         |     | 農  |     |      | 業        |           |     |        |          |    |     |    |    |    |     |     | 円   | 公                | 的     |          | 0   | E 7   | 21         | よ          |     |           |      |           |       |      |     |            |        |    | P |
| 合         | 8   | 不  |     | 動    | 産        | 1         |     |        |          |    |     |    |    |    |     |     | 円   | 専                | 従     | 1        | ᅶ   | ±     | ± ₹        | <u></u>    | ₽   | בת        | . 1. | - (       | )     |      |     |            |        |    | P |
| 課         | . 8 | 利  |     |      | 子        | ŝ.,       |     |        |          |    |     |    |    |    |     |     | 円   | 居                | 伯     | Ę        | T), | XI    | 大1         | 艮~         |     | 00        | ナい   | - (       |       |      |     |            |        |    | P |
| 税         |     | 配  |     |      | 34       |           |     |        |          |    |     |    |    |    |     |     | 円   | 繰                | 越     | 拉        |     |       |            |            |     |           |      |           |       |      |     |            |        |    | P |
| の所        | 1   | 雑  |     |      |          |           |     |        |          |    | F   | 5  | ちそ | の作 | 也雜用 | 所得  | 円   | 控住               | 除民    | 額税       | 課   | 種類税   |            |            |     | 4         |      |           |       |      |     | F          |        |    | P |
| 得         | 総合  | 短期 | 月讓週 | ŧ *: | 2        | 翰         | 合土  | 制      | 譲渡       | ₩2 | 1   | -  | 時  | ×2 |     |     |     | 市                | 町     | 村        | 民   | 税     |            | /          | 況   |           |      | 課         | 税     | _/   |     | 非調         | 税      |    |   |
|           |     |    |     |      | 円        | 1         | 2前  |        |          |    | P.  | 1/ | 2前 |    |     |     | 円   |                  |       |          |     |       |            | 調          |     | 查         | 202  | 結         |       | 果    |     |            |        |    |   |
|           | 4   | #  | -1- |      | Astr     | L         | 場分  | )      |          |    |     | 未  | 公開 | 月  |     |     |     |                  | į.    | 下記       | • 5 | 则新    | ne         | お          | 9   |           |      |           |       |      | 未申  | 告          | >      |    |   |
| 分         | 1   | 木  | A   |      | æ        |           |     |        |          |    | E   |    |    |    |     |     | 円   |                  | 1.3   |          | 被   | 扶养    | 老者         |            |     |           | 2    |           |       | 該    | 当者  | なし         |        |    |   |
| 離         | Ē   | 商員 | 品乡  | 七 书  | 物 取      | 3         | 1   | -      | H        |    |     |    |    |    |     |     | 円   | 前                | 年の    | 12       | 月3  | 1日    | 現才         | EO         | 読柄  |           |      | 世         | 幣主    | 2    |     |            | 世界     | 損  |   |
| 課         | 155 | -  | 長   | 4    | 特別控      | 除         | 前所  | 得著     | <u>į</u> |    |     |    |    |    |     |     | 円   | <u>ज</u> ्म<br>( | EØ 12 | 7 31     | 日現人 | 在のうち  | り載し<br>末申金 | 以上10<br>告者 | 載木  | # ※:<br>人 | 1    | 朝年0.<br>( | 212.9 | 31日現 | 在の  | 6歳以        | E 19 m | 木酒 | 美 |
| 税         | 分   | 離  | 現   | 4    | 特別控      | <b>除</b>  | 額   | 1100   | 55       |    |     | 円  | (適 | 用法 | 令   |     | 条)  | _                | 氏     | 名        | Ж   | 5     | 合計         | 所得         | 十金常 | 頁※        | 5    | 日         | E     | 8 ※8 | 5 6 | 計所         | 得金     | 額  | × |
| (/)<br>55 | 論   | 渡  | 短   | 4    | 特別控      | 除         | 前所  | 得著     | β.       |    |     |    |    |    |     |     | 円   |                  |       |          |     |       | _          |            |     | F         | 1    |           |       |      | -   |            |        |    | 円 |
| 得         |     |    | 典   | 4    | 特別控      | <b>[除</b> | 額   | - 2:10 |          |    |     | 円  | (適 | 用法 | 令   |     | 条)  | 100-2012         |       | 2011.00  |     |       |            |            |     | F         | 1    |           |       |      |     |            |        |    | E |
| 1         | (   |    |     |      |          |           |     | )>     | (4       |    |     |    |    |    |     |     | 円   | 課移前自             | を権に   | がな<br>地等 | s v | 場合    | うの         |            |     |           |      | (         | 1     | ŧ    | }   | 1          | н      | 転  | 入 |

### この場合、標準システムへの入力をどうすれば良いか?

①所得0として入力する
 ⇒ ②未申告として入力する
 ③回答市町村に「未申告 | 扱いか「所得0 | 扱いか確認し入力する

市町村によって対応が異なっている状況であったため、平成25年6月11日事務連絡において

### ③へ対応を統一するようお願いしております。

⇒電話等で回答市町村税務担当課での取り扱い(「未申告」又は「所得0」のどちらなのか)をご確認いただ き、入力をお願いします。

2. 所得入力の際に**住民税課税標準額**の入力漏れが多々みられるため、忘れずに入力するようお願いします。 未入力の場合、所得区分判定等に影響があります。

※課税であっても課税標準額の記載がない様式の照会回答書を採用している市町村もあります。その場合は、 回答市町村税務担当課にご確認のうえ、入力をお願いします。

3. 譲渡所得の特別控除がある場合は、システムに特別控除の額も入力して下さい。

### ・「仮計算」について 1 検索画面

| ∯http://ok3rwb01.ok3-ko | uiki.local/ - K811S030: 個人検索画面 - Int | ernet Explorer |                |      |        | 5000 | or x       |
|-------------------------|--------------------------------------|----------------|----------------|------|--------|------|------------|
| 沖縄県後期高齢                 | 者医療広域連合電算処理                          | システム voi-00    | 資格 * <u>賦課</u> | - 収納 | • 給付 • | 共通 🕶 | <u>e</u> - |
| 個人検索 仮                  | 計算                                   |                |                |      |        |      |            |
| 検索条件                    |                                      |                |                |      |        |      |            |
| 模卖対象情報 🕱                | 被保険者情報 く                             | 宛名番号           | 地方公共团体         | オコード |        |      |            |
| 被保険者番号                  |                                      | 個人番号           | 世带番号           |      |        |      |            |
| 性別                      | v                                    | 生年月日           |                |      |        |      |            |
|                         |                                      |                |                |      |        |      |            |
| 氏名力ナ                    |                                      |                |                |      |        |      |            |

・「仮計算」を行う対象の方を検索し、相当年度を入力し、選択 検索方法は同じです。(参考「所得入力」について 1 検索画面)

## ・「仮計算」について 2入力画面 ※所得情報が正しくある場合にのみ可能

|                                    | )20:仮計算 - フ                                                                                                    | ロファイル 1 - Microsoft                                                                                                    | Edge                                                                                |                                                                                                    |                                                                                                    |                                       |                                                                                                    | _                                                                                                    |                                                                                                    |
|------------------------------------|----------------------------------------------------------------------------------------------------|----------------------------------------------------------------------------------------------------|-------------------------------------------------------------------------------------|----------------------------------------------------------------------------------------------------|----------------------------------------------------------------------------------------------------|---------------------------------------|----------------------------------------------------------------------------------------------------|----------------------------------------------------------------------------------------------------|----------------------------------------------------------------------------------------------------|
| 🗇 htt                              | tps:// <mark>hon100c</mark>                                                                                                    | online.okinawa.kou                                                                                                    | kicloud.dc/Kouki/KB115                                                              | 5030EventAction                                                                                                    |                                                                                                    |                                       |                                                                                                    |                                                                                                    | Q                                                                                                   |
| 編県後                                | 期高齢者医                                                                                                    | 度広域連合電算処                                                                                                    | 理システム 402-013                                                                       | 資格 - <b>風課</b> -                                                                                                    | - 収納 -                                                                                                    | 給付。                                   | 共通 - 信報連<br>管理                                                                                                    | i携 業務選)<br>- 支援                                                                                                    | <sup>∎</sup>                                                                                        |
| 計算                                 |                                                                                                    |                                                                                                    |                                                                                     |                                                                                                    |                                                                                                    |                                       |                                                                                                    |                                                                                                    |                                                                                                    |
|                                    |                                                                                                    | 被保険者番号<br>住所 沖縄兵                                                                                                    | 個人番号                                                                                | ********** 性別                                                                                                    | 生年月日                                                                                                    | 宮和24年 月                               | Ħ                                                                                                    | 個人検索                                                                                                    | *& ×€                                                                                               |
| 当年度                                | 令和06年度                                                                                                    | 地方公共团体                                                                                                    |                                                                                     |                                                                                                    | 肉名香号                                                                                                    | 000                                   |                                                                                                    | 個人區分                                                                                                    | 住盖                                                                                                  |
| 傳謝率                                | 11.60                                                                                                    | 輕減用所得割率                                                                                                    | 10.18                                                                               |                                                                                                    |                                                                                                    |                                       |                                                                                                    |                                                                                                    |                                                                                                    |
| 副首指果                               |                                                                                                    |                                                                                                    |                                                                                     |                                                                                                    |                                                                                                    |                                       |                                                                                                    |                                                                                                    |                                                                                                    |
|                                    |                                                                                                    | Pi 14 2012 14 25                                                                                                    | P5482185                                                                            | 均等到額                                                                                                    | 限度超過35                                                                                                    | <b>緩和</b> 所                           | (#121162)#255                                                                                                    | 均等到輕減                                                                                                    | 25                                                                                                  |
| 険料算定量                              | 主權                                                                                                    | _                                                                                                    |                                                                                     |                                                                                                    |                                                                                                    | 121                                   |                                                                                                    |                                                                                                    |                                                                                                    |
| 扶養者聲屑                              | ž.                                                                                                    |                                                                                                    |                                                                                     |                                                                                                    |                                                                                                    |                                       |                                                                                                    |                                                                                                    |                                                                                                    |
| 定保険料額                              | a                                                                                                    |                                                                                                    |                                                                                     |                                                                                                    |                                                                                                    |                                       |                                                                                                    |                                                                                                    |                                                                                                    |
| 保険者情                               | #8                                                                                                    |                                                                                                    |                                                                                     |                                                                                                    |                                                                                                    |                                       |                                                                                                    |                                                                                                    |                                                                                                    |
| 傳日 🕺                               |                                                                                                    | 取得事由                                                                                                    | 地方公共同体コード※                                                                          | 彩燈到這個好 ※                                                                                                    | 100 00 70 60 EF                                                                                                    | 9 W                                   | 使工作工程学校是                                                                                                    | 6 (100 E 40)                                                                                                    | 0.1 HE W                                                                                            |
|                                    |                                                                                                    | Contraction of the second second second second second second second second second second second second second s                               |                                                                                     | A 11 MP MULE OPPRA                                                                                                    | THE POST AND A DECK                                                                                                    |                                       | 100 A 100 10 - 144-1711-5                                                                                                    | * TTO2+ TO                                                                                                    | AL ASS IN                                                                                           |
| 060206                             | 靈                                                                                                    | 年許到達                                                                                                    | 472018                                                                              | 0                                                                                                    | 0                                                                                                    |                                       | 0                                                                                                    | 578,913                                                                                                    | 5                                                                                                   |
| 060206<br>失日                       | ] 📾                                                                                                    | 年針到達<br>喪失事由                                                                                                    | 472018<br>不均一                                                                       | 0<br>個人別加入斯題(4月~3月                                                                                                    |                                                                                                    |                                       | 0<br>資格区分 <sup>18</sup>                                                                                                    | <ul> <li>109年至<br/>578,913</li> <li>給与収入i</li> </ul>                                                                                                    | ta.∧sa ≈<br>5                                                                                       |
| 060206<br>失日                       |                                                                                                    | 年<br>計<br>到<br>連<br>表<br>天<br>事<br>当<br>1<br>該<br>当<br>月<br>に                                                                                 | 472018<br>不均一<br>二情報を入力                                                             | 0<br>個人別加入期間(4月~3月                                                                                                    |                                                                                                    |                                       | 0<br>資格区分 №<br>] 確 ¥                                                                                                    | <ul> <li>109年至<br/>578,915</li> <li>278,915</li> <li>278,915<!--</td--><td></td></li></ul> |                                                                                                    |
| 060206<br>失日                       |                                                                                                    | <sup>生鮮利達</sup><br>喪失事由<br>①該当月に                                                                                                    | 472018<br><sup>472018</sup><br><sup>不均一</sup>                                       | 0<br>個人別加入時間(4月~3月<br>00000                                                                                                    |                                                                                                    |                                       | 0<br>資格区分 #<br>液 ✓                                                                                                    | <ul> <li>109年至<br/>578,911</li> <li>給与収入</li> <li>0</li> </ul>                                                                                                    | 5                                                                                                   |
| 060206<br>失日<br>                   | ] 曲                                                                                                    | 本計到達 要決 事 は (① 該当月に の の の な が な 、 の な 、 の な 、 、 、 、 、 、 、 、 、 、 、 、 、                                                                         | 472018<br>不均一<br>に情報を入力<br>個人区分 減額対象                                                | 0<br>個人別加入期態(4月~3月<br>0000000                                                                                                    |                                                                                                    | ■ ■ ■ ■ ■ ■ ■ ■ ■ ■ ■ ■ ■ ■ ■ ■ ■ ■ ■ | 0<br>資格区分 #<br>液<br>松与収入酸 #                                                                                                    | <ul> <li>100年度。</li> <li>578,913</li> <li>給与収入</li> <li>回</li> <li>畜柄区分 #</li> </ul>                                                                                                    | 47.A23 **<br>5<br>頭 **<br>1件<br>5<br>5<br>1件                                                        |
| 060206<br>失日<br>No 氏<br>L          | ) ====================================                                                                                                    |                                                                                                    | 472018<br>不均一<br>二情報を入力<br>個人区分 成額対象<br>1.675,1                                     | 0         0           個人別加入期継(4月~35           0         0           0         0           0         0           0         0           2,326,528                                                                                                    | 回         回         回         回         回         回         回         回         回         回         回         回         回         回         回         回         回         回         回         回         回         回         □         □         □         □         □         □         □         □         □         □         □         □         □         □         □         □         □         □         □         □         □         □         □         □         □         □         □         □         □         □         □         □         □         □         □         □         □         □         □         □         □         □         □         □         □         □         □         □         □         □         □         □         □         □         □         □         □         □         □         □         □         □         □         □         □         □         □         □         □         □         □         □         □         □         □         □         □         □         □         □         □         □         □         □         □ | D 0 0 0 0                             | <ul> <li>副 1 (0.2 × 1.1/1)(*)</li> <li>○</li> <li>○</li></ul> | <ul> <li>100+並</li> <li>578,913</li> <li>給与収入i</li> <li>0</li> <li>資格区分 #</li> <li>世</li> </ul>                                                                                                    | 41/42 **<br>5<br>頭 *<br>1件<br>6 生年月日 **                                                             |
| 060206<br>朱日<br>No 氏<br>1          | )                                                                                                    | ・<br>・<br>・                                                                                                    | 472018       不均一       こ情報を入力       個人区分 減額対象       1,876,1                         | 0         0           個人的DD人期題(4月~35           0         0         0           0         0         0         0           526         2,326,528                                                                                                    |                                                                                                    | D 0 0 0 0                             | a) : ho 2 → 1 // / / / / / / / / / / / / / / / /                                                                                                     | <ul> <li>▲ 105+並、</li> <li>● 578,913</li> <li>№与权入i</li> <li>○ </li> <li>● 首柄区分 =</li> <li>● 世 ●</li> </ul>                                                                                                    | 1件<br>6 王年月日 #<br>2                                                                                 |
| 060206<br>失日<br>No 氏               | ]<br>総<br>御<br>総<br>総<br>総<br>総<br>総<br>総<br>総<br>総<br>総<br>総<br>総<br>の<br>し<br>の<br>し<br>し | <ul> <li>▲ 計刊達</li> <li>● 秋季車</li> <li>① 該当月に</li> <li>○ 赤当月</li> <li>○ 構成員(所得書)</li> </ul>                                                   | 472018<br>不均一<br>に情報を入力<br>個人区分 減額対象<br>1,876,1<br>割課標額、減額対象                        | 回     回       個人別加入期間(4月~35       回     回       526     2,326,528       R所得等) 情報がま                                                                                                    | □<br>□<br>□<br>□<br>□<br>□<br>□<br>□<br>□<br>□<br>□<br>□<br>□<br>□                                                                                                    | 2 0 0 0 0<br>年金収入商 %<br>30,128        | at = 10 at +11/19<br>0<br>0<br>酸相区分 総<br>種型 →<br>約与収入酸 術<br>2,252,126                                                                                                    | <ul> <li>■ 1409年至</li> <li>■ 578,913</li> <li>№与税入</li> <li>○</li> <li>■ 資格区分</li> <li>■ 単</li> <li>■ 単</li> <li>■ 単</li> </ul>                                                                                                    | 1件<br>· 王年月日 **<br>·                                                                                |
| 060206<br>実日<br>I成具情報<br>No 氏<br>1 | 〕<br>■<br>総名 き<br>被保険者↑<br>元されてい                                                                                                    |                                                                                                    | 472018<br>不均一<br>に情報を入力<br>個人区分 減額対象<br>1.876,1<br>割課標額、減額対象                        | 回     回       個人別加入期間(4月~35       回     回       第時時端     低1低肛利定所       526     2,326,528       除所得等)情報がま                                                                                                    | 「の ( ) ( ) ( ) ( ) ( ) ( ) ( ) ( ) ( ) (                                                                                                    | 2]000000                              | at = tota = file())<br>0<br>◎<br>瘤相区分 ※<br>種 ✓<br>約与収入酸 ※<br>2,252,126                                                                                                    | <ul> <li>□ 109+至</li> <li>□ 578,913</li> <li>№与极入</li> <li>□ 0</li> <li>□ 首相区分 =</li> <li>□ 世</li> <li>□ 1</li> <li>□ 1</li> <li>□ 1</li> </ul>                                                                                                    | AX A SE =<br>5<br>5<br>5<br>5<br>5<br>5<br>5<br>5<br>5<br>5<br>5<br>5<br>5<br>5<br>5<br>5<br>5<br>5 |
| 060206<br><del> </del>             | 〕<br>●<br>●<br>●<br>●<br>●<br>●<br>●<br>●<br>●<br>●<br>●<br>●<br>●<br>●<br>●<br>●<br>●<br>●<br>●                                                                                                    | <ul> <li>▲ 計刊達</li> <li>● 秋季車</li> <li>● 該当月に</li> <li>○ 該当月に</li> <li>○ 赤山市</li> <li>○ 赤山市</li> <li>○ 構成員(所得調</li> <li>○ 小るか確認します</li> </ul> | 472018       不均一       日報を入力       個人区分 減額対象       1.876,1       割課標額、減額対象       す。 | 回     回       個人別加入期間(4月~35       回     回       第時時期     低1低耳利定所       528     2,326,528       次所得等)情報がま                                                                                                    |                                                                                                    | D 0 0 0 0                             | at i to ba * File/Ine<br>0<br>0<br>酸相区分 総<br>1 種 ◆<br>1 種 ◆<br>1 種 ◆<br>1 種 ◆                                                                                                    | <ul> <li>■ 1.03+至</li> <li>■ 578,913</li> <li>№与私入i</li> <li>○</li> <li>●</li> <li>●</li></ul>                                                                                                    | X 人名 =                                                                                              |
| 060206<br>失日<br>No 氏<br>1          | 曲<br>総名 ■<br>被保険者*<br>示されてい                                                                                                    |                                                                                                    | 472018<br>不満一<br>二情報を入力<br>個人区分 減額対象<br>1,876,3<br>割課標額、減額対象<br>す。                  | 回     回     □     □     □     □     □     □     □     □     □     □     □     □     □     □< | □<br>□<br>□<br>□<br>□<br>□<br>□<br>□<br>□<br>□<br>□<br>□<br>□<br>□                                                                                                    | D 0 0 0 0                             | AL F NG A FALLY / ME<br>の<br>数名型の分離<br>和<br>二<br>2,252,126                                                                                                    | <ul> <li>■ 1.03+至</li> <li>■ 575,911</li> <li>№与权入i</li> <li>○</li> <li>●</li> <li>●</li></ul>                                                                                                    | xx Ass =<br>5<br>5<br>5<br>5<br>5<br>5<br>5<br>5<br>5<br>5<br>5<br>5<br>5                           |
| 060206<br>失日                       | ■<br>総名 #<br>被保険者*<br>示されてい                                                                                                    | <ul> <li></li></ul>                                                                                                    | 472018<br>不均一<br>目報を入力<br>個人区分 減額対象<br>1,876,3<br>割課標額、減額対象<br>す。                   | 回     回     □     □     □     □     □     □     □     □     □     □     □< | □<br>□<br>□<br>□<br>□<br>□<br>□<br>□<br>□<br>□<br>□<br>□<br>□<br>□                                                                                                    | D 0 0 0 0                             | AL F NG A FALL (1) (1) (1) (1) (1) (1) (1) (1) (1) (1)                                                                                                    | <ul> <li>■ 1.03+至</li> <li>■ 575,911</li> <li>№与40,λ1</li> <li>○</li> <li>●</li> <li>●</li> <li< td=""><td>AX A S2 =<br/>5<br/>5<br/>5<br/>5<br/>5<br/>5<br/>5<br/>5<br/>5<br/>5</td></li<></ul>                                                                                         | AX A S2 =<br>5<br>5<br>5<br>5<br>5<br>5<br>5<br>5<br>5<br>5                                         |
| 060206<br>失日<br>No 氏<br>1          | 曲<br>総名 ■<br>被保険者*<br>示されてい                                                                                                    |                                                                                                    | 472018<br>不均一<br>「特報を入力<br>個人区分 減額対象<br>1,876,1<br>割課標額、減額対象<br>す。                  | 回     回       個人別加入期間(4月~35       回     回       第時時期     低1低耳利定月       528     2,326,528       R所得等) 情報がま                                                                                                    | □<br>□<br>□<br>□<br>□<br>□<br>□<br>□<br>□<br>□<br>□<br>□<br>□<br>□                                                                                                    | D 0 0 0 0                             | AL F NG A FULL (1) (1) (1) (1) (1) (1) (1) (1) (1) (1)                                                                                                    | <ul> <li>■ 1.03+至</li> <li>■ 578,913</li> <li>№与权入i</li> <li>○</li> <li>資格区分 #</li> <li>○</li> <li>○</li></ul>                                                                                                    | AX A S2 =<br>5<br>5<br>5<br>5<br>5<br>5<br>5<br>5<br>5<br>5<br>5<br>5<br>5                          |

①「個人別加入機関」に、後期高齢者医療制度に加入している月に「1」を、被用者保険の被扶養者に係る 軽減が適用されている月に「5」を入力します。 ※左から4月、5月・・・翌3月の順に値を入力

②「**計算**」をクリック「**仮算定結果**」に保険料額が表示されます。

## ・「保険料減免申請」について 1 検索画面

| 沖縄県後期高齢  | 者医療広域連合電算処理 | システム Vol-00 |   | ⊜格 - <u>膩課</u> - 収納 | • 給付 • 封 | ≒通 - | <u>o</u> - |
|----------|-------------|-------------|---|---------------------|----------|------|------------|
| 個人検索 保   | 険料滅免申請      |             |   |                     |          |      |            |
| · 検索条件   |             |             | - |                     |          |      |            |
| 検索対象情報 ※ | 被保険者情報 🗸    | 宛名番号        |   | 地方公共回体コード           |          |      |            |
| 被保険者番号   |             | 個人番号        |   | 世帯番号                |          |      |            |
| 性別       | ~           | 生年月口        |   |                     |          |      |            |
| 氏名カナ     |             |             |   |                     |          |      |            |
| 住所       |             |             |   |                     |          |      | - 22       |

・「保険料減免申請」を行う対象の方を検索し、相当年度を入力し選択 検索方法は、共通となっております。(参考「所得入力」について 1 検索画面)

## ・「保険料減免申請」について 2入力画面

| 🎦 кво25010: 保 | 険料減免申請 - プロファイル                      | 1 - Microsoft Edge        |                                            |                    |                    | - 0               | ×          |
|---------------|--------------------------------------|---------------------------|--------------------------------------------|--------------------|--------------------|-------------------|------------|
| 🖞 https://ho  | o <mark>n100onl</mark> ine.okinawa.k | oukicloud.dc/Kouk         | KBZ0S010EventAction.d                      | o?E122=event&md=   | 1&mdhj=off&mdhg=   | on&mdSid Q        | A#         |
| 沖縄県後期高部       | 命者医療広域連合電算                           | 処理システム AD                 | 2-01a 資格 +                                 | <u>腿課</u> • 収納 • # | 給付・ 共通・ 「自         | 城連携 美務運用<br>普理 支援 | <u>ي</u> . |
| 保險料減免申請       |                                      |                           |                                            |                    |                    |                   |            |
|               | 被保険者册号<br>住所 沖                       | (<br>連示                   | 国人番号 *********** <b>性</b> 別                | <b>生年月日</b> 昭和24年  | 月日                 | 個人検索 +6 Xモ        |            |
| 相当年度          | 令和06年度                               | 賦誤開始日                     | 令和06年04月01日                                | 不均一コード             |                    |                   |            |
| 所得割率          | 11.60                                | 均等割額                      | 56,400                                     | 不均一地区              |                    |                   |            |
| 申益内容          |                                      |                           |                                            |                    |                    |                   |            |
| 减免申請区分        | ● 甲請 ○ 決定 ○ ;                        | न्य                       |                                            |                    |                    |                   |            |
| 申請日 ※         |                                      |                           |                                            |                    |                    |                   |            |
| 決定日           |                                      |                           |                                            |                    |                    |                   |            |
| 决定减免额         | 決定                                   | 减免额 (国負担分)                | 決定河                                        | 免額(広域負担分)          |                    |                   |            |
| 決定成免到合        | 2 / 2 決定                             | 成発創合 (国合祖分)               | レージョン 「「「「「「」」 快走浦                         | 免到合 (広域負担分)        |                    |                   |            |
| 减免種類          | ● 災害 〇 その他                           |                           |                                            |                    |                    |                   |            |
| 決定理由区分 🗮      |                                      |                           |                                            |                    | *                  |                   |            |
| 決定理由          |                                      |                           |                                            |                    |                    |                   |            |
| 减免前保険料        | 28.200 決定                            | 减免额                       | 滅免後保険料                                     | 到來期額               | 28,200 未到来         | INST              | 0          |
|               |                                      | 「 <b>申調</b><br>印刷さ<br>の上、 | <b>猜書</b> 」をクリック。<br>された申請書を被保<br>広域連合へ提出。 | 険者に記入して<br>(市町村にて控 | もらい、必要書<br>えをとっておく | 類を添付<br>こと)       |            |
|               |                                      |                           |                                            |                    |                    |                   | 77         |
|               |                                      |                           |                                            |                    | 1                  |                   |            |

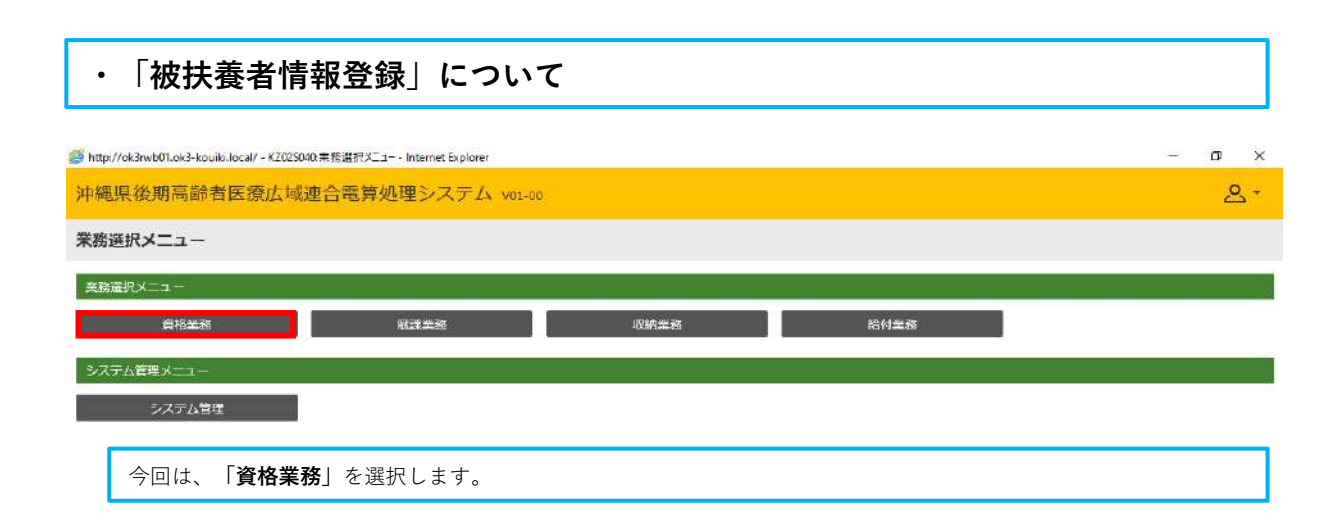

| 🍯 http://ok3rwb01.ok3-kouiki.local/ - | - KAZOSOO1:資格管理メニュー - Internet B | xplorer      |                    |      |        |       |         | 1920   | a :        | ×  |
|---------------------------------------|----------------------------------|--------------|--------------------|------|--------|-------|---------|--------|------------|----|
| 沖縄県後期高齢者医療                            | 広域連合電算処理シス                       | テム VOI-00    |                    | 資格 - | 賦課 ▼   | 収納 -  | 給付 -    | 共通 ▼   | <u>o</u> • | ^  |
| 資格管理メニュー                              |                                  |              |                    |      |        |       |         |        |            |    |
|                                       | 被保険者番号<br>住所<br>宛名番号             | 個人番号<br>個人区分 | <b>性</b> 閉<br>世帯番号 | 生年月日 |        | 引継ぎ 🗐 | 19 ×    | Ð      |            |    |
| 歷会                                    |                                  |              |                    |      |        |       |         |        |            | £. |
| 住民基本台唱照会                              | 外国人登録情報                          | RA I         | 住营外营经情報增会          | l.   |        |       |         |        |            |    |
| 被保険者隔会                                | 世常構成員一                           | E            | 適用鮮外者等一質照会         |      |        |       |         |        |            |    |
| 送付先一覧照会                               | 住所地特例者一對                         | 152          | 個人異動日変更者一覧院会       |      |        |       |         |        |            |    |
| 被保険者資格管理                              |                                  |              |                    |      |        |       |         |        |            |    |
| 負格取得                                  | 資格取得(個人情                         | ŧG##)        | 資格変更               | Á    | 格赛失    |       | 資格      | 间旗     |            |    |
| 障害認定申請                                | 障害認定申請(個人                        | <b>情報應</b> ) | 障害認定検索             |      |        |       |         |        |            |    |
| 適用除外者等管理                              | 與格異動者一                           | <u></u>      | 広域市区町村間異動者管理       |      |        |       |         |        |            |    |
| 負担区分管理                                |                                  |              |                    |      |        |       |         |        |            | Ê  |
| 負担区分管理                                | 基準収入論過用申                         | 請検索          |                    |      |        |       |         |        |            |    |
| 証·証明書管理                               |                                  |              |                    |      |        |       |         |        |            | Ĩ. |
| 被保険者証交付                               | 短期証・資格証候研想                       | 5状胞一覧        | 湖和正人民后王中的          | 满翻近  | /限度証検索 |       | 滅額証/    | reijov |            |    |
| 一部負担金減免及び膨脹猶予申                        | =語 一部負担金減免及び微                    | 収描予検索        | 特定疾病認定申請           | 特定疾  | 病認定檢索  | ł     | 岐扶養者・障害 | ・特定疾病症 | 明書         |    |
| 再交付申請管理                               |                                  |              |                    |      |        |       |         |        |            | 1  |
| 特别処理                                  |                                  |              |                    |      |        |       |         |        |            |    |
| 住民基本均嗟修正                              | 外国人登録情報                          | ¢e j         | 住登外登録情報修正          | 被保   | 職者修正   |       | 負担区分世帯  | /料定対象修 | E          |    |
| 住民基本台帳追加                              | 外国人登词信報                          | iê.hu        | 住皇外登録情報追加          |      |        |       |         |        |            |    |
| その他                                   |                                  |              |                    |      |        |       |         |        |            | C. |
| 世帯管理                                  | 送付先管理                            |              |                    |      |        |       |         |        | _          |    |
|                                       |                                  |              |                    |      |        |       |         |        | ^          |    |
|                                       |                                  |              |                    |      |        |       |         | ■ 個人   | 警号表示       | ~  |
|                                       |                                  |              |                    |      |        |       |         | \$     | a, 100% ·  | •  |
| 「被保険者修正」 <sup>⇒</sup>                 | を選択します。                          |              |                    |      |        |       |         |        |            |    |

## ・「被保険者修正」について 1 検索画面

| 沖縄県後期高齢  | 者医療広域連合電算処理 | システム Vol-00 | 資格・ 賦課・ 収納・ | 給付 - | 共通・ | <u>_</u> - |
|----------|-------------|-------------|-------------|------|-----|------------|
| 個人検索 被   | 保険者修正       |             |             |      |     |            |
| 検索条件     |             |             |             |      |     |            |
| 検索対象情報 ※ | 液保険者情報 >    | 宛名番号        | 地方公共団体コード   |      |     |            |
| 被保険者番号   |             | 個人番号        | 世帝番号        |      |     |            |
| 性別       | ~           | 生年月日        |             |      |     |            |
| 氏名カナ     |             |             |             |      |     |            |
| 住所       |             |             |             |      |     |            |

・「被保険者修正」を行う対象の方を検索し、「選択」します。 検索方法は、共通となっております。(参考「所得入力」について 1 検索画面)

| 🍯 https://ok3kwb001.ok3-kouiki.l | local/?E167=event&md=1&mdh       | j=off&mdhg=on&mdSid=KB02S                                                                                        | 010 - KA10S061: - Internet Explorer             |                       |                                       | - 0               | х |
|----------------------------------|----------------------------------|----------------------------------------------------------------------------------------------------|-------------------------------------------------|-----------------------|---------------------------------------|-------------------|---|
| 沖縄県後期高齢者医                        | 療広域連合電算処理                        | 聖システム vo4-02                                                                                                    | <u>資格</u> - 周                                   | 戦栗 - 収納 - 給作          | 」▼ 共通 ▼ 信報連勝<br>管理                    | 業務運用 支援           | • |
| 被保険者履歴一覧                         |                                  |                                                                                                    |                                                 |                       |                                       |                   |   |
|                                  | 被保険者 <del>器号</del><br>住所<br>宛名番号 | 個人翻号                                                                                                    | ************************ <b>性別</b> 安<br>住基 世番副号 | <b>生年月日</b> 昭和12年02月0 | 5日 (主                                 | 人検索 <b>+</b> ダ メモ |   |
| 被保険者喧酷一覧                         |                                  |                                                                                                    |                                                 |                       |                                       | 3件中 1 ~ 3         | 件 |
| Tesserera Inconera de            |                                  | and the second second second second second second second second second second second second second second second | Post and a second second                        | 並び替え:                 | ▶ ▶ ▶ ▶ ▶ ▶ ▶ ▶ ▶ ▶ ▶ ▶ ▶ ▶ ▶ ▶ ▶ ▶ ▶ | 20件 - 第月表示        |   |
| 履歷溫發 世代運番 畢                      | 見動事由                             | 異動年月日                                                                                                    | 資格取得事由                                          | 資格取得年月日               | 資格喪失事由                                | 資格喪失年月日           |   |
| • 3 1 g                          | <b>《城内転入</b>                     | 令和04年03月31日                                                                                                    | 年給剪邊                                            | 平成24年02月05日           |                                       |                   |   |
|                                  | [城内転出                            | 令和04年03月31日                                                                                                    | 年調通                                             | 平成24年02月05日           |                                       |                   |   |
|                                  | F & 8 FU (2                      | 平成24年02月05日                                                                                                    | 年婚到達                                            | 平成24年02月05日           | 10                                    | 1                 |   |
| 正をクリッ                            | かして、100mmann<br>ク                |                                                                                                    |                                                 |                       |                                       |                   |   |
|                                  |                                  |                                                                                                    |                                                 |                       |                                       | 修正                |   |

## ・「被保険者修正」について 2 入力画面1

| 沖縄県後期高齢者    | 医癔広域連合電管処理◎       | ノステム V04-02            | 資格 · 財調                               | - 収納 - 給付                             | 付 - 共通 - | 信報連携 業務運用 | <u>ا</u> و - |
|-------------|-------------------|------------------------|---------------------------------------|---------------------------------------|----------|-----------|--------------|
| 被保险者修正      |                   |                        |                                       |                                       |          | 1995. 文瑛  |              |
|             | 地产快发展已            | 6189 ×                 | *****                                 | <b>生産日日 昭和12年02</b>                   | BosB     |           |              |
|             | 住所                | EAR-                   |                                       | ±4411 484012402                       | 4050     | +¢/ メモ    |              |
|             | 宛名番号              | 個人区分住                  | 亚 世常 <del>世</del> 号                   |                                       |          |           |              |
| 個人情報        |                   |                        |                                       |                                       |          |           |              |
| 地方公共团体 🕱    |                   | 被保険者番号                 |                                       | 庫壓通器                                  | 3        |           |              |
| 宛名番号 💥      |                   | 世代遺番                   | 1                                     | 個人区分                                  | 住墓 🖌     | 外国人区分     | 日本人 🗸        |
| 個人發号        | *********         |                        |                                       |                                       |          |           |              |
| 氏名力ナ 🕺      |                   |                        |                                       |                                       |          |           |              |
| 氏名 🕊        |                   |                        |                                       |                                       |          |           |              |
| 通称名力ナ       |                   |                        |                                       |                                       |          |           |              |
| 通称名         |                   |                        |                                       | · · · · · · · · · · · · · · · · · · · |          |           |              |
| 本名通称名       | 本名 💙              | 生年月日 🐱                 |                                       | 生年月日設定フラグ                             | 1        | 性別        | 女 🖌          |
| 転入前市区町村名    | 即職市               | 電話番号 1                 |                                       | 电话番号 2                                | 1        |           |              |
| 郵使番号 🕱      | 〒 住所検索            | 都道府粟名 🕷                | 沖縄県                                   | 市区町村名 💥                               | 国頭都今帰任村  |           |              |
| 住所 🕷        | -                 |                        |                                       |                                       |          | -         |              |
| 都道府県コード業    | 47                | 市区町村コード※               | 306                                   | 町名コード                                 |          | 管理元市区町村番号 | 306          |
| 不均一戰課地区     |                   | 行政区コード                 |                                       | 被扶養者軽減開始日                             |          |           |              |
| 加入保険者醫号     |                   | 加入保険者名                 | -                                     |                                       |          |           |              |
| 異動情報        |                   |                        |                                       |                                       |          |           |              |
| 由奉徒異        | 広域内転入 イ           | <b>豊動</b> 年月日 ※        | 5040331                               | 異動届出年月日                               | 曲        |           |              |
| 届出者氏名       |                   |                        |                                       |                                       | WI BUILD |           |              |
| 本人との関係      | ~                 | 届出書電話番号1               |                                       | 届出者電話番号2                              |          |           |              |
| 資格取得事由      | 年齢到達 🗸            | 資格取得年月日 🍝              | 4240205                               |                                       | 1        |           |              |
| 届出者氏名       |                   |                        |                                       |                                       | 10 10    |           |              |
| 本人との関係      | ~                 | 居出者軍試發号1               |                                       | 屈出者電話番号2                              |          |           |              |
| 竟格取得李由      | 住際到達              | 赛格取得年月日 🕷              | 4240205                               | <b>费格取得屈出年</b> 月日                     | a []@    |           |              |
| 届出者氏名       |                   |                        |                                       | ]                                     |          |           |              |
| 本人との物理      | ~                 | · 痛出着電話番号1<br>通知障害住月日  | 100                                   | 「福田吉東話番号2」                            | - 6      |           |              |
| 届出者氏名       | 1                 |                        | - Land                                |                                       |          |           |              |
| 本人との関係      | ~                 | 届出古电話番号1               |                                       | 届出古电話语号 2                             |          |           |              |
| 保護當論用和服務    |                   |                        |                                       |                                       |          |           |              |
| 後期医療保険者番号 🗶 | 39473061          | 適用開始年月日 💥              | 5040331                               | 適用終了年月日                               |          |           |              |
| 住所地特例逾用期間   |                   |                        |                                       |                                       |          |           |              |
| 住所地特例者区分    | 住所地特例对象外 🗸        | There was not the form | · · · · · · · · · · · · · · · · · · · | 5.400403.2010.00110/0010              |          |           |              |
| 適用開始年月日     |                   | 適用変更年月日                | 1                                     | 適用終了年月日                               |          |           |              |
| 過去被保険者借号    |                   |                        |                                       |                                       |          |           |              |
| 0           | ©                 | 3                      |                                       |                                       |          | 3         |              |
|             | 0                 | 6                      |                                       |                                       |          | 29        |              |
| COB.        | el la desta de la |                        | el phones a                           |                                       | 1        |           |              |
| 公費負担者留号 2   | 受給者番号 2           |                        | 空码和图 2                                |                                       |          |           |              |
| 老人医療市区町村番号  |                   |                        | 老人医療受給者量号                             |                                       |          |           |              |
| 老福年会管理番号    |                   |                        | 老福年金受給期間                              | iii) ~                                | (m)      |           |              |
| 老福年金儀考      |                   |                        |                                       |                                       |          |           |              |
| 30#8        |                   | ~                      |                                       |                                       |          |           |              |
| 外国人在留資格     | ~                 |                        | 在留期間                                  | <b>₩</b> ~                            | 100 A    |           |              |
| 110 -5      |                   |                        |                                       |                                       |          |           |              |
|             | h                 |                        |                                       |                                       |          |           |              |

| ・「被偽                    | R険者修正」に <sup>、</sup>                 | ついて 2 🎗                  | 入力画              | 面2           |               |         |                    |       |
|-------------------------|--------------------------------------|--------------------------|------------------|--------------|---------------|---------|--------------------|-------|
| 🖇 https://ok3kwb001.ok3 | -kouiki.local/ - KA105063:被保険者修正 - I | Internet Explorer        |                  |              |               |         | 2                  | - 0   |
| 沖縄県後期高齢                 | 者医療広域連合電算処理                          | システム v04-02              | 資格               | - 賦課・        | 収納 - 給付       | - 共通 -  | 情報連携 英務运用<br>管理 文援 | 오 -   |
| 被保険者修正                  |                                      |                          |                  |              |               |         | 39473061           | 今帰仁村  |
|                         | 被保険者番号<br>住所<br>宛名 <del>凿月</del>     | <b>佩人番号 **</b><br>個人区分 住 | ***********<br>Æ | 性別 女<br>世帯番号 | 生年月日 昭和12年02月 | DS⊟     | *Ø ×Ŧ              |       |
| 個人情報                    |                                      |                          |                  |              |               |         |                    |       |
| 地方公共回体 ※                |                                      | 被保険者番号                   |                  |              | 展型通信          | 3       |                    |       |
| 宛名番号 <mark>果</mark>     |                                      | 世代通器                     | 1                |              | 個人区分          | 住草 Y    | 外国人区分              | 日本人 🗸 |
| 個人醫导                    | *******                              |                          |                  |              |               |         |                    |       |
| 氏名力ナ 🕷                  |                                      |                          |                  |              |               |         |                    |       |
| 氏名 🕷                    |                                      |                          |                  |              |               |         |                    |       |
| 通称名力ナ                   |                                      |                          |                  |              |               |         |                    |       |
| 通称:名                    |                                      |                          |                  |              |               |         |                    |       |
| 本名運称名                   | 本名 🖌                                 | 生年月日 💥                   |                  |              | 生年月日設定フラグ     |         | 性別                 | 女 🖌   |
| 転入前市区町村名                | 那概击                                  | 電話發号1                    |                  |              | 電話番号2         |         |                    |       |
| 郵便番号 <mark>米</mark>     | 〒 💼 - 🛄 住所検                          | 梁 都道府俱名 <b>※</b>         | 沖縄県              |              | 市区町村名 🕷       | 国頭部今帰仁村 |                    |       |
| 住所 🍝                    |                                      |                          |                  |              |               |         |                    |       |
| 都道府風コード 🗶               | 47                                   | 市区町村コード 🗰                | 306              |              | 町名コード         |         | 管理元市区町村番号          | 306   |
| 不均一臟課地区                 |                                      | 行政区コード                   |                  |              | 被扶養者軽減開始日     |         |                    |       |
| 加入保険者番号                 |                                      | 加入保険者名                   |                  |              |               |         |                    |       |

枠内を保険証等をもとに入力。

※入力前の注意:必ず被扶養者だったかを確認してください。社会保険等の被保険者本人の場合は該当しません。

#### 資格確認書で確認する場合

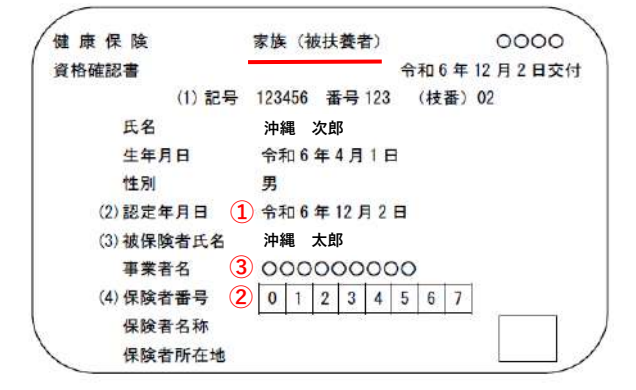

#### 資格確認書 例

- ① 被扶養者軽減開始日 → 認定年月日
- ② 加入保険者番号 → 保険者番号
- ③ 加入保険者名 → 保険者名称

#### 資格情報のお知らせで確認する場合

| <br>          | 資格情報のお知らせ              |
|---------------|------------------------|
| <br>  記号 123- | 45678 番号 1234567 枝番 01 |
| 1             | ታኮኃ タロኃ                |
| 氏名            | 佐藤 太郎                  |
| 生年月日          | 平成元年10月1日              |
| 資格取得年         | □月日10分和2年1月1日          |
| 保険者番号         | 2 12345678             |
| 保険者名称         | □ 3 全国健康保険協会OO支部       |

※ 資格情報のお知らせでは本人か被扶養者の確認 ができません。

協会けんぽでは枝番00が本人で01以降は被扶養者 との確認が取れていますが、一部の健康保険組合 ではランダムで附番されているため、必ず聞き取 りにて確認をお願いします。

① 被扶養者軽減開始日 → 資格取得年月日

② 加入保険者番号 → 保険者番号

※国民健康保険組合は国保のため該当しません

③ 加入保険者名 → 保険者名称

入力後、「確認」をクリックし、画面を確認後、「更新」をクリック。

# 後期高齢者医療 新任担当者システム研修資料

3. 収納編

| ・「ログイン」について                                                              |    |      |     |
|--------------------------------------------------------------------------|----|------|-----|
| Shttp://ok3nub01.ok3-kouilo.local/ - K202S010日ゲイン - Internet Explorer    | 12 | ۵    | ×   |
| 沖縄県後期高齢者医療広域連合電算処理システム V01-00                                            |    |      |     |
|                                                                          |    |      |     |
| 「沖縄県夜期高齢者医療広域連合電募処理システム(標準システム)」を起動し、<br>「ユーザー名」と「ログインパスワード」を入力しログインを行う。 |    |      |     |
|                                                                          |    |      |     |
| キャンセル                                                                    |    | 1005 | 5 - |

| Mttp://ok3rwb01.ok3-kouiki.local/ - K2025040.果预溢把义ニュー - Internet Explorer | 500 | ۵ | × |  |  |  |  |  |
|---------------------------------------------------------------------------|-----|---|---|--|--|--|--|--|
| 沖縄県後期高齢者医療広域連合電算処理システム voi-00                                             |     |   |   |  |  |  |  |  |
| 業務選択メニュー                                                                  |     |   |   |  |  |  |  |  |
| 実務連邦メニュー                                                                  |     |   |   |  |  |  |  |  |
| 資格並和 和 <b>建生物 取納生物 約付生物</b>                                               |     |   |   |  |  |  |  |  |
| システム管理メニュー                                                                |     |   |   |  |  |  |  |  |
| システム管理                                                                    |     |   |   |  |  |  |  |  |

今回は、「**収納業務**」を選択します。

| http://ok3rwb01.ok3-kouiki.loc | al/ - KC205001:収納管理X. | 21 Internet Explorer |              |           |         |        |               | 1 <u>111</u> 1 | or x       | ¢ |
|--------------------------------|-----------------------|----------------------|--------------|-----------|---------|--------|---------------|----------------|------------|---|
| 沖縄県後期高齢者医                      | 療広域連合電算               | 「処理システム voi-(        | 10           |           | 賣格 ▪    | 賦課 - 収 | • 給付 →        | 共通・            | <u>ල</u> - |   |
| 収納管理メニュー                       |                       |                      |              |           |         |        |               |                |            |   |
|                                | 被保険者番号<br>住所          | 個人                   | 【番号          | 性別 当      | E年月日    | 引継ぎ    | +⊘ ×€         |                |            |   |
| 市区町村名                          |                       |                      | 賦課年度         |           | 相当年度    |        | <b>赋课管理番号</b> |                |            |   |
| 原会処理 (有効検索条件:)                 | 個人番号/被保険者番号:          | ※※,市区町村名,賦課年度        | ,相当年度)       |           |         |        |               |                |            |   |
| 1 取納状況                         |                       | 滞納者一覧                |              |           |         |        |               |                |            |   |
| データ登録処理 ( 有効検索:                | 条件:個人番号/被保険           | 吉备号※※,市区町村名※,        | 相当年度※,履課管理番り | 弓※ 〈還付未済額 | 入力を除く)) |        |               |                |            |   |
| 2 期期情報                         | 3                     | 収納情報                 | 4 完約者信       | 報         | 5 通付:   | 利益     |               |                |            |   |
| 微収延予処理 〔 有効検索条                 | 件:個人番号/被保険者都          | 番号※※ (一括決定を除く        | ))           |           |         |        |               |                |            |   |
| 表示                             |                       | 申請(同時決定)             | 決定/却下/       | 取酒        | 一把      | 決定     | 通知書           | SDAN           |            |   |
| 暢素作成処理                         |                       |                      |              |           |         |        |               |                |            |   |
| 6 収納日計表                        | 0                     | 取納月計表                | 滞納者一!        | 电太        | 教収延     | 产党表    | 処理状況          | 心確認            |            |   |
| 収約業務集計資料                       |                       |                      |              |           |         |        |               |                |            |   |

市町村で基本的に使用するのは、図中の太枠で囲っている①~⑦のボタンになります。

#### 【照会処理】

①「**収納状況」**期割情報、収納・還付情報、および滞納者情報を照会します。

【データ登録処理】

- ②「**期割情報**」期別保険料額や徴収方法などの期割情報の登録、修正および削除をします。(「賦課・収納整合性確認 リスト」を基に修正する際に使用。)
- ③「**収納情報**」収納済み保険料や還付充当などの収納・還付情報の登録、修正および削除をします。(市町村システム に登録されている保険料の収納情報を、標準システムに登録・修正に使用。)
- ④「**滞納者情報**」保険料の滞納者情報の登録、修正および削除をします。(市町村システムで督促状や催告書を発送した情報や不納欠損の情報登録に使用。
- ※「期割情報」、「収納情報」及び「滞納者情報」は市町村(又は契約システム業者)において、データを作成してオ ンラインファイル連携ツールにアップロードすることで標準システムに登録しています。その為、実際に上記ボタ ンを使用するのは、データが漏れている分の登録や修正等の場合のみです。
- ⑤「**還付未済額**」保険料の還付未済情報の登録および修正をします。(年度集計資料の還付未済額の欄に表示させるた めだけに使用)

【帳票作成処理】

- ⑥「収納日計表」標準システムに登録されている収納情報を日ごとに確認できる日計表を出力します。 データは夜間処理にてPDF形式で作成され、翌日にオンラインファイル連携ツールにて送信されます。
- ⑦「収納月計表」標準システムに登録されている収納情報を月ごとに確認できる月計表を出力します。 データは夜間処理にてPDF形式で作成され、翌日にオンラインファイル連携ツールにて送信されます。 更正されるのは月次処理後です。

### ・「期割情報」について 検索画面

| 沖縄県後期間   | 高齢者的 | 医療広域連合 | 合電算処理 | システム V01-00 |    | Ę | 各• 賦課•  | 収納 - | 給付・ | 共通・ | 2 |      |
|----------|------|--------|-------|-------------|----|---|---------|------|-----|-----|---|------|
| 個人検索     | 期割情  | 報登録    |       |             |    |   |         |      |     |     |   |      |
| 検索条件     |      |        |       |             |    |   |         |      |     |     |   |      |
| 模索对参信報 🏾 | 1    | 被保険者情報 | ~     | 宛名番号        |    |   | 地方公共团体口 | -15  |     |     |   | - 90 |
| 被保険者番号   |      |        |       | 個人番号        |    |   | 世帯番号    |      |     |     |   |      |
| 性別       |      | ~      |       | 生年月日        | 0  |   |         |      |     |     |   |      |
| 氏名カナ     | 0    |        |       |             |    |   |         |      |     |     |   |      |
| 住所       |      |        |       |             |    |   |         |      |     |     |   |      |
|          |      |        |       |             | 比索 |   |         |      |     |     |   |      |
|          |      |        |       |             |    |   |         |      |     |     |   |      |

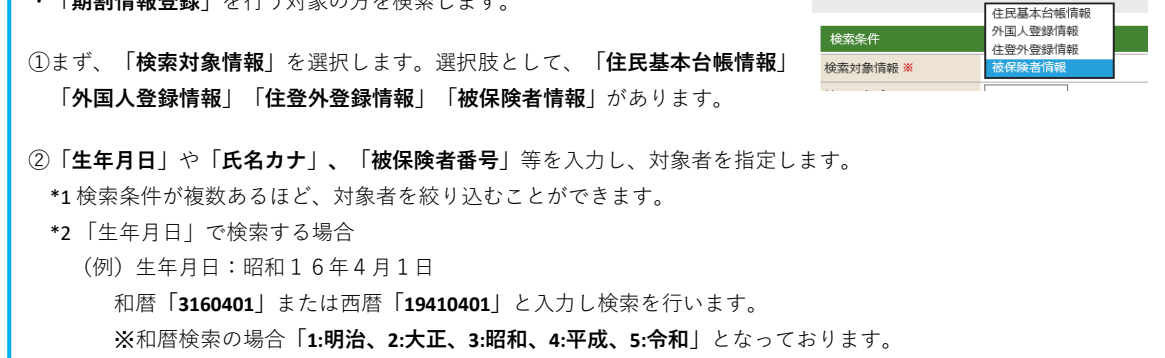

| 個人登号                                               |                                                                                                    | 校保険者番                                                                    | 8                                                                          | 跑方公共団体コー                                       |                                        | filit#年度                      | 相当年度               |                    | 取課管理番              | ₹                                 | 違所                                       |
|----------------------------------------------------|----------------------------------------------------------------------------------------------------|--------------------------------------------------------------------------|----------------------------------------------------------------------------|------------------------------------------------|----------------------------------------|-------------------------------|--------------------|--------------------|--------------------|-----------------------------------|------------------------------------------|
| 🎒 https://ok3kwb0                                  | 01.ok3-kouiki.                                                                                                    | local/ - KCZ0S002:個人檢查 -                                                 | Internet Explorer                                                          |                                                |                                        |                               |                    |                    | -                  | 12                                | o x                                      |
| 沖縄県後期                                              | 高齢者医                                                                                                    | 療広域連合電算如                                                                 | 心理システム vo4-0                                                               | 92                                             | 資格・脳                                   | 課 - 収納                        | • 給付 •             | 共通 *               | 管理                 | 文援                                | 요 *                                      |
| 個人検索                                               | 期割情報                                                                                                    | 報登録                                                                      |                                                                            |                                                |                                        |                               |                    |                    |                    |                                   |                                          |
|                                                    |                                                                                                    |                                                                          |                                                                            |                                                |                                        | _                             | _                  | _                  |                    | _                                 | _                                        |
|                                                    | FORE TO                                                                                                    | 法保险支援器 🗸                                                                 | 24 <b>2</b>                                                                |                                                |                                        |                               | 1915公共同は-          | 1-5                |                    | 1                                 | anna an an an an an an an an an an an an |
| 被保障者番号                                             | <b>U</b>                                                                                                    |                                                                          | 信人番号                                                                       |                                                |                                        |                               | 世常番号               | 10115              |                    |                                   | 1                                        |
| 性別                                                 | 0                                                                                                    | 女 <b>~</b>                                                               | 生年月日                                                                       | 3                                              | 3140401                                |                               |                    |                    |                    |                                   |                                          |
| 氏名カナ                                               | Ă                                                                                                    | 7                                                                        |                                                                            |                                                | ☑ あいまい検索                               |                               |                    |                    |                    |                                   |                                          |
| 住所                                                 |                                                                                                    |                                                                          |                                                                            |                                                |                                        |                               |                    |                    |                    |                                   |                                          |
| 被保険者情報<br>No 地方:                                   | 51<br>2共団体                                                                                                    | 宛名番号                                                                     | 氏名                                                                         |                                                | 市区町村名                                  |                               |                    | 生年月日               |                    | 住別                                | 3件<br>要失                                 |
| 1                                                  |                                                                                                    | CAPARE - 5                                                               | 13577                                                                      |                                                |                                        |                               |                    | 昭和14年04            | 月01日               | <u>म्</u> जन्म<br>स्              |                                          |
|                                                    |                                                                                                    |                                                                          |                                                                            | -                                              |                                        |                               |                    | 平成26年04            | 月01日               | 年齡到達                              |                                          |
| 0 2                                                |                                                                                                    |                                                                          |                                                                            |                                                |                                        |                               |                    | 瞬和14年04            | 月01日               | 女                                 |                                          |
|                                                    |                                                                                                    |                                                                          |                                                                            |                                                |                                        |                               |                    | 平成26年04            | 月01日               | 年齡到邊                              |                                          |
| 0 3                                                |                                                                                                    |                                                                          |                                                                            |                                                |                                        |                               |                    | 昭和14年04            | 月01日               | 贫                                 | 喪失                                       |
| この画面<br>(*「ナ<br>候補者が<br><b>「選択」</b><br>※「相当<br>「賦課 | では、(<br>「<br>で<br>名<br>前<br>の<br>「<br>す<br>の<br>て<br>て<br>名<br>「<br>の<br>の<br>「<br>て<br>名<br>「<br>の<br>の<br>「<br>て<br>名<br>「<br>の<br>の<br>「<br>て<br>名<br>「<br>の<br>の<br>「<br>て<br>名<br>「<br>の<br>の<br>「<br>の<br>の<br>「<br>の<br>の<br>て<br>ろ | ①「 <b>検索対象情</b><br>前が始まる方)<br>下部分に表示さ<br>をクリックしま<br>:令和6年度分の<br>号」は通常「01 | <b>報:被保険者情</b><br>で検索していま<br>れますので、対<br>す。<br>)入力をしたい <sup>ま</sup><br>」です。 | <b>報」②「性</b><br>す。<br>象者を選択<br>湯合は「 <b>506</b> | <b>別:女」③</b><br>し「 <b>相当年</b><br>」と入力し | 「 <b>生年月日</b><br>度」「賦課<br>ます。 | :3140401_<br>管理番号」 | ④「 <b>氏</b><br>を入力 | <b>名カナ</b><br>したあと | : <b>ナ</b> 」<br>ニ画面右 <sup>-</sup> | 下の                                       |
| 個人出行                                               |                                                                                                    | 夜环境 当世*                                                                  |                                                                            | 地方公共国体コート                                      |                                        | ROCK-HOL                      | 相当牛皮               |                    | 8637 C 1215        | <del>5</del>                      |                                          |
| 戻る                                                 | ±                                                                                                    | 也方公共団体=                                                                  | コード、相当年                                                                    | 度、賦課                                           | 管理番号を                                  | 入力後、                          | 選択をク!              | ノック。               |                    |                                   | iiiR                                     |

| kCO1SOC<br>ጋ htt                                                                                                    | 02: 明割情報登                                                                                                    |                                                                                                    |                                                                                                    |                                                                                                    |                                                                                                    |                                                                                                    |                                                                                                    |                                                                                                    | 10                                                                                                    |                                                                                                  |
|----------------------------------------------------------------------------------------------------|----------------------------------------------------------------------------------------------------|----------------------------------------------------------------------------------------------------|----------------------------------------------------------------------------------------------------|----------------------------------------------------------------------------------------------------|----------------------------------------------------------------------------------------------------|----------------------------------------------------------------------------------------------------|----------------------------------------------------------------------------------------------------|----------------------------------------------------------------------------------------------------|----------------------------------------------------------------------------------------------------|--------------------------------------------------------------------------------------------------|
| ) htt                                                                                                    |                                                                                                    | 「郭内容人力 - ノロノ                                                                                                    | アイル 1 - Microso                                                                                                    | ft Edge                                                                                                    |                                                                                                    |                                                                                                    |                                                                                                    |                                                                                                    | -                                                                                                    |                                                                                                  |
|                                                                                                    | ps://hon100                                                                                                    | )online.okinawa.                                                                                                    | koukicloud.dc/                                                                                                    | Kouki/KCZ0S00                                                                                                    | 1EventAction.do?E1(                                                                                                    | 01=event&md=1&                                                                                                    | mdhj=off&r                                                                                                    | ndhg=on&                                                                                                    | mdSid                                                                                                    | Q                                                                                                |
| 見後                                                                                                    | 明高龄者医                                                                                                    | 療広域連合電                                                                                                    | 算処理システム                                                                                                    | A02-01a                                                                                                    | 資格・ 賦課・                                                                                                    | <b>収納</b> - 給付 -                                                                                                    | 共通 -                                                                                                    | 信報連携<br>管理                                                                                                    | 業務運用<br>支援                                                                                                    | ല                                                                                                |
|                                                                                                    | **3m23 +                                                                                                    |                                                                                                    |                                                                                                    |                                                                                                    |                                                                                                    |                                                                                                    |                                                                                                    |                                                                                                    | 10000                                                                                                    |                                                                                                  |
| II H ¥ K 23                                                                                                    | 203FYBAA                                                                                                    |                                                                                                    |                                                                                                    |                                                                                                    |                                                                                                    |                                                                                                    |                                                                                                    |                                                                                                    |                                                                                                    |                                                                                                  |
|                                                                                                    |                                                                                                    | 被保険省番号                                                                                                    |                                                                                                    | 個人番号 ***                                                                                                    | ******** 性別                                                                                                    | 生年月日 昭和 年 月                                                                                                    | 3 8                                                                                                    |                                                                                                    | <b>個人</b> 検索 ・                                                                                                    | † <i>⊚</i> ×€                                                                                    |
| art++.41                                                                                                    |                                                                                                    | 1177                                                                                                    | 中心在中                                                                                                    |                                                                                                    | and was first and was                                                                                                    | 07                                                                                                    |                                                                                                    |                                                                                                    | and the second second se                                                                                                    | 20.200                                                                                           |
| 20.0                                                                                                    |                                                                                                    |                                                                                                    | 103418                                                                                                    | 131000+                                                                                                    | WIGHTER                                                                                                    | 01                                                                                                    | 生的地质和组                                                                                                    |                                                                                                    |                                                                                                    | 20,200                                                                                           |
| 計合報版<br>同 <del>合成</del>                                                                                                    | 1 - #59112017                                                                                                    | · # \$ \$ \$                                                                                                    |                                                                                                    | 字母 2、反相无限表                                                                                                    | -0                                                                                                    |                                                                                                    |                                                                                                    |                                                                                                    |                                                                                                    | 12                                                                                               |
| No                                                                                                    | 和課年度 *                                                                                                    |                                                                                                    | 教収方法 *                                                                                                    | 0                                                                                                    |                                                                                                    |                                                                                                    | 5                                                                                                    | HORE C                                                                                                    | )                                                                                                    |                                                                                                  |
| 1                                                                                                    | 506                                                                                                    | 令和06年                                                                                                    | 1                                                                                                    | 04                                                                                                    | 1                                                                                                    | 4,700                                                                                                    | ]                                                                                                    |                                                                                                    | ţ.                                                                                                    |                                                                                                  |
| 2                                                                                                    | 2 506                                                                                                    | 今和06年                                                                                                    | 1                                                                                                    | 05                                                                                                    | 1                                                                                                    | 4,700                                                                                                    |                                                                                                    |                                                                                                    | 蔮                                                                                                    |                                                                                                  |
| 3                                                                                                    | 506                                                                                                    | 令和06年                                                                                                    | 1                                                                                                    | 06                                                                                                    | 1                                                                                                    | 4,700                                                                                                    | ]                                                                                                    |                                                                                                    | 曲                                                                                                    |                                                                                                  |
| 4                                                                                                    | 506                                                                                                    | 令和06年                                                                                                    | 2                                                                                                    | 01                                                                                                    | 1                                                                                                    | 4,700                                                                                                    |                                                                                                    | 5060725                                                                                                    | (iii)                                                                                                    |                                                                                                  |
|                                                                                                    |                                                                                                    |                                                                                                    |                                                                                                    |                                                                                                    |                                                                                                    |                                                                                                    |                                                                                                    |                                                                                                    |                                                                                                    |                                                                                                  |
| 1 [                                                                                                    | 賦課年度                                                                                                    | 」市町村シス                                                                                                    | テムでの調定                                                                                                    | 至年度。                                                                                                    |                                                                                                    |                                                                                                    |                                                                                                    |                                                                                                    |                                                                                                    |                                                                                                  |
| <u>о</u> г                                                                                                    |                                                                                                    |                                                                                                    |                                                                                                    | 金泽他四。                                                                                                    |                                                                                                    |                                                                                                    |                                                                                                    |                                                                                                    |                                                                                                    |                                                                                                  |
| 21                                                                                                    | 倒収力法_                                                                                                    | 特別徴収の                                                                                                    | 場合は   Ⅰ]                                                                                                    | 、普迪倒収(                                                                                                    | の場合は IZ」                                                                                                    |                                                                                                    |                                                                                                    |                                                                                                    |                                                                                                    |                                                                                                  |
| 3 [                                                                                                    | 期別」市時                                                                                                    | 町村システム                                                                                                    | の期 ※1期                                                                                                    | は「01」と                                                                                                    | 入力                                                                                                    |                                                                                                    |                                                                                                    |                                                                                                    |                                                                                                    |                                                                                                  |
| (4) [3]                                                                                                    | 期割情報和                                                                                                    | <b>衝別</b>   賦課確                                                                                                    | 定分は「1」                                                                                                    | 、賦課未確定                                                                                                    | 定分 (本賦課前の                                                                                                    | 特別徴収仮徴い                                                                                                    | 7分)は「                                                                                                    | 2                                                                                                    |                                                                                                    |                                                                                                  |
|                                                                                                    |                                                                                                    |                                                                                                    |                                                                                                    | 、 / ~ い ~ ハ / = = /                                                                                                    |                                                                                                    |                                                                                                    | .,,,,,,,,,,,,,,,,,,,,,,,,,,,,,,,,,,,,,,                                                                                                    |                                                                                                    |                                                                                                    |                                                                                                  |
| ା                                                                                                    | <u>-</u>                                                                                                    | <b>附観」</b> 巾町村                                                                                                    | ンステムの期                                                                                                    | ことの金額                                                                                                    |                                                                                                    |                                                                                                    |                                                                                                    |                                                                                                    |                                                                                                    |                                                                                                  |
| 6 F                                                                                                    | 納期限」                                                                                                    | 普通徴収の納                                                                                                    | 期毎の期限                                                                                                    | (特別徴収は)                                                                                                    | 入力は不要)                                                                                                    |                                                                                                    |                                                                                                    |                                                                                                    |                                                                                                    |                                                                                                  |
|                                                                                                    |                                                                                                    |                                                                                                    |                                                                                                    |                                                                                                    |                                                                                                    |                                                                                                    |                                                                                                    |                                                                                                    |                                                                                                    |                                                                                                  |
| ⊻曲                                                                                                    | 副桂起改会                                                                                                    | はらんすけ                                                                                                    | キーサキシュー                                                                                                    | ニノニマルボ                                                                                                    | それた(1) 陸戦) 桂却                                                                                                    |                                                                                                    | 日史山本 起 太                                                                                                    | 佐式 1 +-3                                                                                                    | (ター)(二)                                                                                                    |                                                                                                  |
| X别                                                                                                    | 刮情報登到                                                                                                    | 賦や修正は、                                                                                                    | 巾町村ンステ                                                                                                    | 「ムにて作成る                                                                                                    | された保険科情報                                                                                                    | を取り込み、則                                                                                                    | 月刮 情報を                                                                                                    | 1作成し7こ1                                                                                                    | 俊に行い                                                                                                    | `                                                                                                |
| Ŧ                                                                                                    | す。保険                                                                                                    | 料情報が取り                                                                                                    | 込まれていな                                                                                                    | い場合は                                                                                                    | 期期額も変更され                                                                                                    | ていません。そ                                                                                                    | の為標                                                                                                    | 進システ                                                                                                    | ムと                                                                                                    |                                                                                                  |
|                                                                                                    |                                                                                                    |                                                                                                    |                                                                                                    |                                                                                                    |                                                                                                    |                                                                                                    |                                                                                                    | + / / / / .                                                                                                    | 40                                                                                                    |                                                                                                  |
| 市                                                                                                    | 町村シス                                                                                                    | テムとでは保                                                                                                    | 険料調定額カ                                                                                                    | 「異なること」                                                                                                    | になり、集計資料                                                                                                    | や報告等に支障                                                                                                    | 貢がでます。                                                                                                    | <b>b</b>                                                                                                    |                                                                                                    |                                                                                                  |
|                                                                                                    |                                                                                                    |                                                                                                    | -                                                                                                    |                                                                                                    |                                                                                                    |                                                                                                    |                                                                                                    |                                                                                                    |                                                                                                    |                                                                                                  |
| ×毎                                                                                                    | 日1日と                                                                                                    | 2 1 日に四1言                                                                                                    | される.   眎                                                                                                    | †課・収納整1                                                                                                    | 合性確認リストし                                                                                                    | を確認し、エラ                                                                                                    | ラーチェッ                                                                                                    | ク及び修                                                                                                    | 正を                                                                                                    |                                                                                                  |
| ※毎                                                                                                    | 月1日と                                                                                                    | 21日に配信                                                                                                    | される、   賑                                                                                                    | ∜課・収納整↑                                                                                                    | 合性確認リスト」                                                                                                    | を確認し、エラ                                                                                                    | ラーチェッ                                                                                                    | ク及び修                                                                                                    | 正を                                                                                                    |                                                                                                  |
| <b>※</b> 毎<br>お                                                                                                    | 月1日と<br>願いしま <sup>-</sup>                                                                                                    | 21日に配信<br>す。                                                                                                    | される、   賑                                                                                                    | ∜課・収納整↑                                                                                                    | 合性確認リスト」                                                                                                    | を確認し、エラ                                                                                                    | ラーチェッ                                                                                                    | ク及び修                                                                                                    | 正を                                                                                                    |                                                                                                  |
| 米毎<br>お                                                                                                    | 月1日と<br>願いしま <sup>-</sup>                                                                                                    | 21日に配信<br>す。                                                                                                    | される、「賑                                                                                                    | ∜課・収納整↑                                                                                                    | 合性確認リスト」                                                                                                    | を確認し、エラ                                                                                                    | ラーチェッ                                                                                                    | ク及び修                                                                                                    | 正を                                                                                                    |                                                                                                  |
| ※毎<br>お                                                                                                    | 月1日と<br>願いしま <sup>-</sup>                                                                                                    | 2 1 日 に 配 信<br>す。                                                                                                    | される、   販                                                                                                    |                                                                                                    | 合性確認リスト」                                                                                                    | を確認し、エラ                                                                                                    | ラーチェッ                                                                                                    | ク及び修:                                                                                                    | 正を<br>                                                                                                    | -                                                                                                |
| ※毎<br>お.                                                                                                    | 月1日と<br>願いしま <sup>-</sup><br>02:期割情報登                                                                                                    | 21日に配信<br>す。                                                                                                    | される、「賑<br>ファイル 1 - Microso                                                                                                    | 代課・収納整行<br>ft Edge                                                                                                    | 合性確認リスト」<br>                                                                                                    | を確認し、エラ                                                                                                    | ラーチェッ                                                                                                    | ク及び修:                                                                                                    | 正を<br><u>-</u>                                                                                                    | 0                                                                                                |
| ※毎<br>お。<br><< <p>(CO1500)</p>                                                                                                    | 月1日と<br>願いしま <sup>-</sup><br>02:期割情報登<br>:ps://hon100                                                                                                    | 2 1日(こ配信<br>す。<br><sup>2</sup> 録内容入力 - フロ<br>Donline.okinawa                                                                                                    | される、「賑<br>ファイル 1 - Microso<br>.koukicloud.dc/                                                                                                    | t課・収納整合<br>ht Edge<br>Kouki/KCZ0S00                                                                                                    | 合性確認リスト」<br><sup>)1EventAction.do?E1</sup>                                                                                                    | を確認し、エラ<br>01-event&md=18                                                                                                    | マーチェッ<br>emdhj=off&                                                                                                    | ク及び修<br>mdhg=on8                                                                                                    | 正を<br>ー<br>xmdSid                                                                                                    | <b>–</b>                                                                                         |
| ※毎<br>お。<br>(CD1500<br>) htt<br>興県後                                                                                                    | 月1日と<br>願いしま <sup>-</sup><br>02:期割情報登<br>ps://hon100<br>期高齢者医                                                                                                    | 2 1日に配信<br>す。<br>線内容入力・フロア<br>Donline.okinawa                                                                                                    | される、「賑<br>ワァイル 1 - Microso<br>.koukicloud.dc/<br>算処理システィ                                                                                                    | 代Edge<br>/Kouki/KCZ0S00                                                                                                    | 合性確認リスト」<br>)1EventAction.do?E1<br>資格・ 職課・                                                                                                    | を確認し、エラ<br>01=event&md=18<br>収納・ 給付・                                                                                                    | マーチェッ<br>emdhj=off&e                                                                                                    | ク及び修<br>mdhg=on8                                                                                                    | 正を<br>ー<br>kmdSid                                                                                                    | <u>େ</u>                                                                                         |
| ※毎<br>お。<br>(CO1500<br>) htt<br><b>開県後</b>                                                                                                    | 月1日と<br>願いしま <sup>-</sup><br>02:期割情報登<br>ps://hon100<br>期高齢者医                                                                                                    | 2 1日に配信<br>す。<br><sup>2</sup> 録内容入力-ブロブ<br>Donline.okinawa<br><u>2.続広域連合電</u>                                                                                                    | される、「賑<br>ワァイル 1 - Microso<br>.koukicloud.dc/<br>算処理システ <i>1</i>                                                                                                    | 代Edge<br>/ft Edge<br>/Kouki/KCZ0S00<br>(、A02-01a                                                                                                    | 合性確認リスト」<br>)1EventAction.do?E1<br>资格・ 職課・                                                                                                    | を確認し、エラ<br>01=event&md=18<br><u>収納・</u> 路付・                                                                                                    | ァーチェッ<br>xmdhj=off&<br>・ 共通・                                                                                                    | ク及び修<br>mdhg=on&<br><sup>信報連勝</sup> 管理                                                                                                    | 正を<br>ー<br>xmdSid<br><sup>実務運用</sup><br>支援                                                                                                    | <u>ା</u><br>ଜ୍                                                                                   |
| ※毎<br>お。<br>(CD1500<br>) htt<br>興県後<br>明情報要                                                                                                    | 月1日と<br>願いしま <sup>-</sup><br>02:期割情報登<br>:ps://hon100<br>:明高齢者 医<br>234 <b>内容入力</b>                                                                                                    | 2 1日に配信<br>す。<br><sup>2</sup> 録内容入力 - ブロブ<br>Donline.okinawa<br>E療広域連合電                                                                                                    | される、「販<br>ファイル 1 - Microso<br>.koukicloud.dc/<br>尊処理システィ                                                                                                    | 代Edge<br>ft Edge<br>Kouki/KCZ0S00                                                                                                    | 合性確認リスト」<br>)1EventAction.do?E1<br>資格・ 職課・                                                                                                    | を確認し、エラ<br>01-event&md=18<br>収納・ 給付・                                                                                                    | ァーチェッ<br>emdhj=off&e<br>・ 共通・                                                                                                    | ク及び修<br>mdhg=on8<br><sub>情報連携</sub><br>管理                                                                                                    | 正を<br>ー<br>xmdSid<br><sub>実設運用</sub><br>支援                                                                                                    | <u></u><br>ि<br>्                                                                                |
| ※毎<br>お。<br>(CO1500<br>) htt<br>見県後<br>明清報告                                                                                                    | 月1日と<br>願いしま <sup>-</sup><br>02:期割情報登<br>:ps://bon100<br>:明高齢者医<br>232内容入力                                                                                                    | 2 1日に配信<br>す。<br>2録内容入力-フロブ<br>Donline.okinawa<br>2.療広域連合電                                                                                                    | される、「販<br>ファイル 1 - Microso<br>.koukicloud.dc/<br>尊処理システィ                                                                                                    | 代Edge<br>がEdge<br>Kouki/KCZ0S00                                                                                                    | 合性確認リスト」<br>)1EventAction.do?E1<br>資格・ 職課・                                                                                                    | を確認し、エラ<br>01=event&md=18<br>収納・ 給付・                                                                                                    | マーチェッ<br>emdhj=off&e                                                                                                    | ク及び修<br>mdhg=on8<br><sup>信報連協</sup> 管理                                                                                                    | 正を<br>ー<br>kmdSid<br><sup>実設運用</sup><br>支援                                                                                                    | <u>େ</u>                                                                                         |
| ※毎<br>お。<br>(CD1500<br>) htt<br>見保後<br>明情報気                                                                                                    | 月1日と<br>願いしま <sup>-</sup><br>02:期割情報登<br>ps://bon100<br>期高齢者<br>を<br>み内容入力                                                                                                    | 2 1 日に配信<br>す。<br>2<br>2<br>2<br>2<br>3<br>5<br>2<br>3<br>5<br>5<br>5<br>5<br>5<br>5<br>5<br>5<br>5<br>5<br>5<br>5                                                                                                    | される、「賑<br>ファイル 1 - Microso<br>.koukicloud.dc/<br>尊処理システィ                                                                                                    | 代Edge<br>Kouki/KCZ0500                                                                                                    | 合性確認リスト」<br>)1EventAction.do?E1<br>資格・ 職課・                                                                                                    | を確認し、エラ<br>01=event&md=18<br>収納・ 裕村・<br>生年月P <sup>2019</sup> 年 4                                                                                                    | マーチェッ<br>emdhj=off&e<br>・ 共通・                                                                                                    | ク及び修<br>mdhg=on8<br><sup>信報連携</sup><br>管理                                                                                                    | 正を<br>ー<br>kmdSid<br><sup>実設運用</sup><br>文援<br>個人検索                                                                                                    | ि<br>्<br>2<br>*& X=                                                                             |
| ※毎<br>お。<br>(CO1500<br>) htt<br>現県後<br>明情報至                                                                                                    | 月1日と<br>願いしま <sup>-</sup><br>02:期割情報登<br>ps://bon100<br>期高齢者<br><b>5</b><br>5<br>5<br>5<br>6<br>内容入力                                                                                                    | 2 1日に配信<br>す。<br><sup>記録</sup> 内容入力 - ブロブ<br>Donline.okinawa<br>藤広域連合電<br><sup>被保険者更号</sup><br>住所                                                                                                    | される、「賑<br>ファイル 1 - Microso<br>.koukicloud.dc/<br>算処理システィ                                                                                                    | 代E Edge<br>/ft Edge<br>/Kouki/KCZ0S00<br>(人 A02-01a)<br>個人番号 ****                                                                                                    | 合性確認リスト」<br>)1EventAction.do?E1<br>資格・ 職課。                                                                                                    | を確認し、エラ<br>01=event&md=18<br><u>収納</u> ・ 除何・<br>生年月 <sup>日 (101)</sup> 年 (1                                                                                                    | マーチェッ<br>kmdhj=off&<br>・ 共通・                                                                                                    | ク及び修<br>mdhg-on8<br>信報連続<br>管理                                                                                                    | 正を<br>ー<br>xmdSid<br><sup>実設遅用</sup><br>支援                                                                                                    | ि<br>व्<br>&<br>* <sub>6</sub> ×=                                                                |
| ※毎<br>お。<br>(CD1500<br>) htt<br>見保後<br>明有報号                                                                                                    | 月1日と<br>願いしま <sup>-</sup><br>02:期割情報登<br>pps://bon10(<br>明高齢者<br>医<br>260内容入力                                                                                                    | 2 1日に配信<br>す。<br><sup>2</sup> 録内容入力-ブロブ<br>Donline.okinawa<br>療広域連合電<br><sup>被保険者重号</sup><br>住所                                                                                                    | される、「賑<br><sup>Dyr</sup> fル 1 - Microso<br>.koukicloud.dc/<br>尊処理システィ<br><sup>相当年度</sup>                                                                                               | tt Edge<br>/tt Edge<br>/Kouki/KCZ0500<br>(ム A02-01。<br>個人番号 ****<br>令和06年                                                                                                    | 合性確認リスト」<br>)1EventAction.do?E1<br>資格・ 取課・<br>********** 性別<br>取練管理選号                                                                                                    | を確認し、エラ<br>01=event&md=18<br>収納・ 裕何・<br>ま年月 <sup>日 1056</sup> 年<br>01                                                                                                    | マーチェッ<br>kmdhj=off&<br>、共通・<br>日<br>日<br>日<br>日<br>日<br>日<br>日<br>日<br>日<br>日                                                                                                    | ク及び修<br>mdhg=on8<br>情報連続<br>管理                                                                                                    | 正を<br>ー<br>にのdSid<br>実験運用<br>支援                                                                                                    | □<br>Q<br>*& ×€<br>28,20                                                                         |
| ※毎<br>お。<br>(CD1500<br>) htt<br>見後<br>明情報号                                                                                                    | 月1日と<br>願いしま <sup>-</sup><br>02:期割情報登<br>pps://bon10(<br>明高齢者医<br>260内容入力                                                                                                    | 2 1日に配信<br>す。<br><sup>2</sup> 録内容入力-ブロブ<br>Donline.okinawa<br>療広域連合電<br><sup>被保険者単号</sup><br>住所                                                                                                    | される、「賑<br><sup>Dyr</sup> fル 1 - Microso<br>.koukicloud.dc/<br>尊処理システム<br><sup>相当年度</sup>                                                                                               | 代田                                                                                                    | 合性確認リスト」<br>)1EventAction.do?E1<br>资格・ 脚環・<br>********** 性別<br><sup> </sup>                                                                                                    | を確認し、エラ<br>01=event&md=18<br>収納・ 除付<br>生年月 <sup>日 8056</sup> 年<br>01                                                                                                    | マーチェッ<br>kmdhj=off&r<br>、共通・<br><sup>日</sup><br><sup>日</sup><br><sup>日</sup>                                                                                                    | ク及び修<br>mdhg=on8<br>情報連携<br>管理                                                                                                    | 正を<br>ー<br>kmdSid<br>文援<br>個人株家                                                                                                    | □<br>Q<br>*⁄ ×€<br>28,20                                                                         |
| ※毎<br>お。<br>CCD1500<br>) htt<br>見後<br>別情報登<br>町村名<br>版報<br>(75法                                                                                                    | 月1日と<br>願いしま <sup>-</sup><br>02:期割情報登<br>pps://hon10(<br>明高齢者<br>2<br>2<br>3<br>2<br>3<br>3<br>3<br>3<br>3<br>3<br>3<br>3<br>3<br>3<br>3<br>3<br>3<br>3<br>3                                                                                                    | 2 1日に配信<br>す。<br><sup>2</sup> 録内容入力-ブロブ<br>Donline.okinawa<br>療広域連合電<br><sup>4</sup> 板保険者単号<br>住所<br>2:音楽取収 新副1                                                                                                    | される、「販<br>Drrfル 1 - Microso<br>koukicloud.dc/<br>尊処理システィ<br><sup>相当年度</sup>                                                                                                    | tt Edge<br>tt Edge<br>Kouki/KCZ0500<br>(人 A02-01a<br>個人番号 ****<br>令和06年<br>電空分 2: 版現未確定                                                                                                    | 合性確認リスト」<br>)1EventAction.do?E1<br>资格・ 取課・<br>(15)<br>(15)<br>(15)<br>(15)<br>(15)<br>(15)<br>(15)<br>(15)                                                                                                    | を確認し、エラ<br>01=event&md=18<br>収納・ 除付<br>生年月日 <sup>8056</sup> 年<br>01                                                                                                    | マーチェッ<br>kmdhj=off&r<br>、共通・<br>年間保険料                                                                                                    | ク及び修<br>mdhg=on8<br>情報連携<br>情                                                                                                    | 正を<br>ー<br>mdSid<br>支援<br>個人株家                                                                                                    | 0<br>्<br>*& ×स<br>28,20                                                                         |
| ※毎<br>お、<br>(CD1500) htt<br>日<br>見<br>後<br>の<br>方法。<br>No                                                                                                    | 月1日と<br>願いしま <sup>-</sup><br>02:期割情報登<br>pps://hon10(<br>期高齢者医<br>2334内容入力                                                                                                    | 2 1日に配信<br>す。<br>2 録内容入力 - ブロブ<br>Donline.okinawa<br>藤広城連合電<br>検保険者単号<br>住所<br>2 : 音楽吸収 新副<br>相当年度                                                                                                    | される、   販<br>77イル 1 - Microso<br>koukicloud.dc/<br>尊処理システム<br>報告年度<br>朝税刊 1: 献濃時<br>教成方法 *                                                                                              | tt Edge<br>tt Edge<br>Kouki/KCZ0500<br>(4、A02-016)<br>個人番号 ****<br>令和06年<br>電気分 2:版課末確定<br>期別 **                                                                                                    | 合性確認リスト」<br>)1EventAction.do?E1<br>资格・ 職課・<br>転標管理磁号<br>E59<br>周期/情報控制 =                                                                                                    | を確認し、エラ<br>01=event&md=18<br><u>収納</u> - 給付<br>1<br>1<br>期間保狭利頼 =                                                                                                    | マーチェッ<br>xmdhj=off&<br>、 共通 ・<br>年間家族科                                                                                                    | ク及び修<br>mdhg=on8<br>情報連携<br>簡<br>調理                                                                                                    | 正を<br><br>に<br>な<br><br><br><br><br><br><br><br><br>                                                                                                    | 0<br>्<br>28,20<br>1:                                                                            |
| ※毎 お、<br>(CO1SO()<br>) htt<br>単県後<br>町村名<br>脳結果<br>No<br>1                                                                                                    | 月1日と<br>願いしま <sup>-</sup><br>02:期割情報登<br>ps://hon10(<br>期高齢者登<br>後は内容入力                                                                                                    | 2 1日に配信<br>す。<br>2 録内容入力 - ブロブ<br>Donline.okinawa<br>5 療広域連合電<br>検保険者単号<br>住所<br>2 : 音楽吸収 彫刻<br>相当年度<br>今和os年                                                                                                    | される、  販<br>777/ル 1 - Microso<br>koukicloud.dc/<br>尊処理システム<br><sup>朝田田町</sup> 1: 献藤<br><sup>朝田田町</sup> 1: 献藤<br><sup>朝田田町</sup> 1: 献藤<br><sup>朝田田町</sup> 1: 献藤<br><sup>朝田田町</sup> 1: 献藤 | tt Edge<br>tt Edge<br>Kouki/KCZ0500<br>(A, A02:010<br>個人番号 ****<br>令和06年<br>観知 **<br>回4<br>回4                                                                                                    | 合性確認リスト」<br>)1EventAction.do?E1<br>資格・ 取課・<br>転線管理磁号<br>(1)<br>可能情報控制 =<br>(1)<br>(1)<br>(1)<br>(1)<br>(1)<br>(1)<br>(1)<br>(1)                                                                                                    | を確認し、エラ<br>01=event&md=18<br><u>収納</u> ・ 給付<br>101<br>                                                                                                    | <ul> <li>デーチェッ</li> <li>xmdhj=off&amp;</li> <li>共通・</li> <li></li> <li></li></ul>                                                                                                    | ク及び修<br>mdhg=on8<br>情報連携<br>管理                                                                                                    | 正を<br><br>xmdSid<br>実設運用<br>②人枝素                                                                                                    | □<br>Q<br>*¢ ×€<br>28,20<br>1:                                                                   |
| ※毎 お<br>(CO1SOU<br>) htt<br>単県後<br>町村名<br>脳指載<br>No<br>1<br>2                                                                                                    | 月1日と<br>願いしま <sup>-</sup><br>02:期割情報登<br>ps://hon100<br>期高齢者医<br>2000<br>1::特別廠収:<br>1::特別廠収:<br>1::特別廠収:<br>1::特別廠収:<br>1::596<br>2<br>506                                                                                                    | 2 1日に配信<br>す。<br>線内容入力 - ブロブ<br>Donline.okinawa<br>感尿広域連合電。                                                                                                    | される、   販<br>777/ル 1 - Microso<br>koukicloud.dc/<br>算処理システィ<br><sup>相当年度</sup><br><sup>朝秋預別 - 1 : 献課<br/><sup>朝秋万法 **</sup><br/>1</sup>                                                 | tt Edge<br>tt Edge<br>Kouki/KCZ0500<br>(人 A02-01a)<br>個人番号 ***<br>令和06年<br>観別 **<br>04<br>05                                                                                                    | 合性確認リスト」<br>)1EventAction.do?E1                                                                                                    | を確認し、エラ<br>01=event&md=18<br>収納。 給付<br>生年月日 505m 年 1<br>01<br>第別保狭料顔 *<br>4,700<br>4,700                                                                                                    | <ul> <li>デーチェッ</li> <li>xmdhj=off&amp;</li> <li>共通・</li> <li></li> <li></li></ul>                                                                                                    | ク及び修<br>mdhg=on8<br>情報連携<br>管理                                                                                                    | 正を<br><br>xmdSid<br>支援<br>個人株素<br><br><br><br><br><br><br><br><br><br>-                                                                                                    | □<br>€<br>*& ×€<br>28,20<br>12                                                                   |
| ※毎 お<br>CCD1500<br>) htt<br>期限後<br>取存法<br>No<br>1<br>2<br>3                                                                                                    | 月1日と<br>願いしま <sup>-</sup><br>02:期割情報登<br>ps://hon100<br>期高齢者医<br>2006<br>2006<br>2006<br>3 506                                                                                                    | 2 1 日 に配信<br>す。<br>2 3 0 0 1 1 1 0 2 0 1 0 1 0 1 0 1 0 1 0 1 0                                                                                                    | される、   販<br>771ル1 - Microso<br>koukicloud.dc/<br>算処理システィ<br>間当年度<br>部時種別 - 1: 期課時<br>参収方法 **<br>1<br>1                                                                                 | ti課・収納整合<br>ft Edge<br>Kouki/KCZ0500<br>(人 A02-01a<br>個人番号 ****<br>令和06年<br>観別 **<br>04<br>05<br>06                                                                                                    | 合性確認リスト」<br>PIEventAction.do?E1<br>資格・ 服課・<br>転線管理番号<br>5分<br>                                                                                                    | を確認し、エラ<br>01=event&md=18<br><u>収納</u> ・ 給付・<br><u>生年月日</u> 505% 年 0<br>01                                                                                                    | <ul> <li>デーチェッ</li> <li>mdhj=off&amp;</li> <li>共通・</li> <li>共通・</li> <li>件屋保珠和</li> </ul>                                                                                                    | ク及び修<br>mdhg-on8<br>情報連携<br>管理                                                                                                    | 正を<br><br>*mdSid<br>※熟证用<br>文展<br>個人株変<br><br><br><br><br>*熟证用<br><br><br><br><br><br><br><br><br><br>-                                                                                                    | □<br>€<br>*\$ ×+t<br>28,20<br>12                                                                 |
| ※毎 お<br>CC01500<br>) htt<br>期限後<br>取行法<br>No<br>1<br>2<br>3<br>4                                                                                                    | 月1日と<br>願いしま <sup>-</sup><br>02:期割情報登<br>ps://hon100<br>期高齢者を<br>2<br>2<br>3<br>5<br>6<br>4<br>5<br>5<br>6<br>5<br>5<br>6<br>5<br>5<br>6<br>5<br>5<br>6<br>5<br>5<br>6<br>5<br>5<br>6<br>5<br>5<br>6<br>5<br>5<br>6<br>5<br>5<br>6<br>5<br>5<br>6<br>5<br>5<br>6<br>5<br>5<br>6<br>5<br>5<br>6<br>5<br>5<br>6<br>5<br>5<br>5<br>5<br>5<br>5<br>5<br>5<br>5<br>5<br>5<br>5<br>5<br>5<br>5<br>5<br>5<br>5<br>5<br>5                                                                                                    | 2 1 日 に配信<br>す。<br>2 3 日 に配信<br>す。<br>2 3 4 5 5 5 5 5 5 5 5 5 5 5 5 5 5 5 5 5 5                                                                                                    | される、   販<br>アイル 1 - Microso<br>koukicloud.dc/<br>算処理システィ<br>報告年度                                                                                                    | tt Edge<br>ft Edge<br>Kouki/KCZOSOO<br>(人 AD2-01)<br>個人番号 ****<br>令和06年<br>認知 **<br>回4<br>04<br>05<br>06<br>01                                                                                                    | 合性確認リスト」<br>PIEventAction.do?E1<br>資格・ 賦課・<br>緊張管理番号<br>527<br>期前情報控制 =<br>1<br>1<br>1<br>1<br>1                                                                                                    | を確認し、エラ<br>01=event&md=18<br><u>収納</u> ・ 給付<br><u>生年月日</u> <sup>805</sup> ***<br>01<br><sup>第</sup> 間保狭料顔**<br>4,700<br>4,700<br>4,700<br>4,700                                                                | <ul> <li>デーチェッ</li> <li>mdhj=off&amp;</li> <li>共通・</li> <li>共通・</li> <li>件屋保珠科I</li> </ul>                                                                                                    | ク及び修<br>mdhg=on8<br>情報連携<br>管理                                                                                                    | 正を<br>                                                                                                    | □<br>€<br>*\$> ×€<br>28,20<br>12                                                                 |
| ※毎<br>お、<br>CCD1500<br>) htt<br>構築<br>の<br>方法<br>No<br>1<br>2<br>3<br>3<br>4<br>4<br>5                                                                                                    | 月1日と<br>願いしま <sup>-</sup><br>02:期割情報登<br>ps://hon100<br>期高齢者を<br>2<br>2<br>3<br>5<br>5<br>6<br>3<br>5<br>5<br>6<br>3<br>5<br>5<br>6<br>5<br>5<br>6<br>5<br>5<br>6                                                                                                    | 2 1 日 に 配信<br>す。<br>2 録内容入力 - フロブ<br>2 の n line.okinawa<br>藤広城連合電<br>権保険者乗号<br>住所<br>1 超当年度<br>令和06年<br>令和06年<br>令和06年<br>令和06年                                                                                                    | される、   販<br>アイル 1 - Microso<br>koukicloud.dc/<br>尊処理システィ<br><sup>朝税税別</sup> 1: 献練<br><sup>朝税税方法 *</sup><br>1<br>1<br>2<br>2                                                            | tt Edge<br>tt Edge<br>Kouki/KCZOSOO<br>(人 A02-01)<br>個人母号 ****<br>令和06年<br>観知 **<br>04<br>05<br>06<br>01<br>02                                                                                                    | 合性確認リスト」<br>PiEventAction.do?E1<br>資格・ 賦課・<br>「 「 「 「 「 」 」 」 」 」 」 」 」 」 」 」 」 」 」                                                                                                    | を確認し、エラ<br>01=event&md=18<br>収納。 給付<br>生年月 <sup>日 約54</sup> 年<br>01<br>*期1保味料顔 #<br>4,700<br>4,700<br>4,700<br>4,700<br>4,700                                                                                  | <ul> <li>デーチェッ</li> <li>mdhj=off&amp;</li> <li>共通・</li> <li>共通・</li> <li>中間保険料</li> </ul>                                                                                                    | ク及び修<br>mdhg=on8<br>情報連携<br>管理<br>該<br>5060725<br>5060826                                                                                                    | 正を<br>                                                                                                    | C<br>C<br>C<br>C<br>C<br>C<br>C<br>C<br>C<br>C<br>C<br>C<br>C<br>C<br>C<br>C<br>C<br>C<br>C      |
| ※毎<br>お、<br>CCD1500<br>) htt<br>開稿報<br>取万法<br>No<br>1<br>2<br>3<br>3<br>4<br>4<br>5<br>6                                                                                                    | 月1日と<br>願いしま <sup>-</sup><br>02:期割情報登<br>:ps://hon100<br>明高齢者を<br>2:<br>2:<br>3:<br>5:<br>5:<br>5:<br>5:<br>5:<br>5:<br>5:<br>5:<br>5:<br>5:<br>5:<br>5:<br>5:                                                                                                    | 2 1 日 に配信<br>す。<br>2録内容入力 - フロフ<br>2001ine.okinawa<br>藤広城連合電<br>を保険者戦号<br>仕所<br>2:音墨取収 新創<br>相当年度<br>今和06年<br>今和06年<br>今和06年<br>今和06年<br>今和06年<br>今和06年                                                                                                    | される、   販<br>アイル 1 - Microso<br>koukicloud.dc/<br>算処理システィ<br><sup>11</sup><br>1<br>1<br>2<br>2<br>2                                                                                     | tt Edge<br>tt Edge<br>Kouki/KCZ0500<br>(A A02-01a<br>個人番号 ****<br>令和06年<br>観別 **<br>04<br>05<br>06<br>01<br>02<br>03                                                                                                    | 合性確認リスト」<br>)1EventAction.do?E1<br>変格・ 厳弾・<br>(本本本本本本本 性別<br>家様管理番号<br>5分<br>期前時報程別 =<br>1<br>1<br>1<br>1<br>1                                                                                                    | を確認し、エラ<br>01=event&md=18<br>収納。 除付<br>生年月 <sup>1 805</sup> 年<br>01<br>第別保味料績 =<br>4,700<br>4,700<br>4,700<br>4,700<br>4,700<br>4,700                                                                          | <ul> <li>デーチェッ</li> <li>kmdhj=off&amp;</li> <li>共通・</li> <li>件層保険料     </li> </ul>                                                                                                    | ク及び修<br>mdhg=on8<br>高税連携<br>管理<br>5060725<br>5060826<br>5060925                                                                                                    | 正を<br>                                                                                                    | □<br>Q<br>*© ×€<br>28,20<br>12                                                                   |
| ※毎<br>お、<br>CC01500<br>) htt<br>見<br>見<br>後<br>職業<br>取方法<br>No<br>2<br>2<br>3<br>3<br>4<br>4<br>5<br>6<br>6<br>7<br>7                                                                                                    | 月1日と<br>願いしま <sup>-</sup><br>の2:期割情報登<br>pps://hon100<br>期高齢者医<br>2006<br>2006<br>4 506<br>5 506<br>5 506<br>5 506<br>5 506<br>5 506                                                                                                    | 2 1 日 に 配信<br>す。<br>2 示 (2 示 平 入 力 - ブロブ<br>2 い 一 平 次 力 - ブロブ<br>2 い 一 一 小 小 小 小 小 小 小 小 小 小 小 小 小 小 小 小 小                                                                                                    | される、   販<br>Dpr/lu 1 - Microso<br>koukicloud.dc/<br>算処理システィ<br>部種別 1: 新潮<br>部成方法**<br>1<br>1<br>1<br>2<br>2<br>2<br>2<br>2                                                             | tt Edge<br>tt Edge<br>Kouki/KCZ0500<br>(人 A02-010<br>個人番号 ****<br>令和06年<br>電空分 2:版課未確定<br>期別 **<br>04<br>05<br>06<br>01<br>02<br>03<br>04                                                                                                    | 合性確認リスト」<br>)1EventAction.do?E1<br>資格・ 取罪。<br>(1)<br>(1)<br>(1)<br>(1)<br>(1)<br>(1)<br>(1)<br>(1)                                                                                                    | を確認し、エラ<br>01=event&md=18<br>収納・ 裕何<br>また月 <sup>日 8056</sup> 年<br>01<br><sup>第10</sup><br>4,700<br>4,700<br>4,700<br>4,700<br>4,700<br>4,700<br>4,700                                                          | <ul> <li>デーチェッ</li> <li>株通・</li> <li>株通・</li> <li>株通・</li> <li>株通・</li> <li>株通・</li> <li>株通・</li> </ul>                                                                                                    | ク及び修<br>mdhg-on8<br>清秋連焼<br>管理                                                                                                    | 正を<br>                                                                                                    | □<br>Q<br>*, × × €<br>28,20<br>12                                                                |
| ※毎 お、<br>CC01500<br>) htt<br>規県後<br>取存法<br>No<br>1<br>2<br>3<br>4<br>5<br>6<br>7<br>8                                                                                                    | 月1日と<br>願いしま <sup>-</sup><br>02:期割情報登<br>cps://hon100<br>:<br>:<br>:<br>:<br>:<br>:<br>:<br>:<br>:<br>:<br>:<br>:<br>:<br>:<br>:<br>:<br>:<br>:                                                                                                    | 2 1 日 に 配信<br>す。<br>2 示 (2 示 平 元 元 元 元 元 元 元 元 元 元 元 元 元 元 元 元 元 元                                                                                                    | される、   販<br>777/ル 1 - Microso<br>koukicloud.dc/<br>算処理システィ<br>部種刊 - 1: 期課<br>部板方法 **<br>1<br>1<br>2<br>2<br>2<br>2<br>2<br>2<br>2                                                      | tt Edge<br>tt Edge<br>Kouki/KCZ0500<br>(人 A02-010<br>個人番号 ****<br>令和06年<br>認知 **<br>04<br>05<br>06<br>01<br>02<br>03<br>04<br>05                                                                                                    | 合性確認リスト」<br>)1EventAction.do?E1<br>資格・ 取課。<br>(株管理部号)<br>(株管理部号)<br>(株管理部号)<br>(株管理部号)<br>(株管理部号)<br>(株管理部号)<br>(株管理部号)<br>(株管理部号)<br>(株管理部号)<br>(株管理部号)<br>(株管理部号)<br>(株管理部号)<br>(株管理部号)<br>(株管理部号)<br>(株管理部号)<br>(株管理部号)<br>(株管理部号)<br>(株管理部号)<br>(株管理部号)<br>(株管理部号)<br>(株管理部号)<br>(株管理部号)<br>(株管理部号)<br>(株管理部号)<br>(株)<br>(株)<br>(株)<br>(株)<br>(株)<br>(株)<br>(株)<br>(株 | を確認し、エラ<br>01=event&md=18<br>収納・ 除付・<br>また月 <sup>ロ RDS:1</sup> キ<br>01<br>第別保味料顔 =<br>4,700<br>4,700<br>4,700<br>4,700<br>4,700<br>4,700<br>4,700<br>4,700<br>4,700<br>0                                       | <ul> <li>デーチェッ</li> <li>株式(株)</li> <li>株通・</li> <li>株通・</li> <li>株通・</li> <li>中間保険料</li> </ul>                                                                                                    | ク及び修<br>mdhg=on8<br>清報連携<br>管理<br>5060725<br>5060725<br>5060725<br>5060725<br>5060725<br>506125<br>506125                                                                                                    | 正を<br>                                                                                                    | □<br>Q<br>*⁄ × × €<br>28,20<br>1:                                                                |
| ※毎 お、<br>なたの1500<br>) httt<br>制見後<br>的<br>が<br>にの1500<br>) httt<br>制見後<br>の<br>の<br>たる<br>、<br>、<br>、<br>、<br>、<br>、<br>、<br>、<br>、<br>、<br>、<br>、<br>、                                                                                                    | 月1日と<br>願いしま <sup>-</sup><br>02:期割信報登<br>pps://hon100<br>期高齢者<br>2537内容入力<br>1:#時別徴収:<br>載課件度=<br>2 506<br>3 506<br>5 506<br>5 506<br>5 506<br>3 506<br>3 506<br>3 506                                                                                                    | 2 1 日 に 配信<br>す。<br>2 3 日 に 配信<br>す。<br>2 3 本<br>2 3 本<br>3 本<br>4 本<br>4 本<br>4 本<br>5 本<br>5 本<br>5 本<br>5 本<br>5 本<br>5 本<br>5 本<br>5                                                                                                    | される、   販<br>777/ル 1 - Microso<br>koukicloud.dc/<br>算処理システィ<br>部種刊 - 1: 新課題<br>部収方法 **<br>1<br>1<br>1<br>2<br>2<br>2<br>2<br>2<br>2<br>2<br>2<br>2<br>2<br>2<br>2                       | tt Edge<br>tt Edge<br>Kouki/KCZ0500<br>(人 A02-01a)<br>個人番号 ****<br>令和06年<br>部別 **<br>04<br>05<br>06<br>01<br>02<br>03<br>04<br>05<br>06                                                                                                    | 合性確認リスト」<br>)1EventAction.do?E1                                                                                                    | を確認し、エラ<br>01=event&md=18<br><u>収納・</u> 除付・<br><u>生年月日</u> <sup>805</sup> 年<br>01<br>第別保味料顔 #<br>4,700<br>4,700<br>4,700<br>4,700<br>4,700<br>0<br>0<br>0<br>0<br>0<br>0                                       | <ul> <li>→ チェッ</li> <li>*mdhj=off&amp;</li> <li>* 共通・</li> <li>* 年屋保狭科</li> </ul>                                                                                                    | ク及び修<br>mdhg=on8<br>清報連携<br>管理<br>5060725<br>5060826<br>5060826<br>5060825<br>5061025<br>5061255                                                                                                    | 正を<br>                                                                                                    | □<br>€<br>*⁄ ×€<br>28,20<br>13                                                                   |
| ※毎 お、<br>なCD1500 ) htt<br>制規後<br>町村名<br>松本<br>和<br>な<br>の<br>、<br>、<br>、<br>、<br>、<br>、<br>、<br>、<br>、                                                                                                    | 月1日と<br>願いしま <sup>-</sup><br>の2:期割情報登<br>pps://hon100<br>#<br>時間での                                                                                                    | 2 1 日 に 配信<br>す。<br>2 示 の<br>2 示 の<br>3 而 の<br>5 示<br>2 示 の<br>3 而 の<br>5 示<br>3 而 の<br>5 示<br>3 而 の<br>5 示<br>3 而 の<br>5 而 の<br>5 而<br>の<br>5 而<br>の<br>の<br>の<br>の<br>5 而<br>の<br>5 而<br>の<br>の<br>5 而<br>の<br>5 而<br>の<br>5 而<br>の<br>5 而<br>の<br>5 而<br>の<br>5 而<br>の<br>5 而<br>の<br>5 而<br>の<br>5 而<br>の<br>5 而<br>の<br>5 而<br>の<br>5 而<br>の<br>5 而<br>の<br>5 而<br>の<br>5 而<br>の<br>5 而<br>の<br>5 而<br>の<br>5 而<br>の | される、   販<br>777/ル 1 - Microso<br>.koukicloud.dc/<br>尊処理システィ<br>都地音程<br>都以方法**<br>1<br>1<br>2<br>2<br>2<br>2<br>2<br>2<br>2<br>2<br>2<br>2<br>2<br>2<br>2                               | tt Edge<br>tt Edge<br>Kouki/KCZ0500<br>(人 A02-01a<br>個人母号 ****<br>令和06年<br>報知 **<br>04<br>05<br>06<br>07                                                                                                    | 合性確認リスト」<br>)1EventAction.do?E1                                                                                                    | を確認し、エラ<br>01=event&md=18<br><u>収納</u> ・ 給付<br><u>生年月日 <sup>5010</sup> 年</u><br>01<br>第期保味料顔 *<br>4,700<br>4,700<br>4,700<br>4,700<br>4,700<br>0<br>0<br>0<br>0<br>0<br>0<br>0                                 | <ul> <li>デーチェッ</li> <li>xmdhj=off&amp;</li> <li>共通・</li> <li>年間保険料</li> <li>1</li> <li>1</li></ul>                                                                                                    | ク及び修<br>mdhg=on8<br>清朝連携<br>管理<br>5060725<br>5060826<br>5060826<br>5060825<br>5061255<br>5061255<br>507127                                                                                                    | 正を<br>                                                                                                    | □<br>€<br>*% ×€<br>28,20<br>1:                                                                   |
| ※毎 お<br>なCD1500<br>) htt<br>制規後<br>取行名<br>加<br>和<br>4<br>5<br>6<br>7<br>8<br>9<br>10<br>11<br>11<br>12<br>12<br>13<br>14<br>15<br>12<br>12<br>13<br>14<br>15<br>15<br>15<br>15<br>15<br>15<br>15<br>15<br>15<br>15                                                                                                    | 月1日と<br>願いしま <sup></sup><br>の2:期割情報登<br>pps://hon100<br>#開高齢者医<br>260<br>内容入力<br>1:時別回収:<br>#職件度**<br>2506<br>2506<br>2506<br>2506<br>2506<br>2506<br>2506<br>2506                                                                                                    | 2 1 日 に 配信<br>す。<br>2 示 の<br>2 示 の<br>2 示 の<br>2 示 の<br>2 示 の<br>2 示 が<br>2 示 が<br>2 示 が<br>2 示 が<br>2 示 が<br>2 示 が<br>2 示 が<br>2 示 が<br>2 示 が<br>2 示 が<br>2 示 が<br>2 示 が<br>2 示 が<br>2 示 が<br>2 示 が<br>2 示 が<br>2 示 が<br>2 示 が<br>2 示 が<br>2 示 が<br>2 示 が<br>2 示 が<br>2 示 が<br>2 示 が<br>2 示 が<br>2 示 が<br>3 行 の<br>5 行 の<br>5 行 の                                                                                                    | される、   販<br>777/ル 1 - Microso<br>koukicloud.dc/<br>尊処理システィ<br>部時刊 - 1: 新潮<br>教収方法**<br>1<br>1<br>2<br>2<br>2<br>2<br>2<br>2<br>2<br>2<br>2<br>2<br>2<br>2<br>2                         | tt Edge<br>tt Edge<br>Kouki/KCZ0500<br>(人 A02-01a)<br>個人母号 ****<br>令和06年<br>取別 **<br>04<br>05<br>06<br>01<br>02<br>03<br>04<br>05<br>06<br>07<br>06<br>07<br>06                                                                                                    | 合性確認リスト」<br>D1EventAction.do?E1<br>資格・ 批理・<br>構体・ 批理・<br>「 「 「 」」」」」<br>」」」」」」<br>」」」」」」<br>」」」」」」」」」                                                                                                    | を確認し、エラ<br>01=event&md=18<br><u>収納</u> ・ 給付<br><u>生年月</u> P <sup>1001</sup> 年<br>01<br>第別保味料顔 #<br>4,700<br>4,700<br>4,700<br>4,700<br>4,700<br>0<br>0<br>0<br>0<br>0<br>0<br>0<br>0<br>0<br>0<br>0            | <ul> <li>デーチェッ</li> <li>xmdhj=off&amp;</li> <li>共通・</li> <li>年曜保狭綱</li> <li>1</li> <li>1</li></ul>                                                                                                    | ク及び修<br>mdhg=on8<br>清朝連携<br>管理<br>5060725<br>5060826<br>5060826<br>5060825<br>506125<br>506125<br>506125<br>506125<br>506125<br>506125<br>506125                                                              | 正を<br>                                                                                                    | □<br>€<br>*⁄ ×€<br>28,20<br>13                                                                   |
| ※毎<br>お、<br>(CO1500<br>) htt<br>見保後<br>の方法<br>No<br>1<br>2<br>3<br>3<br>4<br>4<br>5<br>5<br>6<br>6<br>7<br>7<br>8<br>9<br>9<br>9<br>10<br>10                                                                                                    | 月1日と<br>願いしま <sup></sup><br>の2:期割情報登<br>pps://hon100<br>#開高齢者医<br>2<br>2<br>3<br>2<br>3<br>506<br>3<br>506<br>5<br>5<br>5<br>5<br>5<br>5<br>5<br>5<br>5<br>5<br>5<br>5<br>5<br>5<br>5<br>5<br>5<br>5                                                                                                    | 2 1 日 に 配信<br>す。<br>記録内容入力 - ブロブ<br>Donline.okinawa<br>藤広域連合電<br>を<br>株保険者単号<br>住所<br>2 : 音楽取収 取到<br>相当年度<br>令和の6年<br>令和の6年<br>令和の6年<br>令和の6年<br>令和の6年<br>令和の6年<br>令和の6年<br>令和の6年<br>令和の6年<br>令和の6年<br>令和の6年<br>令和の6年                                                                                                    | される、   販<br>771ル 1 - Microso<br>koukicloud.dc/<br>尊処理システィ<br>部時刊 1: 新潮<br>朝代方法*<br>1<br>1<br>2<br>2<br>2<br>2<br>2<br>2<br>2<br>2<br>2<br>2<br>2<br>2<br>2                             | ft Edge         rft Edge         Kouki/KCZ0500         個人番号         令和D06年         電力06年         朝知 **         04         05         06         01         02         03         04         05         06         01         02         03         04         05         06         07         06         07         06         07         06         07         06         07         06         07         06         07         06                                                                                                    | 合性確認リスト」<br>)1EventAction.do?E1<br>资格・ 批理・<br>(1)1 (1)1 (1)1 (1)1 (1)1 (1)1 (1)1 (1)1                                                                                                    | を確認し、エラ<br>01=event&md=18<br><u>収納</u> - 給付<br><u>生年月</u> <sup>5056</sup> 年<br>01                                                                                                    | <ul> <li>デーチェッ</li> <li>xmdhj=off&amp;</li> <li>共通・</li> <li>株通・</li> <li>株通・</li> <li>株通・</li> <li>株通・</li> <li>株通・</li> </ul>                                                                                                    | ク及び修<br>mdhg=on8<br>清朝速<br>第期<br>第<br>5060725<br>5060826<br>5060825<br>5061225<br>5061225<br>5061225<br>5061225<br>5070127<br>5070225                                                                         | 正を<br>                                                                                                    | □<br>Q<br>*⁄ ×ŧ<br>28,20<br>11                                                                   |
| ※毎<br>お、<br>(CO1500<br>) htt<br>見保後<br>の方法<br>No<br>1<br>1<br>2<br>2<br>3<br>4<br>4<br>5<br>5<br>6<br>6<br>7<br>7<br>8<br>8<br>9<br>9<br>100<br>111<br>1<br>12<br>2<br>2                                                                                                    | 月1日と<br>願いしま <sup></sup><br>02:期割情報登<br>pps://hon100<br>#開高齢者医<br>2<br>3<br>3<br>506<br>3<br>506<br>4<br>5<br>506<br>3<br>506<br>3<br>5<br>506<br>3<br>506<br>5<br>506<br>5<br>5<br>506<br>5<br>5<br>506<br>5<br>5<br>506<br>5<br>5<br>506<br>5<br>5<br>5<br>5                                                                                                    | 2 1 日 に 配信<br>す。<br>2 3 内容入力 - ブロブ<br>2 3 つのline.okinawa<br>2 3 音楽取火 取回<br>4 世所<br>2 3 音楽取火 取回<br>4 世所<br>2 3 音楽取火 取回<br>4 世所<br>2 3 音楽取火 取回<br>4 世所<br>2 4 0 6年<br>今和06年<br>今和06年                                                                                                    | される、   販<br>77 / ル 1 - Microso<br>.koukicloud.dc/<br>尊処理システム<br>報告年度<br>1<br>1<br>1<br>2<br>2<br>2<br>2<br>2<br>2<br>2<br>2<br>2<br>2<br>2<br>2<br>2                                   | It Edge         /ft Edge         /Kouki/KCZ0500         //Kouki/KCZ0500         //AD2-01a         ////////////////////////////////////                                                                                                    | 合性確認リスト」<br>)1EventAction.do?E1<br>資格・ 批理・<br>(1)1 (1)<br>(1)<br>(1)<br>(1)<br>(1)<br>(1)<br>(1)<br>(1)                                                                                                    | を確認し、エラ<br>01=event&md=18<br><u>収納</u> ・除付<br><u>生年月日 POTa</u> 年<br>01                                                                                                    | <ul> <li>デーチェッ</li> <li>xmdhj=off&amp;</li> <li>共通・</li> <li>年雇保険料</li> <li>1</li> <li>1</li></ul>                                                                                                    | ク及び修<br>mdhg = on8<br>清絶連携<br>管理<br>5060725<br>5060626<br>5060725<br>5060626<br>5060725<br>5060225<br>5061225<br>5061225<br>5061225<br>5070127<br>5070225<br>5070225                                          | 正を<br>                                                                                                    | □<br>(Q<br>*                                                                                     |
| ※毎<br>お、<br>(CO1500)<br>) htt<br>期情報登<br>可行名<br>和<br>「<br>和<br>「<br>和<br>「<br>和<br>「<br>和<br>「<br>和<br>「<br>和<br>「<br>和<br>「<br>和<br>二<br>二<br>二<br>二<br>二<br>二<br>二<br>二<br>二<br>二<br>二<br>二<br>二                                                                                                    | 月1日と<br>願いしま <sup>-</sup><br>の2:期割情報登<br>ps://hon100<br>期高齢者を<br>2<br>506<br>3<br>506<br>3<br>506<br>5<br>5<br>5<br>5<br>5<br>5<br>5<br>5<br>5<br>5<br>5<br>5<br>5<br>5<br>5<br>5<br>5<br>5                                                                                                    | 2 1 日 に 配信<br>す。<br>2 3 7 日 に 配信<br>す。<br>2 3 7 日 1 1 1 1 1 1 1 1 1 1 1 1 1 1 1 1 1 1                                                                                                    | される、「販<br>777/ル1 - Microso<br>koukicloud.dc/<br>算処理システィ<br>1<br>1<br>1<br>1<br>2<br>2<br>2<br>2<br>2<br>2<br>2<br>2<br>2<br>2<br>2<br>2<br>2                                           | tt Edge<br>tt Edge<br>Kouki/KCZOSOO<br>(人 AD2-01)<br>個人母号 ****<br>令和06年<br>電気分 2:版課未確定<br>期期 **<br>04<br>05<br>06<br>01<br>02<br>03<br>04<br>05<br>06<br>07<br>06<br>07<br>06<br>09<br>09                                                                                                    | 合性確認リスト」<br>)1EventAction.do?E1<br>英格・ 取録。<br>取録管理語号<br>取録管理語号<br>1<br>1<br>1<br>1<br>1<br>1<br>1<br>1<br>1                                                                                                    | を確認し、エラ<br>01=event&md=18<br><u>収納</u> ・ 除付<br><u>ま年月</u> P <sup>5058</sup> 年<br>01                                                                                                    | <ul> <li>デーチェッ</li> <li>xmdhj=off&amp;</li> <li>共通・</li> <li>共通・</li> <li>(中閣保険料)</li> <li>(中閣保険料)</li> <li>(日本)</li> <li>(日本</li></ul>                                                                                                    | ク及び修<br>mdhg=on8                                                                                                    | 正を<br>                                                                                                    | □<br>€<br>*<br>\$<br>\$<br>\$<br>\$<br>\$<br>\$<br>\$<br>\$<br>\$<br>\$<br>\$<br>\$<br>\$        |
| ※毎<br>お、<br>CCD1500<br>) htt<br>開催線量<br>の方法<br>(0万法<br>(0万法<br>(0万法<br>(0万法<br>(0万法<br>(07)<br>(01)<br>(01)<br>(01)<br>(01)<br>(01)<br>(01)<br>(01)<br>(01                                                                                                    | 月1日と<br>願いしま <sup>-</sup><br>の2:期割情報登<br>:ps://hon100<br>:ps://hon100<br>:ps://hon200<br>:ps://hon200<br>:ps://hon200<br>:ps://hon200<br>:ps://hon200<br>:ps://hon200<br>:ps://hon200<br>:ss://hon200<br>:ss://ss://ss://ss://ss://ss://ss://s                                                                                                    | 2 1 日 に 配信<br>す。<br>1録→ (()) () () () () () () () () () () () (                                                                                                    | される、   販<br>777/ル 1 - Microso<br>koukicloud.dc/<br>尊処理システィ<br>1<br>1<br>1<br>2<br>2<br>2<br>2<br>2<br>2<br>2<br>2<br>2<br>2<br>2<br>2<br>2                                             | tt Edge<br>tt Edge<br>Kouki/KCZ0500<br>(人 A02-01)<br>個人番号 ****<br>令和06年<br>電灯 2:版課未達定<br>単別 **<br>04<br>05<br>06<br>01<br>02<br>03<br>04<br>05<br>06<br>07<br>06<br>07<br>06<br>09<br>0<br>09                                                                                                    | 合性確認リスト」<br>)1EventAction.do?E1<br>選格・ 取理・<br>第課管理番号                                                                                                    | を確認し、エラ<br>01=event&md=18<br><u>収納</u> ・ 給付・<br><u>ま年月<sup>日 2056</sup> 年</u><br>01                                                                                                    | <ul> <li>デーチェッ</li> <li>Amage: Amage: Am</li></ul>                                                                                                    | ク及び修<br>mdhg=on8<br>高秋連携<br>管理<br>5060725<br>506026<br>506025<br>506125<br>506125<br>506125<br>506125<br>506125<br>506125<br>506125<br>506125<br>507025<br>507025                                             | 正を<br>                                                                                                    | □<br>Q<br>*                                                                                      |
| ※毎<br>お、<br>3CD1500<br>) htt<br>現現後<br>間料名<br>2<br>1<br>1<br>1<br>2<br>2<br>3<br>3<br>4<br>4<br>5<br>5<br>6<br>6<br>6<br>7<br>7<br>8<br>8<br>9<br>9<br>10<br>10<br>11<br>12<br>13<br>3<br>14<br>4<br>5<br>5<br>7<br>7<br>1<br>1<br>1<br>1<br>2<br>2<br>1<br>3<br>3<br>1<br>1<br>1<br>1<br>1<br>2<br>2<br>1<br>3<br>3<br>1<br>1<br>1<br>1 | 月1日と<br>願いしま <sup>-</sup><br>の2:期割情報登<br>:ps://hon100<br>:p:高齢者を<br>2:506<br>2:506<br>3:506<br>4:506<br>3:506<br>4:506<br>3:506<br>4:506<br>3:506<br>4:506<br>3:506<br>4:506<br>3:506<br>4:506<br>5:506<br>4:506<br>5:506<br>5:5 | 2 1 日 に 配信<br>す。<br>2 示 本 1 日 に 配信<br>す。<br>2 示 本 2 元 元 元 元 元 元 元 元 元 元 元 元 元 元 元 元 元 元                                                                                                    | される、   販<br>Dr/l 1 - Microso<br>koukicloud.dc/<br>算処理システィ                                                                                                    | tt Edge<br>tt Edge<br>Kouki/KCZOSOC<br>AD2 Ota<br>個人番号 ****<br>令和06年<br>電空分 2:版課未確定<br>期別 **<br>04<br>05<br>06<br>01<br>02<br>03<br>04<br>05<br>06<br>07<br>06<br>07<br>07<br>06<br>07<br>07<br>07<br>07<br>07<br>07<br>07<br>07<br>07<br>07                                                                                                    | 合性確認リスト」<br>)1EventAction.do?E1<br>選格・ 取課・<br>素碟管理番号<br>取び育確控別 =<br>1<br>1<br>1<br>1<br>1<br>1<br>1<br>1<br>1                                                                                                    | を確認し、エラ<br>01=event&md=18<br>収納・ 裕何・<br>生年月日 <sup>805</sup> 年<br>01<br>第20保狭料顔 =<br>4,700<br>4,700<br>4,700<br>4,700<br>4,700<br>4,700<br>4,700<br>4,700<br>4,700<br>0<br>0<br>0<br>0<br>0<br>0<br>0<br>0<br>0 | <ul> <li>デーチェッ</li> <li>株通・</li> <li>株通・</li> <li>株通・</li> <li>株通・</li> <li>● 常愿保珠純</li> <li>● 「</li> <li>● 「</li> <li>● ● ● ● ● ● ● ● ● ● ● ● ● ● ● ● ● ● ●</li></ul>                                                                                                    | ク及び修<br>mdhg = on8<br>清秋建焼<br>管理                                                                                                    | 正を<br>                                                                                                    | □<br>Q<br>*⁄ × × €<br>28,20<br>12                                                                |
| ※毎<br>お、<br>(CO1500<br>) httt<br>単見後<br>(R75ま<br>No<br>1<br>2<br>3<br>4<br>5<br>6<br>7<br>7<br>8<br>9<br>9<br>1<br>1<br>1<br>1<br>1<br>1<br>1<br>1<br>1<br>1<br>1<br>1<br>1                                                                                                    | 月1日と<br>願いしま <sup>-</sup><br>の2:期割情報登<br>pps://hon100<br>期高齢者を<br>2006<br>2006<br>2006<br>2006<br>2006<br>2006<br>2006<br>200                                                                                                    | 2 1 日 に 配信<br>す。                                                                                                    | される、   販<br>Dr/l l - Microso<br>koukicloud.dc/<br>算処理システィ<br>部種別 1: 新潮<br>部収方法*<br>1<br>1<br>2<br>2<br>2<br>2<br>2<br>2<br>2<br>2<br>2<br>2<br>2<br>2<br>2                             | tt Edge  tt Edge tt Edge  tt Edge  tt Edge  tt Edge  tt Edge  tt Edge  tt Edge  tt Edge  tt Edge  tt Edge | 合性確認リスト」<br>)1EventAction.do?E1<br>資格・ 取罪・<br>(本本本本本本本 性別<br>原源管理番号                                                                                                    | を確認し、エラ<br>01=event&md=18<br><u>収納</u> ・ 除付<br><u>ま</u> 年月 <sup>口 1005</sup> 年<br>01                                                                                                    | <ul> <li>デーチェッ</li> <li>株通・</li> <li>株通・</li> <li>株通・</li> <li>株通・</li> <li>株通・</li> <li>株通・</li> <li>株通・</li> </ul>                                                                                                    | ク及び修<br>mdhg = on8<br>清報連続<br>管理                                                                                                    | 正を<br>                                                                                                    | □<br>Q<br>*> ×€<br>28,20<br>13<br>13<br>14<br>14<br>14<br>14<br>14<br>14<br>14<br>14<br>14<br>14 |
| ※毎<br>お、<br>(CO1500<br>) htt<br>単見後<br>の<br>の<br>の<br>の<br>の<br>し<br>の<br>の<br>し<br>の<br>し<br>の<br>し<br>の<br>し<br>し<br>し<br>し<br>の<br>の<br>し<br>し<br>し<br>し<br>し<br>の<br>し<br>の<br>し<br>し<br>し<br>し<br>し<br>し<br>し<br>し<br>し<br>し<br>し<br>し<br>し                                                                                         | 月1日と<br>願いしま <sup>-</sup><br>の2:期割情報登<br>pps://hon100<br>pps://hon100<br>pps://hon200<br>pps://hon200<br>pps://hon                                                                                                    | 2 1 日 に 配信<br>す。                                                                                                    | される、   販<br>777/ル 1 - Microso<br>koukicloud.dc/<br>算処理システィ<br>部種刊 - 1: 期課<br>部板方法 **<br>1<br>1<br>2<br>2<br>2<br>2<br>2<br>2<br>2<br>2<br>2<br>2<br>2<br>2<br>2                        | tt Edge<br>(Kouki/KCZ0500<br>(A. A02-01a)<br>個人番号 ****<br>令和06年<br>第次分 2:版課未達定<br>期別 **<br>04<br>05<br>06<br>01<br>02<br>03<br>04<br>05<br>06<br>07<br>06<br>07<br>06<br>09<br>09<br>09                                                                                                    | 合性確認リスト」<br>)1EventAction.do?E1                                                                                                    | を確認し、エラ<br>01-event&md=18<br>収納・ 除付・<br>生年月日 <sup>5056</sup> 年<br>01<br>第別保味料額 #<br>4,700<br>4,700<br>4,700<br>4,700<br>4,700<br>0<br>0<br>0<br>0<br>0<br>0<br>0<br>0<br>0<br>0<br>0<br>0                      | <ul> <li>デーチェッ</li> <li>株式の目前</li> <li>株通・</li> <li>株通・</li> <li></li> <li></li></ul>                                                                                                    | ク及び修<br>mdhg = on8<br>清明連携<br>管理                                                                                                    | 正を<br>mdSid<br>来放理用<br>交援<br>個人株素<br>個<br>一<br>一<br>(<br>一<br>(<br>)<br>(<br>-<br>(<br>)<br>(<br>)<br>)<br>(<br>)<br>)<br>(<br>)<br>)<br>(<br>)<br>)<br>(<br>)<br>)<br>(<br>)<br>)<br>(<br>)<br>)<br>(<br>)<br>)<br>(<br>)<br>)<br>(<br>)<br>)<br>(<br>)<br>)<br>(<br>)<br>)<br>(<br>)<br>)<br>(<br>)<br>)<br>(<br>)<br>)<br>)<br>(<br>)<br>)<br>)<br>)<br>(<br>)<br>)<br>)<br>(<br>)<br>)<br>)<br>)<br>(<br>)<br>)<br>)<br>(<br>)<br>)<br>)<br>(<br>)<br>)<br>(<br>)<br>)<br>)<br>)<br>(<br>)<br>)<br>)<br>)<br>)<br>(<br>)<br>)<br>)<br>)<br>)<br>)<br>)<br>(<br>)<br>)<br>)<br>)<br>)<br>)<br>)<br>)<br>)<br>)<br>)<br>)<br>)<br>)<br>)<br>)<br>)<br>)<br>)<br>)                                                                                                    | □<br>€<br>*⁄ × × €<br>28,20<br>13                                                                |
| ※毎<br>お、<br>(CO1500<br>) htt<br>開業後<br>(R万法<br>No<br>1<br>2<br>3<br>3<br>4<br>4<br>5<br>5<br>6<br>6<br>7<br>7<br>8<br>9<br>10<br>11<br>1<br>12<br>11<br>1<br>11<br>11<br>11<br>12<br>11<br>11<br>11<br>11<br>11                                                                                                    | 月1日と<br>願いしま <sup>-</sup><br>の2:期割情報登<br>pps://hon100<br>期高齢者<br>250<br>250<br>3506<br>3506<br>3506<br>3506<br>3506<br>3506<br>3506<br>35                                                                                                    | 2 1 日 に 配信<br>す。                                                                                                    | される、   販<br>777/ル 1 - Microso<br>koukicloud.dc/<br>算処理システィ<br>部種刊 - 1: 新潮<br>名切方法 **<br>1<br>1<br>2<br>2<br>2<br>2<br>2<br>2<br>2<br>2<br>2<br>2<br>2<br>2<br>2                        | tt Edge<br>tt Edge<br>Kouki/KCZ0500<br>(人 A02-01a)<br>個人番号 ****<br>令和06年<br>第2分 2:版銀未贈2<br>期別 **<br>04<br>05<br>06<br>01<br>02<br>03<br>04<br>05<br>06<br>07<br>06<br>07<br>06<br>07<br>06<br>07<br>06<br>07<br>06<br>09<br>01<br>01<br>02<br>03<br>04<br>05<br>06<br>07<br>06<br>07<br>06<br>06<br>07<br>06<br>07<br>07<br>06<br>07<br>06<br>07<br>06<br>07<br>06<br>07<br>06<br>07<br>06<br>07<br>07<br>06<br>07<br>06<br>07<br>06<br>07<br>06<br>07<br>06<br>07<br>06<br>07<br>06<br>07<br>06<br>07<br>07<br>06<br>07<br>07<br>06<br>07<br>07<br>07<br>07<br>07<br>07<br>07<br>07<br>07<br>07                                                                                                    | 合性確認リスト」<br>)1EventAction.do?E1<br>選格・ 取理・<br>(1)1 (1)1 (1)1 (1)1 (1)1 (1)1 (1)1 (1)1                                                                                                    | を確認し、エラ<br>01-event&md=18<br><u>収納</u> ・ 除付<br><u>生年月</u> P <sup>5010</sup> 年<br>01<br>第別保味料顔 *<br>4,700<br>4,700<br>4,700<br>4,700<br>4,700<br>0<br>0<br>0<br>0<br>0<br>0<br>0<br>0<br>0<br>0<br>0<br>0       | <ul> <li>デーチェッ</li> <li>株式の目前</li> <li>株通・</li> <li>株通・</li> <li>株通・</li> <li>株通・</li> <li>株通・</li> <li>中間保険料</li> <li>●</li> <li>●</li> <l< td=""><td>ク及び修<br/>mdhg = on8<br/>清明連防<br/>管理<br/>5060725<br/>5060725<br/>5060725<br/>5060725<br/>5061255<br/>5061255<br/>5061255<br/>5061255<br/>5061255<br/>5070127<br/>5070225<br/>5070325<br/>1000000000000000000000000000000000000</td><td>正を<br/>mdSid<br/>来該連用<br/>支援<br/>個人検索<br/>個<br/>一<br/>一<br/>(<br/>一<br/>(<br/>)<br/>(<br/>)<br/>(<br/>)<br/>)<br/>(<br/>)<br/>)<br/>)<br/>(<br/>)<br/>)<br/>(<br/>)<br/>)<br/>(<br/>)<br/>)<br/>(<br/>)<br/>)<br/>(<br/>)<br/>)<br/>(<br/>)<br/>)<br/>(<br/>)<br/>)<br/>(<br/>)<br/>)<br/>(<br/>)<br/>)<br/>(<br/>)<br/>)<br/>(<br/>)<br/>)<br/>)<br/>(<br/>)<br/>)<br/>)<br/>(<br/>)<br/>)<br/>)<br/>(<br/>)<br/>)<br/>)<br/>)<br/>(<br/>)<br/>)<br/>)<br/>)<br/>)<br/>(<br/>)<br/>)<br/>)<br/>)<br/>)<br/>)<br/>)<br/>)<br/>)<br/>(<br/>)<br/>)<br/>)<br/>)<br/>)<br/>)<br/>)<br/>)<br/>)<br/>)<br/>)<br/>)<br/>)<br/>)<br/>)<br/>)<br/>)<br/>)<br/>)<br/>)</td><td>□<br/>€<br/>*% ×€<br/>28,20<br/>1:<br/></td></l<></ul> | ク及び修<br>mdhg = on8<br>清明連防<br>管理<br>5060725<br>5060725<br>5060725<br>5060725<br>5061255<br>5061255<br>5061255<br>5061255<br>5061255<br>5070127<br>5070225<br>5070325<br>1000000000000000000000000000000000000 | 正を<br>mdSid<br>来該連用<br>支援<br>個人検索<br>個<br>一<br>一<br>(<br>一<br>(<br>)<br>(<br>)<br>(<br>)<br>)<br>(<br>)<br>)<br>(<br>)<br>)<br>(<br>)<br>)<br>(<br>)<br>)<br>(<br>)<br>)<br>(<br>)<br>)<br>(<br>)<br>)<br>(<br>)<br>)<br>(<br>)<br>)<br>(<br>)<br>)<br>(<br>)<br>)<br>(<br>)<br>)<br>(<br>)<br>)<br>(<br>)<br>)<br>(<br>)<br>)<br>(<br>)<br>)<br>)<br>(<br>)<br>)<br>(<br>)<br>)<br>(<br>)<br>)<br>(<br>)<br>)<br>(<br>)<br>)<br>(<br>)<br>)<br>(<br>)<br>)<br>(<br>)<br>)<br>(<br>)<br>)<br>(<br>)<br>)<br>(<br>)<br>)<br>)<br>(<br>)<br>)<br>)<br>(<br>)<br>)<br>)<br>(<br>)<br>)<br>)<br>)<br>(<br>)<br>)<br>)<br>)<br>)<br>(<br>)<br>)<br>)<br>)<br>)<br>)<br>)<br>)<br>)<br>(<br>)<br>)<br>)<br>)<br>)<br>)<br>)<br>)<br>)<br>)<br>)<br>)<br>)<br>)<br>)<br>)<br>)<br>)<br>)<br>) | □<br>€<br>*% ×€<br>28,20<br>1:<br>                                                               |
| ※毎<br>お<br>次<br>次<br>次<br>次<br>下<br>本<br>、<br>、<br>、<br>、<br>、<br>、<br>、<br>、<br>、<br>、<br>、<br>、<br>、                                                                                                    | 月1日と<br>願いしま <sup>-</sup><br>の2:期割情報登<br>pps://hon100<br>#開高齢者医<br>2506<br>2506<br>3506<br>3506<br>3506<br>3506<br>3506<br>3506<br>3506<br>3                                                                                                    | 2 1 日 に 配信<br>す。<br>(録内容入力 - ブロブ<br>Donline.okinawa<br>藤広広域連合電。<br>様保験者単号<br>住所<br>1 日当年度<br>令和06年<br>令和06年<br>帝和<br>帝和<br>帝和<br>帝和<br>帝和<br>帝和<br>帝和<br>帝和<br>帝和<br>帝和                                                                                                    | される、   販<br>777/ル 1 - Microso<br>koukicloud.dc/<br>尊処理システィ<br>部時刊 - 1: 新潮<br>教以方法*<br>1<br>1<br>2<br>2<br>2<br>2<br>2<br>2<br>2<br>2<br>2<br>2<br>2<br>2<br>2                          | tt Edge<br>tt Edge<br>Kouki/KCZ0500<br>(人 A02-01a)<br>個人母号 ****<br>令和06年<br>第25分 2: 知識未達立<br>単別1**<br>04<br>05<br>06<br>01<br>02<br>03<br>04<br>05<br>06<br>07<br>06<br>07<br>07<br>06<br>07<br>07<br>06<br>07<br>07<br>06<br>07<br>07<br>06<br>07<br>07<br>06<br>07<br>07<br>06<br>07<br>07<br>06<br>07<br>07<br>08<br>07<br>06<br>07<br>07<br>08<br>07<br>09<br>07<br>07<br>08<br>09<br>00<br>07<br>08<br>07<br>08<br>09<br>08<br>09<br>00<br>09<br>00<br>09<br>00<br>00<br>00<br>00<br>00                                                                                                    | 合性確認リスト」<br>PIEventAction.do?E1<br>遊格・ 脚理・<br>高端管理語号<br>で<br>の<br>の<br>の<br>の<br>の<br>の<br>の<br>の<br>の                                                                                                    | を確認し、エラ<br>01=event&md=18<br><u>収納</u> - 除行<br><u>生年月</u> <sup>5056</sup> 年<br>01                                                                                                    | <ul> <li>デーチェッ</li> <li>xmdhj=off&amp;</li> <li>共通・</li> <li></li> <li></li></ul>                                                                                                    | ク及び修<br>mdhg=on8<br>清朝連勝<br>第期時<br>5060725<br>5060826<br>5060826<br>5060825<br>5060125<br>5061225<br>5061225<br>5061225<br>5061225<br>5070127<br>5070225<br>5070127<br>5070225<br>5070127<br>5070225          | 正を<br>mdSid<br>実務運用<br>変援<br>個人共素<br>創<br>一<br>一<br>(個人共素)<br>一<br>一<br>(個人<br>一<br>(個人<br>一<br>(個人<br>一<br>(個人<br>一<br>(個人<br>一<br>(個人<br>一<br>(個人<br>一<br>(個人<br>一<br>(個人<br>一<br>(個人<br>一<br>(個人)<br>(個人)<br>(個)<br>(個)<br>(個)<br>(個)<br>(個)<br>(個)<br>(個)<br>(個                                                                                                    | □<br>(Q<br>*/// ×+€<br>28,20<br>1:<br>                                                           |

| Notice 1981 # # 20170 1/1 - Monowick logs                                                                                                    | •                                                                                                    | ΓĦ                                                                                                    | <b>抈割</b> 情幸                                                                                                    | <b>B登録</b> 」                                                                                                    | について                                                                                                    | こ 期割                                                                                                    | 情報修正につ                                                                                                    | ついて                                                                                                    |                                                                                                    |                                                                                                    |                                                                                                    |                                                                                                    |                                      |
|----------------------------------------------------------------------------------------------------|----------------------------------------------------------------------------------------------------|----------------------------------------------------------------------------------------------------|----------------------------------------------------------------------------------------------------|----------------------------------------------------------------------------------------------------|----------------------------------------------------------------------------------------------------|----------------------------------------------------------------------------------------------------|----------------------------------------------------------------------------------------------------|----------------------------------------------------------------------------------------------------|----------------------------------------------------------------------------------------------------|----------------------------------------------------------------------------------------------------|----------------------------------------------------------------------------------------------------|----------------------------------------------------------------------------------------------------|--------------------------------------|
| Image: Apple 1000 offer distance to back of 0.000 a local of 0.000 a local of                                                                                                    | אכס <mark>ו</mark>                                                                                                    | 1500                                                                                                    | 2:期割情報登翁                                                                                                    | 約容入力 - ブロ                                                                                                    | アイル 1 - Microso                                                                                                    | oft Edge                                                                                                    |                                                                                                    |                                                                                                    |                                                                                                    |                                                                                                    | -                                                                                                    | 0                                                                                                    | ×                                    |
| Page Restance Set Set Set Set Set Set Set Set Set Se                                                                                                    | Ċ                                                                                                    | http                                                                                                    | os://hon100c                                                                                                    | nline.okinawa                                                                                                    | koukicloud.dc.                                                                                                    | /Kouki/KCZOSO                                                                                                    | 01EventAction.do?E1                                                                                                    | 01=event&md=1&                                                                                                    | mdhj=off&                                                                                            | mdhg=on8                                                                                                    | kmdSid                                                                                                    | Q                                                                                                    | A                                    |
|                                                                                                    | 沖縄県                                                                                                    | 見後)                                                                                                    | 明高齢者医療                                                                                                    | 京広域連合電                                                                                                    | 算処理システ                                                                                                    | A02-016                                                                                                    | 資格・ 賦課・                                                                                                    | <u>収納</u> → 給付・                                                                                                    | 共通 •                                                                                                 | 情報連携<br>管理                                                                                                    | 美務運用<br>支援                                                                                                    | <u>e</u>                                                                                                    | •                                    |
| 0         0.4.40         0.000         0.000         0.000         0.000         0.000         0.000         0.000         0.000         0.000         0.000         0.000         0.000         0.000         0.000         0.000         0.000         0.000         0.000         0.000         0.000         0.000         0.000         0.000         0.000         0.000         0.000         0.000         0.000         0.000         0.000         0.000         0.000         0.000         0.000         0.000         0.000         0.000         0.000         0.000         0.000         0.000         0.000         0.000         0.000         0.000         0.000         0.000         0.000         0.000         0.000         0.000         0.000         0.000         0.000         0.000         0.000         0.000         0.000         0.000         0.000         0.000         0.000         0.000         0.000         0.000         0.000         0.000         0.000         0.000         0.000         0.000         0.000         0.000         0.000         0.000         0.000         0.000         0.000         0.000         0.000         0.000         0.000         0.000         0.000         0.000         0.000         0.                                                                                                    | 期割情                                                                                                    | 報登                                                                                                    | 绿内容入力                                                                                                    | 注意                                                                                                    | <b>〔</b> :「対象者」                                                                                                    | 」・「相当年」                                                                                                    | 度」が正しいか再                                                                                                    | 度確認し、入力                                                                                                    | します!                                                                                                 |                                                                                                    |                                                                                                    |                                                                                                    |                                      |
| UN       UN       UN <th< td=""><td></td><td></td><td></td><td>5</td><td></td><td>個人番号 **</td><td>********* 性別</td><td>生年月日昭和年)</td><td>司日</td><td></td><td>個人検索</td><td>+<i>⊴</i> ×€</td><td></td></th<>                                                                                                    |                                                                                                    |                                                                                                    |                                                                                                    | 5                                                                                                    |                                                                                                    | 個人番号 **                                                                                                    | ********* 性別                                                                                                    | 生年月日昭和年)                                                                                                    | 司日                                                                                                   |                                                                                                    | 個人検索                                                                                                    | + <i>⊴</i> ×€                                                                                                    |                                      |
| Hand     Service     Service                                                                                                    | 市区町村                                                                                                    | 招                                                                                                    |                                                                                                    | 1174                                                                                                    | 相当年度                                                                                                    | 令和06年                                                                                                    | 就課管理番号                                                                                                    | 01                                                                                                    | 年間保険料                                                                                                | <u>1</u>                                                                                                    |                                                                                                    | 28,20                                                                                                    | 口円                                   |
|                                                                                                    | 期制合                                                                                                    | <del>4</del> 6                                                                                                    |                                                                                                    |                                                                                                    |                                                                                                    |                                                                                                    |                                                                                                    |                                                                                                    |                                                                                                    |                                                                                                    | 7                                                                                                    | 1                                                                                                    | 2/1                                  |
| No.         No.         No. <td>截収方</td> <td>法</td> <td>1:特別徵収 2:</td> <td>普通徵收 副副</td> <td>自報種別 — 1:魷課</td> <td>確定分 2:賦誤未確</td> <td>定分</td> <td></td> <td></td> <td></td> <td></td> <td></td> <td></td>                                                                                                    | 截収方                                                                                                    | 法                                                                                                    | 1:特別徵収 2:                                                                                                    | 普通徵收 副副                                                                                                    | 自報種別 — 1:魷課                                                                                                    | 確定分 2:賦誤未確                                                                                                    | 定分                                                                                                    |                                                                                                    |                                                                                                    |                                                                                                    |                                                                                                    |                                                                                                    |                                      |
| 1         1         100         1000         1000         1000         1000         1000         1000         1000         1000         1000         1000         1000         1000         1000         1000         1000         1000         1000         1000         1000         1000         1000         1000         1000         1000         1000         1000         1000         1000         1000         1000         1000         1000         1000         1000         1000         1000         1000         1000         1000         1000         1000         1000         1000         1000         1000         1000         1000         1000         1000         1000         1000         1000         1000         1000         1000         1000         1000         1000         1000         1000         1000         1000         1000         1000         1000         1000         1000         1000         1000         1000         1000         1000         1000         1000         1000         1000         1000         1000         1000         1000         1000         1000         1000         1000         1000         1000         1000         1000         1000         1000                                                                                                    | 削除                                                                                                    | No                                                                                                    | 就課年度 **                                                                                                    | 相当年度                                                                                                    | <b>参</b> 収方法 *                                                                                                    | 利用 #                                                                                                    | 期間的當時發程別 🗯                                                                                                    | 期別保険料額 ※                                                                                                    |                                                                                                    | 利利用                                                                                                    | 1.44                                                                                                    |                                                                                                    |                                      |
| 1       100       100       100       100       100       100       100       100       100       100       100       100       100       100       100       100       100       100       100       100       100       100       100       100       100       100       100       100       100       100       100       100       100       100       100       100       100       100       100       100       100       100       100       100       100       100       100       100       100       100       100       100       100       100       100       100       100       100       100       100       100       100       100       100       100       100       100       100       100       100       100       100       100       100       100       100       100       100       100       100       100       100       100       100       100       100       100       100       100       100       100       100       100       100       100       100       100       100       100       100       100       100       100       100       100       1                                                                                                    |                                                                                                    | 1                                                                                                    | 506                                                                                                    | 今和06年                                                                                                    | 1                                                                                                    | 04                                                                                                    | 1                                                                                                    | 7,700                                                                                                    |                                                                                                    |                                                                                                    |                                                                                                    |                                                                                                    |                                      |
| 1       100       100       100       100       100       100       100       100       100       100       100       100       100       100       100       100       100       100       100       100       100       100       100       100       100       100       100       100       100       100       100       100       100       100       100       100       100       100       100       100       100       100       100       100       100       100       100       100       100       100       100       100       100       100       100       100       100       100       100       100       100       100       100       100       100       100       100       100       100       100       100       100       100       100       100       100       100       100       100       100       100       100       100       100       100       100       100       100       100       100       100       100       100       100       100       100       100       100       100       100       100       100       100       100       100       1                                                                                                    | -                                                                                                    | 2                                                                                                    | 506                                                                                                    | 今和06年                                                                                                    | 1                                                                                                    | 05                                                                                                    | 1                                                                                                    | 7,700                                                                                                    | <u> </u>                                                                                             |                                                                                                    |                                                                                                    |                                                                                                    |                                      |
| 1       1       1       1       1       1       1       1       1       1       1       1       1       1       1       1       1       1       1       1       1       1       1       1       1       1       1       1       1       1       1       1       1       1       1       1       1       1       1       1       1       1       1       1       1       1       1       1       1       1       1       1       1       1       1       1       1       1       1       1       1       1       1       1       1       1       1       1       1       1       1       1       1       1       1       1       1       1       1       1       1       1       1       1       1       1       1       1       1       1       1       1       1       1       1       1       1       1       1       1       1       1       1       1       1       1       1       1       1       1       1       1       1       1       1       1       1       1       1                                                                                                          | 8                                                                                                    | 4                                                                                                    | 506                                                                                                    | 令和06年                                                                                                    | 2                                                                                                    | 01                                                                                                    | 1                                                                                                    | 10,200                                                                                                    |                                                                                                    | 5060725                                                                                                    |                                                                                                    |                                                                                                    |                                      |
| 1         6         960         900         1         10.00         10.000         10.000         10.000         10.000         10.000         10.000         10.000         10.000         10.000         10.000         10.000         10.000         10.000         10.000         10.000         10.000         10.000         10.000         10.000         10.000         10.000         10.000         10.000         10.000         10.000         10.000         10.000         10.000         10.000         10.000         10.000         10.000         10.000         10.000         10.000         10.000         10.000         10.000         10.000         10.000         10.000         10.000         10.000         10.000         10.000         10.000         10.000         10.000         10.000         10.000         10.000         10.000         10.000         10.000         10.000         10.000         10.000         10.000         10.000         10.000         10.000         10.000         10.000         10.000         10.000         10.000         10.000         10.000         10.000         10.000         10.000         10.000         10.000         10.000         10.000         10.000         10.000         10.000         10.000         10.                                                                                                    |                                                                                                    | S                                                                                                    | 506                                                                                                    | 令和06年                                                                                                    | 2                                                                                                    | 02                                                                                                    | 1                                                                                                    | 10,400                                                                                                    |                                                                                                    | 5060826                                                                                                    | ]                                                                                                    |                                                                                                    |                                      |
| 2       2       56       10000       1       1       10000       10000       10000       10000       10000       10000       10000       10000       10000       10000       10000       10000       10000       10000       10000       10000       10000       10000       10000       10000       10000       10000       10000       10000       10000       10000       10000       10000       10000       10000       10000       10000       10000       10000       10000       10000       10000       10000       10000       10000       10000       10000       10000       10000       10000       10000       10000       10000       10000       10000       10000       10000       10000       10000       10000       10000       10000       10000       10000       10000       10000       10000       10000       10000       10000       10000       10000       10000       10000       10000       10000       10000       10000       10000       10000       10000       10000       10000       10000       10000       10000       10000       10000       10000       10000       10000       10000       10000       100000       100000       1000000                                                                                                    | 3                                                                                                    | 6                                                                                                    | 506                                                                                                    | 令和06年                                                                                                    | 2                                                                                                    | 03                                                                                                    | 1                                                                                                    | 10,200                                                                                                    |                                                                                                    | 5060925                                                                                                    | 曲                                                                                                    |                                                                                                    |                                      |
| 1         1         1         1         1         1         1         1         1         1         1         1         1         1         1         1         1         1         1         1         1         1         1         1         1         1         1         1         1         1         1         1         1         1         1         1         1         1         1         1         1         1         1         1         1         1         1         1         1         1         1         1         1         1         1         1         1         1         1         1         1         1         1         1         1         1         1         1         1         1         1         1         1         1         1         1         1         1         1         1         1         1         1         1         1         1         1         1         1         1         1         1         1         1         1         1         1         1         1         1         1         1         1 <th1< th=""> <th1< th=""> <th1< th=""> <th1< th=""></th1<></th1<></th1<></th1<>                                                                                                    | D                                                                                                    | 7                                                                                                    | 506                                                                                                    | 令和06年                                                                                                    | 2                                                                                                    | 0.4                                                                                                    | 1                                                                                                    | 0                                                                                                    |                                                                                                    | 5061025                                                                                                    | 崗                                                                                                    |                                                                                                    |                                      |
| 1       9       96       90001       2       90001       2       90001       2       90001       2       90001       2       90001       2       90001       2       90001       2       90001       2       90001       2       90001       2       90001       2       90001       2       90001       2       90001       9000000       90000000       90000000       90000000       90000000       900000000       9000000000000000000000000000000000000                                                                                                    | 5                                                                                                    | 8                                                                                                    | 506                                                                                                    | 今和06年                                                                                                    | 2                                                                                                    | 05                                                                                                    | 1                                                                                                    | 0                                                                                                    |                                                                                                    | 5061125                                                                                                    | 前                                                                                                    |                                                                                                    |                                      |
| 2       2       97       1       0       207022       1         2       3       96       +NCOLF       2       96       1       0       2070227       0         3       3       0       0       2070227       0       0       2070227       0         3       3       0       0       2070227       0       0       2070227       0         3       3       0       0       2070227       0       0       2070227       0         3       3       0       0       207027       0       0       207027       0       0       207027       0       0       207027       0       0       207027       0       0       0       0       0       0       0       0       0       0       0       0       0       0       0       0       0       0       0       0       0       0       0       0       0       0       0       0       0       0       0       0       0       0       0       0       0       0       0       0       0       0       0       0       0       0       0       0<                                                                                                    | 1                                                                                                    | 9                                                                                                    | 506                                                                                                    | 令和06年                                                                                                    | 2                                                                                                    | 06                                                                                                    | 1                                                                                                    | o                                                                                                    |                                                                                                    | 5061225                                                                                                    | 茴                                                                                                    |                                                                                                    |                                      |
| 1       1000       1000       1000       1000       1000       1000       1000       1000       1000       1000       1000       1000       1000       1000       1000       1000       1000       1000       1000       1000       1000       1000       1000       1000       1000       1000       1000       1000       1000       1000       1000       1000       1000       1000       1000       1000       1000       1000       1000       1000       1000       1000       1000       1000       1000       1000       1000       1000       1000       1000       1000       1000       1000       1000       1000       1000       1000       1000       1000       1000       1000       1000       1000       1000       1000       1000       1000       1000       1000       1000       1000       1000       1000       1000       10000       10000       10000       10000       10000       10000       10000       10000       10000       10000       10000       10000       10000       10000       10000       10000       10000       10000       10000       10000       10000       100000       100000       1000000       10000000                                                                                                    | )                                                                                                    | 10                                                                                                    | 506                                                                                                    | 令和06年                                                                                                    | 2                                                                                                    | 07                                                                                                    | 1                                                                                                    | 0                                                                                                    |                                                                                                    | 5070127                                                                                                    |                                                                                                    |                                                                                                    |                                      |
| 13       13       1       0       1000000000000000000000000000000000000                                                                                                    | 2                                                                                                    | 11                                                                                                    | 506                                                                                                    | 令和06年                                                                                                    | 2                                                                                                    | 08                                                                                                    | 1                                                                                                    | 0                                                                                                    |                                                                                                    | 5070225                                                                                                    | 曲                                                                                                    |                                                                                                    | _                                    |
| 1       1       1       1       1       1       1       1       1       1       1       1       1       1       1       1       1       1       1       1       1       1       1       1       1       1       1       1       1       1       1       1       1       1       1       1       1       1       1       1       1       1       1       1       1       1       1       1       1       1       1       1       1       1       1       1       1       1       1       1       1       1       1       1       1       1       1       1       1       1       1       1       1       1       1       1       1       1       1       1       1       1       1       1       1       1       1       1       1       1       1       1       1       1       1       1       1       1       1       1       1       1       1       1       1       1       1       1       1       1       1       1       1       1       1       1       1       1       1                                                                                                          | 3                                                                                                    | 12                                                                                                    | 506                                                                                                    | 令和06年                                                                                                    | 2                                                                                                    | 09                                                                                                    | 1                                                                                                    | 0                                                                                                    |                                                                                                    | 5070325                                                                                                    |                                                                                                    |                                                                                                    |                                      |
| 1       1       1       1       1       1       1       1       1       1       1       1       1       1       1       1       1       1       1       1       1       1       1       1       1       1       1       1       1       1       1       1       1       1       1       1       1       1       1       1       1       1       1       1       1       1       1       1       1       1       1       1       1       1       1       1       1       1       1       1       1       1       1       1       1       1       1       1       1       1       1       1       1       1       1       1       1       1       1       1       1       1       1       1       1       1       1       1       1       1       1       1       1       1       1       1       1       1       1       1       1       1       1       1       1       1       1       1       1       1       1       1       1       1       1       1       1       1       1                                                                                                          | 2                                                                                                    | 13                                                                                                    |                                                                                                    |                                                                                                    |                                                                                                    |                                                                                                    |                                                                                                    |                                                                                                    |                                                                                                    |                                                                                                    |                                                                                                    |                                                                                                    |                                      |
| 1     1     1     1     1     1     1     1     1     1     1     1     1     1     1     1     1     1     1     1     1     1     1     1     1     1     1     1     1     1     1     1     1     1     1     1     1     1     1     1     1     1     1     1     1     1     1     1     1     1     1     1     1     1     1     1     1     1     1     1     1     1     1     1     1     1     1     1     1     1     1     1     1     1     1     1     1     1     1     1     1     1     1     1     1     1     1     1     1     1     1     1     1     1     1     1     1     1     1     1     1     1     1     1     1     1     1     1     1     1     1     1     1     1     1     1     1     1     1     1     1     1     1     1     1     1     1     1     1     1     1     1     1     1     1     1<                                                                                                    |                                                                                                    | 14                                                                                                    |                                                                                                    | 「午間(                                                                                                    | 早陆料 <b>竡·</b> 28                                                                                                    | 200円しと期                                                                                                    | 割情報内の「期間                                                                                                    | 保除料類·合計数                                                                                                    | 酒56 400 P                                                                                            | ーが                                                                                                    | ***                                                                                                    |                                                                                                    |                                      |
|                                                                                                    |                                                                                                    | 15                                                                                                    |                                                                                                    |                                                                                                    |                                                                                                    |                                                                                                    |                                                                                                    |                                                                                                    | + -+                                                                                                 | 17 17                                                                                                    |                                                                                                    |                                                                                                    |                                      |
| 1       1       1       1       1       1       1       1       1       1       1       1       1       1       1       1       1       1       1       1       1       1       1       1       1       1       1       1       1       1       1       1       1       1       1       1       1       1       1       1       1       1       1       1       1       1       1       1       1       1       1       1       1       1       1       1       1       1       1       1       1       1       1       1       1       1       1       1       1       1       1       1       1       1       1       1       1       1       1       1       1       1       1       1       1       1       1       1       1       1       1       1       1       1       1       1       1       1       1       1       1       1       1       1       1       1       1       1       1       1       1       1       1       1       1       1       1       1       1                                                                                                          |                                                                                                    | 17                                                                                                    |                                                                                                    | 合ってい                                                                                                    | いないので、                                                                                                    | 市町村ンス                                                                                                    | アムの期割額をも                                                                                                    | とに修正を行い                                                                                                    | よう。                                                                                                  |                                                                                                    |                                                                                                    |                                                                                                    |                                      |
| 10       10       44000年       10       10       10       10       10       10       10       10       10       10       10       10       10       10       10       10       10       10       10       10       10       10       10       10       10       10       10       10       10       10       10       10       10       10       10       10       10       10       10       10       10       10       10       10       10       10       10       10       10       10       10       10       10       10       10       10       10       10       10       10       10       10       10       10       10       10       10       10       10       10       10       10       10       10       10       10       10       10       10       10       10       10       10       10       10       10       10       10       10       10       10       10       10       10       10       10       10       10       10       10       10       10       10       10       10       10       10       10       10                                                                                                    |                                                                                                    | 18                                                                                                    |                                                                                                    |                                                                                                    |                                                                                                    |                                                                                                    |                                                                                                    |                                                                                                    |                                                                                                    |                                                                                                    |                                                                                                    |                                                                                                    |                                      |
| まる       R0         まる                                                                                                    | 1                                                                                                    | 19                                                                                                    | -                                                                                                    |                                                                                                    |                                                                                                    | 11 200 200                                                                                                    | 10.000                                                                                                    |                                                                                                    |                                                                                                    |                                                                                                    | 1.000                                                                                                    |                                                                                                    |                                      |
| 東世     1     1     1     1     1     1     1     1     1     1     1     1     1     1     1     1     1     1     1     1     1     1     1     1     1     1     1     1     1     1     1     1     1     1     1     1     1     1     1     1     1     1     1     1     1     1     1     1     1     1     1     1     1     1     1     1     1     1     1     1     1     1     1     1     1     1     1     1     1     1     1     1     1     1     1     1     1     1     1     1     1     1     1     1     1     1     1     1     1     1     1     1     1     1     1     1     1     1     1     1     1     1     1     1     1     1     1     1     1     1     1     1     1     1     1     1     1     1     1     1     1     1     1     1     1     1     1     1     1     1     1     1     1     1     1                                                                                                    |                                                                                                    |                                                                                                    |                                                                                                    | 令和06年                                                                                                    |                                                                                                    |                                                                                                    |                                                                                                    |                                                                                                    |                                                                                                    |                                                                                                    | 1000                                                                                                    |                                                                                                    |                                      |
| No         State (State)         State (State)         State)         State (State)         State)         State (State)         State)         State (State)         State)         State (State)         State)         State (State)         State)         State (State)         State)         State (State)         State)         State (State)         State)         State (State)         State)         State (State)         State)         State (State)         State)         State (State)         State (Sta                                                                                                    | )<br>( ()<br>( )<br>( )<br>( )<br>( )<br>( )<br>( )<br>( )<br>( )<br>(                                                                                                    | , 20<br>東종<br>1500                                                                                                    | 2:期割信報登翁                                                                                                    | 今和06年<br>今和06年                                                                                                    | 171)1 1 - Microso                                                                                                    | oft Edge                                                                                                    |                                                                                                    |                                                                                                    | 1                                                                                                    |                                                                                                    |                                                                                                    |                                                                                                    |                                      |
| Anstang<br>thr       Anstang<br>thr       Anstang<br>thr<                                                                                                    | ,<br>●<br>①<br>中縄場                                                                                                    | 更高<br>更高<br>1S00<br>http:<br>見後野                                                                                                    | 2:期割情報登約<br>ps://hon100o<br>明高龄者医病                                                                                                    | 今和DEF年<br>前容入力 - フロフ<br>nline.okinawa                                                                                                    | アイル 1 - Microse<br>koukicloud.dc<br>尊処理システ                                                                                                    | oft Edge<br>/Kouki/KCZOSO                                                                                                    | 01EventAction.do?E1<br>資格。 敵理。                                                                                                    | 01=event&md=1&<br>収納 - 治示 -                                                                                                    | mdhj=off&                                                                                            | mdhg=on&<br>音铃速店                                                                                                    | 」<br>一<br>をmdSid                                                                                                    |                                                                                                    | )<br>><br>                           |
| NO     NO                                                                                                    | ;<br>●<br>●<br>中縄県<br>朋訓情                                                                                                    | <sub>戻る</sub><br>1S00<br>htt;<br><b>1</b> 後野                                                                                                    | 2:報到信報登銷<br>9:5://hon1000<br>明高齢者医療<br>緑内容入力                                                                                             | SPEC6年<br>Marses<br>Marses                                                                                                    | ロアイル 1 - Microso<br>koukicloud.dc,<br>算処理システ                                                                                                    | oft Edge<br>/Kouki/KCZ050                                                                                                    | 01EventAction.do?E1<br>資格。 職課。                                                                                                    | 01=event&md=1&<br><b>収抽。</b> 給何。                                                                                                    | mdhj=off&<br>共通・                                                                                     | mdhg=on8<br><del>清報連勝</del><br>管理                                                                                                    | 」<br>一<br>kmdSid<br>关於遅用<br>支援                                                                                                    |                                                                                                    | )<br>)<br>                           |
| Adjustation         Description         Description <thdescription< th=""> <thdescription< th=""></thdescription<></thdescription<>                                                                                                    | ,<br>↑ KCO<br>合<br>中縄県<br>朋割情                                                                                                    | - 19<br>戻る<br>1500<br>http:<br><u>具後</u> 見                                                                                                    | 2:期到信報登録<br>ps://hon100o<br>明高龄者医数<br>绿内容入力                                                                                              | GROOF<br>内容入力 - フロブ<br>nline.okinawa<br>款広域連合電。                                                                                                    | Iアイル 1 - Microso<br>koukicloud.dc<br>算処理システ                                                                                                    | oft Edge<br>/Kouki/KCZ0S0<br>人 A02-01a                                                                                                    | 01EventAction.do?E1<br>資格。 賦課。                                                                                                    | 01=event&md=1&<br><u>収納</u> · 給何 ·<br>生年月                                                                                                    | mdhj=off&<br>共通・                                                                                     | mdhg=on8<br>合映道坊<br>管理                                                                                                    | 」<br>一<br>Manual And And And And And And And And And And                                                                                                    | æā<br>□<br>Q<br>_<br>*⁄y ×€                                                                                                    | )<br>)<br>/                          |
| 朝田子子         1: 特別規以 2: 普通以 取到編輯時別 1: 結構理定) 2: 結成不確定)           No         基本件度 **         和当夜         NO (方法**         利加 **         利加 **                                                                                                    | )<br>()<br>()<br>()<br>()<br>()<br>()<br>()<br>()<br>()<br>(                                                                                                    | 実る<br>1500<br>http<br>製後<br>報登<br>7名                                                                                                    | 2:期割信報登録<br>ps://hon100o<br>明高龄者医数<br>绿内容入力                                                                                              | GROGF<br>GROGF<br>MAGA<br>MAGA<br>MA                                                                                                    | ロアイル 1 - Microso<br>koukicloud.dc<br>算処理システ<br><sup>相当年度</sup>                                                                                                    | oft Edge<br>/Kouki/KCZ050<br>人_A02:01a<br>個人番号 **<br>令和06年                                                                                                    | 01EventAction.do?E1<br>资格 · 撤課 ·<br>********* 性別<br><sup>双课管理感号</sup>                                                                                                    | 01=event&md=1&<br>収納。 給村。<br>生年月<br>01                                                                                                    | mdhj=off&<br>共通。<br>年簡保陳利                                                                            | mdhg=on8<br>含称连拐<br>管理<br>該                                                                                                    | ) 画<br>一<br>kmdSid<br>关税違用<br>文景                                                                                                    | 確認<br>□                                                                                                    | )<br>//                              |
| No         転転年度*         相当作度         SULVaic*         和前         和前時報燈前*         和前原希燈前*         和前原希望前*         和前原希望前*         和前原希望前*         和原稿         和原稿         和原稿        和原稿        和原稿         和原稿         和原稿         和原稿         和原稿       和原稿        和原稿         和原稿         和原稿         和原稿        和原稿       和原稿         和原稿         和原稿         和原稿         和原稿       和原稿        和原稿 </td <td>)<br/>、<br/>、<br/>、<br/>、<br/>、<br/>、<br/>、<br/>、<br/>、<br/>、<br/>、<br/>、<br/>、</td> <td>実る<br/>1500<br/>http:<br/>製後<br/>報登<br/>15<br/>15<br/>15<br/>15<br/>15<br/>15<br/>15<br/>15<br/>15<br/>15</td> <td>2:期割信報登約<br/>ps://hon100o<br/>明高龄者医频<br/>绿内容入力</td> <td>GROG年<br/>Admong<br/>MM容入力 - ブロブ<br/>nline.okinawa<br/>家広域連合電<br/>被保険者単号<br/>住所</td> <td>ロアイル 1 - Microso<br/>koukicloud.dc<br/>算処理システ<br/><sup>相当年度</sup></td> <td>oft Edge<br/>/Kouki/KCZ050<br/>仏 A02:01a<br/>個人番号 **<br/>令和06年</td> <td>01EventAction.do?E1<br/>资格。 思課。<br/>********* 任別<br/>取课管理番号</td> <td>01=event&amp;md=1&amp;<br/><b>収抽。 除</b>何。<br/>生年月<br/>01</td> <td>mdhj=off&amp;<br/>共通 。<br/>年間保狭科</td> <td>mdhg = on&amp;<br/>情報連携<br/>管理</td> <td>」<br/>一</td> <td>1255<br/>□<br/>Q<br/>*&amp; ×€<br/>28,20</td> <td>)<br/>//<br/>/</td>                                                                                                    | )<br>、<br>、<br>、<br>、<br>、<br>、<br>、<br>、<br>、<br>、<br>、<br>、<br>、                                                                                                    | 実る<br>1500<br>http:<br>製後<br>報登<br>15<br>15<br>15<br>15<br>15<br>15<br>15<br>15<br>15<br>15                                                                                                    | 2:期割信報登約<br>ps://hon100o<br>明高龄者医频<br>绿内容入力                                                                                              | GROG年<br>Admong<br>MM容入力 - ブロブ<br>nline.okinawa<br>家広域連合電<br>被保険者単号<br>住所                                                                                                    | ロアイル 1 - Microso<br>koukicloud.dc<br>算処理システ<br><sup>相当年度</sup>                                                                                                    | oft Edge<br>/Kouki/KCZ050<br>仏 A02:01a<br>個人番号 **<br>令和06年                                                                                                    | 01EventAction.do?E1<br>资格。 思課。<br>********* 任別<br>取课管理番号                                                                                                    | 01=event&md=1&<br><b>収抽。 除</b> 何。<br>生年月<br>01                                                                                                    | mdhj=off&<br>共通 。<br>年間保狭科                                                                           | mdhg = on&<br>情報連携<br>管理                                                                                                    | 」<br>一                                                                                                    | 1255<br>□<br>Q<br>*& ×€<br>28,20                                                                                                    | )<br>//<br>/                         |
| 1       1       01       1       01       1       01       1       01       1       02       1       03       1       04       1       05       1       04       1       05       1       04       05       1       04       05       1       04       05       1       04       05       1       04       05       1       04       05       1       04       05       1       04       05       1       04       05       1       04       05       04       05       05       05       05       05       05       05       05       05       05       05       05       05       05       05       05       05       05       05       05       05       05       05       05       05       05       05       05       05       05       05       05       05       05       05       05       05       05       05       05       05       05       05       05       05       05       05       05       05       05       05       05       05       05       05       05       05       05       05       05       05                                                                                                    |                                                                                                    | (<br>(<br>)<br>)<br>)<br>)<br>)<br>)<br>)<br>)<br>)<br>)<br>)<br>)<br>)                                                                                                    | 2:期割信報登約<br>ps://hon100o<br>明高齢者医数<br>绿内容入力                                                                                              | 今2006年<br>内容入力 - ブロン<br>nline.okinawa<br>反広域連合電<br>依保険者単号<br>住所<br>音楽回収 斯創                                                                                                    | P7イル 1 - Microse<br>koukicloud.dc<br>算処理システ<br>相当年度<br>略種別 - 1: 献課                                                                                                    | oft Edge<br>/Kouki/KCZ0S0<br>人 A02-01a<br>個人番号 **<br>令和06年<br>確定分 2: 試課未確                                                                                                    | 01EventAction.do?E1<br>资格。 賦課。<br>********* 住別<br>成课管理番号                                                                                                    | 01=event&md=1&<br>収納。 除何。<br>生年月<br>01                                                                                                    | mdhj=off&<br>共通 •<br>年間保狭科                                                                           | mdhg=on8<br>含報達防<br>管理                                                                                                    | 画<br>一<br>MmdSid<br>発動運用<br>文质<br>個人執家                                                                                                    | 確認<br>日<br>(Q<br>・<br>な<br>・<br>、<br>、<br>、<br>、<br>、<br>、<br>、<br>、<br>、<br>、<br>、<br>、<br>、                                                                                                    | )<br>//                              |
| 1       1       0       1       0       1       0       1       0       1       1       0       1       1       1       0       1       1       1       1       1       1       1       1       1       1       1       1       1       1       1       1       1       1       1       1       1       1       1       1       1       1       1       1       1       1       1       1       1       1       1       1       1       1       1       1       1       1       1       1       1       1       1       1       1       1       1       1       1       1       1       1       1       1       1       1       1       1       1       1       1       1       1       1       1       1       1       1       1       1       1       1       1       1       1       1       1       1       1       1       1       1       1       1       1       1       1       1       1       1       1       1       1       1       1       1       1       1       1                                                                                                    | )<br>↑ KCO<br>合<br>中純県<br>月<br>吉区町村<br>市<br>国家町村<br>市<br>国家町村                                                                                                    | 東<br>る<br>1500<br>http<br>1500<br>http<br>常名<br>記<br>派<br>No                                                                                                    | 2:期割信報登句<br>ps://hon100o<br>明高節者医り<br>绿内容入力                                                                                              | 今2006年<br>(内容入力 - 70)<br>nline.okinawa<br>款広域連合電。                                                                                                    | ロアイル 1 - Microso<br>koukicloud.dc<br>算処理システ<br><sup>調査年度</sup>                                                                                                    | oft Edge<br>/Kouki/KCZ0S0<br>/Kouki/KCZ0S0<br>/A02-01a<br>個人番号 **<br>令和06年<br>確定分 2: 厭現未確<br>期別 ※                                                                                                    | 01EventAction.do?E1<br>资格。 賦理。<br>************************************                                                                                                    | 01=event&md=1&<br><u>収納</u> • 除何 •<br>生年月<br>01<br>                                                                                                    | mdhj=off&<br>共道。<br>年曆保陳利                                                                            | mdhg = on8<br>情報連携<br>管理<br>該                                                                                                    | 回<br>一<br>kmdSid<br>其設選用<br>支援                                                                                                    | 確認<br>〇<br>〇<br>〇<br>〇<br>〇<br>〇<br>〇<br>〇<br>〇<br>〇<br>〇<br>〇<br>〇                                                                                                    | )<br>//<br>//                        |
| 4       506       今和06年       2       01       1       4,700       5060725       箇         1       5       506       今和06年       2       02       1       4,700       5060826       箇         1       6       506       今和06年       2       03       1       4,700       5060826       箇         1       6       506       今和06年       2       03       1       4,700       5060826       箇         1       7       506       今和06年       2       03       1       4,700       5060826       箇         1       7       506       今和06年       2       05       1       0       5061225       節         1       8       506       今和06年       2       05       1       0       5070225       節         1       15       6       1       0       5070225       節       1       0       5070225       節         1       15       6       1       0       5070225       節       1       1       1       1         1       14       6       6       1       0       1       1       1       1                                                                                                    | )<br>  KCO<br>一<br>1<br>KCO<br>1<br>1<br>1<br>1<br>1<br>1<br>1<br>1<br>1<br>1<br>1<br>1<br>1                                                                                                    | 来る<br>1S00<br>http:<br>美後見<br>報登<br>なる<br>No<br>1<br>2                                                                                                    | 2:期割信報登句<br>ps://hon100o<br>明高節者医り<br>绿内容入力<br>1:特別@収 2:<br>電磁年度 <sup>6</sup><br>506<br>506                                              | 今和06年<br>(内容入力 - 707)<br>のline.okinawa<br>款広域連合電。                                                                                                    | カアイル 1 - Microso<br>koukicloud.dc<br>算処理システ、<br>相当年度<br>部種別 1: 就課<br>部成方法 **<br>1                                                                                                    | oft Edge<br>/Kouki/KCZÓSO<br>/A02-01a<br>個人番号 **<br>令和06年<br>確定分 2: 服銀末編<br>期別 **<br>04                                                                                                    | 01EventAction.do?E1<br>資格。 献理。<br>xxxx***** 任期<br>取課管理感号<br>定分<br>期期信報證則 =<br>1                                                                                                    | 01=event&md=1&<br><u>収納</u> • 給何 •<br>生年月<br>01                                                                                                    | mdhj=off&<br>共道 *                                                                                    | mdhg = on8<br>清晚速勝<br>管理<br>顾                                                                                                    | □ 囲<br>□ 曲<br>                                                                                                    | 確認<br>〇<br>〇<br>〇<br>〇<br>〇<br>〇<br>〇<br>〇<br>〇<br>〇<br>〇<br>〇<br>〇                                                                                                    | )<br>)<br>)<br>)<br>)<br>)<br>)<br>) |
| 5       506       今和06年       2       02       1       4,700       5060826       節         6       506       今和06年       2       03       1       4,700       5060826       節         7       506       今和06年       2       03       1       4,700       5060826       節         7       506       今和06年       2       03       1       0       5061025       節         8       506       今和06年       2       05       1       0       506125       節         9       506       今和06年       2       05       1       0       5061225       節         10       506       今和06年       2       05       1       0       5070225       節         11       506       今和06年       2       05       1       0       5070225       節         12       506       今和06年       2       05       1       0       5070225       節         13       今和06年       2       05       1       0       5070225       節         14       今和06年       2       05       1       0       5070225       節                                                                                                    | 」<br>↓ KCOD<br>小網場場<br>「「」」<br>「」」                                                                                                    | 来る<br>1500<br>http:<br>載録<br>読<br>活<br>1<br>2<br>3                                                                                                    | 2:期割信報登绮<br>ps://hon100o<br>明高節者医療<br>婦内容入力<br>1:時別面収 2:<br>職業年度 *<br>506<br>506<br>506                                                  |                                                                                                    | オアイル 1 - Microso<br>koukicloud.dc<br>算処理システ                                                                                                    | oft Edge<br>/Kouki/KCZ0S0<br>/X A02-01a<br>個人番号 **<br>令和06年<br>確定分 2: 版現未確<br>期別 **<br>04<br>05<br>06                                                                                                    | 01EventAction.do?E1<br>当格 ・ 助理 ・<br>********** 任期<br>原源管理部号<br>定分<br>用副信報授別 =<br>1<br>1                                                                                                    | 01=event&md=1&<br><u>収納</u> • 給何 •<br>生年月<br>01<br>総防保狭利鎮 =<br>4,700<br>4,700                                                                                                    | mdhj=off&<br>共通・<br>年曜保狭科                                                                            | mdhg = on8                                                                                                    | □ 画<br>一<br>kmdSid<br>実設運用<br>支援<br>④人執家<br>〕<br>面<br>〕<br>面<br>〕<br>面<br>〕<br>面<br>〕<br>面<br>〕<br>面<br>〕<br>面                                                                                                    | ■ 28,200                                                                                                    | )<br>)<br>)<br>)<br>)<br>)           |
| 6       506       令和06年       2       03       1       4.700       5060925       節         7       506       令和06年       2       04       1       0       5061025       節         8       506       令和06年       2       05       1       0       5061025       節         9       506       令和06年       2       05       1       0       5061025       節         10       506       令和06年       2       06       1       0       5061225       節         10       506       令和06年       2       07       1       0       5070225       節         11       506       令和06年       2       09       1       0       5070225       節         12       506       令和06年       2       09       1       0       5070225       節         13       今和06年       2       09       1       0       5070225       節         14       今和06年       2       09       1       0       1       1       1         14       今和06年       1       1       1       1       1       1       1       1       1 <td>)<br/>(KCO<br/>)<br/>(KCO<br/>)<br/>)<br/>)<br/>)<br/>)<br/>)<br/>)<br/>)<br/>)<br/>)<br/>)<br/>)<br/>)</td> <td>来る<br/>1500<br/>http:<br/>後<br/>報<br/>登<br/>第<br/>名<br/>読<br/>え<br/>、<br/>No<br/>1<br/>2<br/>3<br/>4</td> <td>2:期割信報登绮<br/>ps://hon100o<br/>明高節者医療<br/>婦内容入力<br/>1:特別@収 2:<br/>職業年度 *<br/>506<br/>506<br/>506<br/>506</td> <td></td> <td>マイル 1 - Microso<br/>koukicloud.dc<br/>算処理システ<br/>相当年度<br/>報税預別 1: 献課<br/>単収方法 *<br/>1<br/>1<br/>1<br/>2</td> <td>oft Edge<br/>/Kouki/KCZ0S0<br/>/X A02-019<br/>個人番号 **<br/>令和06年<br/>確定分 2: 版課未確<br/>期別 #<br/>04<br/>05<br/>06<br/>01</td> <td>01EventAction.do?E1<br/>当格 ・ 助課 ・<br/>********** 住別<br/>原源管理部号<br/>定分<br/>利制信報授別 =<br/>1<br/>1<br/>1<br/>1</td> <td>01=event&amp;md=1&amp;<br/><u>収納</u> - 給何 -<br/>生年月<br/>01<br/>認知保険料額 *<br/>4,700<br/>4,700<br/>4,700<br/>4,700</td> <td>mdhj=off&amp;<br/>共通・<br/>年階保珠科</td> <td>mdhg = an8<br/>축학进序<br/>管理<br/>태왕도<br/>5060725</td> <td>□ 画<br/>一<br/>kmdSid<br/>実験運用<br/>支援<br/>④人執家<br/>〕<br/>蘆<br/>〕<br/>蘆<br/>〕<br/>蘆<br/>〕<br/>蘆<br/>〕<br/>蘆<br/>〕<br/>二</td> <td>₹</td> <td>)<br/>)<br/>)<br/>)<br/>)<br/>)</td>                                                                                                    | )<br>(KCO<br>)<br>(KCO<br>)<br>)<br>)<br>)<br>)<br>)<br>)<br>)<br>)<br>)<br>)<br>)<br>)                                                                                                    | 来る<br>1500<br>http:<br>後<br>報<br>登<br>第<br>名<br>読<br>え<br>、<br>No<br>1<br>2<br>3<br>4                                                                                                    | 2:期割信報登绮<br>ps://hon100o<br>明高節者医療<br>婦内容入力<br>1:特別@収 2:<br>職業年度 *<br>506<br>506<br>506<br>506                                           |                                                                                                    | マイル 1 - Microso<br>koukicloud.dc<br>算処理システ<br>相当年度<br>報税預別 1: 献課<br>単収方法 *<br>1<br>1<br>1<br>2                                                                                                    | oft Edge<br>/Kouki/KCZ0S0<br>/X A02-019<br>個人番号 **<br>令和06年<br>確定分 2: 版課未確<br>期別 #<br>04<br>05<br>06<br>01                                                                                                    | 01EventAction.do?E1<br>当格 ・ 助課 ・<br>********** 住別<br>原源管理部号<br>定分<br>利制信報授別 =<br>1<br>1<br>1<br>1                                                                                                    | 01=event&md=1&<br><u>収納</u> - 給何 -<br>生年月<br>01<br>認知保険料額 *<br>4,700<br>4,700<br>4,700<br>4,700                                                                                                    | mdhj=off&<br>共通・<br>年階保珠科                                                                            | mdhg = an8<br>축학进序<br>管理<br>태왕도<br>5060725                                                                                                    | □ 画<br>一<br>kmdSid<br>実験運用<br>支援<br>④人執家<br>〕<br>蘆<br>〕<br>蘆<br>〕<br>蘆<br>〕<br>蘆<br>〕<br>蘆<br>〕<br>二                                                                                                    | ₹                                                                                                    | )<br>)<br>)<br>)<br>)<br>)           |
| 1       7       506       令和06年       2       04       1       0       5061025       箇         1       8       506       令和06年       2       05       1       0       5061025       箇         1       9       506       令和06年       2       05       1       0       5061025       箇         1       0       506       令和06年       2       06       1       0       5061225       箇         1       10       506       令和06年       2       07       1       0       5070225       箇         1       15       506       今和06年       2       05       1       0       5070225       箇         1       15       506       今和06年       2       05       1       0       5070225       箇         1       14       今和06年       2       05       1       0       507025       箇         1       14       今和06年       2       05       1       0       507025       箇         1       14       今和06年       1       1       0       1       1       1       1       1       1       1       1 <td>)<br/>★ KCD<br/>合<br/>中縄場<br/>期間信<br/>国際収存<br/>1<br/>1<br/>1<br/>1</td> <td>東<br/>3<br/>1500<br/>http<br/>1500<br/>http<br/>1500<br/>1<br/>2<br/>3<br/>4<br/>5</td> <td>2:期割信報登绮<br/>ps://hon100o<br/>明高節者医療<br/>婦内容入力<br/>1:特別面収 2:<br/>職業年度 *<br/>506<br/>506<br/>506<br/>506<br/>506</td> <td><ul> <li>⇒toce年</li> <li>⇒toce年</li> <li>⇒toce年</li> <li>⇒toce年</li> <li>⇒toce年</li> <li>⇒toce年</li> <li>⇒toce年</li> <li>⇒toce年</li> <li>&gt;toce年</li> <li>&gt;toce</li> <li>&gt;toce</li> <li>&gt;to</li></ul></td> <td>17イル 1 - Microso<br/>koukicloud.dc<br/>算処理システ<br/>相当年度<br/>報税方法*<br/>1<br/>1<br/>1<br/>2<br/>2</td> <td>bft Edge<br/>/Kouki/KCZOSO<br/>/Kouki/KCZOSO<br/>//Kouki/KCZOSO<br/>個人番号 **<br/>令和06年<br/>確定分 2: 版銀末確<br/>期別 #<br/>04<br/>05<br/>06<br/>01<br/>02</td> <td>01EventAction.do?E1<br/>資格 ・ 取課 ・<br/>********* 住別<br/>原課管理部号<br/>定分<br/>単副消雨時控別 =<br/>1<br/>1<br/>1<br/>1<br/>1<br/>1<br/>1<br/>1<br/>1</td> <td>01=event&amp;md=1&amp;<br/><u>収納</u> · 給何 ·<br/>生年月<br/>01<br/></td> <td>mdhj=off&amp;<br/>共通 •<br/>年曆家珠科</td> <td>mdhg = on8<br/>信令进序<br/>管理<br/>利那可<br/>5060725<br/>5060826</td> <td>□ 画<br/></td> <td>Image: constraint of the second second s</td> <td></td> | )<br>★ KCD<br>合<br>中縄場<br>期間信<br>国際収存<br>1<br>1<br>1<br>1                                                                                                    | 東<br>3<br>1500<br>http<br>1500<br>http<br>1500<br>1<br>2<br>3<br>4<br>5                                                                                                    | 2:期割信報登绮<br>ps://hon100o<br>明高節者医療<br>婦内容入力<br>1:特別面収 2:<br>職業年度 *<br>506<br>506<br>506<br>506<br>506                                    | <ul> <li>⇒toce年</li> <li>⇒toce年</li> <li>⇒toce年</li> <li>⇒toce年</li> <li>⇒toce年</li> <li>⇒toce年</li> <li>⇒toce年</li> <li>⇒toce年</li> <li>&gt;toce年</li> <li>&gt;toce</li> <li>&gt;toce</li> <li>&gt;to</li></ul>                                                                                                    | 17イル 1 - Microso<br>koukicloud.dc<br>算処理システ<br>相当年度<br>報税方法*<br>1<br>1<br>1<br>2<br>2                                                                                                    | bft Edge<br>/Kouki/KCZOSO<br>/Kouki/KCZOSO<br>//Kouki/KCZOSO<br>個人番号 **<br>令和06年<br>確定分 2: 版銀末確<br>期別 #<br>04<br>05<br>06<br>01<br>02                                                                                                    | 01EventAction.do?E1<br>資格 ・ 取課 ・<br>********* 住別<br>原課管理部号<br>定分<br>単副消雨時控別 =<br>1<br>1<br>1<br>1<br>1<br>1<br>1<br>1<br>1                                                                                                    | 01=event&md=1&<br><u>収納</u> · 給何 ·<br>生年月<br>01<br>                                                                                                    | mdhj=off&<br>共通 •<br>年曆家珠科                                                                           | mdhg = on8<br>信令进序<br>管理<br>利那可<br>5060725<br>5060826                                                                                                    | □ 画<br>                                                                                                    | Image: constraint of the second second s |                                      |
| 8       506       今初06年       2       05       1       0       5061125       備         9       506       今初06年       2       06       1       0       5061225       備         1       506       今初06年       2       07       1       0       507027       備         1       506       今初06年       2       05       1       0       507027       備         1       506       今初06年       2       05       1       0       507025       備         1       506       今初06年       2       05       1       0       507025       備         1       506       今初06年       2       05       1       0       507025       備         13       今初06年       2       05       1       0       507025       備         14       今初06年       1       1       0       1       1       1       1       1       1         14       今初06年       1       1       1       1       1       1       1       1       1       1       1       1       1       1       1       1       1       1       1                                                                                                    | )<br>→ KCO<br>→<br>中親、場<br>部<br>部<br>部<br>部<br>部<br>部<br>部<br>部<br>1<br>〕<br>〕<br>〕<br>〕<br>〕                                                                                                    | 天<br>る<br>15000<br>http:<br>後<br>り<br>報<br>数<br>数<br>で<br>名<br>調<br>法<br>、<br>No<br>1<br>2<br>3<br>3<br>4<br>5<br>6                                                                                                    | 2:期割信報登绮<br>ps://hon100o<br>明高節者医療<br>婦内容入力<br>1:特別面収 2:<br>職業年度 *<br>506<br>506<br>506<br>506<br>506                                    | <ul> <li>⇒toce年</li> <li>⇒toce年</li> <li>⇒toce年</li> <li>⇒toce年</li> <li>⇒toce年</li> <li>⇒toce年</li> <li>⇒toce年</li> <li>⇒toce年</li> <li>⇒toce年</li> <li>&gt;toce年</li> <li>&gt;toce年</li> <li>&gt;toce年</li> <li>&gt;toce年</li> <li>&gt;toce年</li> <li>&gt;toce年</li> <li>&gt;tocef</li> <li>&gt;tocef<td>17イル 1 - Microso<br/>koukicloud.dc<br/>算処理システ<br/>間時年度<br/>調時時別 1: 記様<br/>教収方法*<br/>1<br/>1<br/>1<br/>2<br/>2<br/>2</td><td>bft Edge<br/>//Kouki//KCZOSO<br/>//Kouki//KCZOSO<br/>個人番号 **<br/>令和06年<br/>確定分 2: 記録未確<br/>期別 ※<br/>04<br/>05<br/>06<br/>01<br/>02<br/>03</td><td>01EventAction.do?E1<br/>資格・ 取早・<br/>********** 住別<br/>原源管理部号<br/>定分<br/>単副初時時程別 =<br/>1<br/>1<br/>1<br/>1<br/>1<br/>1<br/>1<br/>1<br/>1<br/>1<br/>1<br/>1</td><td>01=event&amp;md=1&amp;<br/><u>収納</u> - 給何 -<br/>生年月<br/>01<br/></td><td>mdhj=off&amp;<br/>共通 *<br/>年間保狭科</td><td>mdhg = on8<br/>信令进序<br/>管理<br/>利用<br/>5060725<br/>5060826<br/>5060826</td><td></td><td>Image: Control of the second second seco</td><td>)<br/>)<br/>)<br/>)<br/>)<br/>)<br/>)</td></li></ul>                                                                                                    | 17イル 1 - Microso<br>koukicloud.dc<br>算処理システ<br>間時年度<br>調時時別 1: 記様<br>教収方法*<br>1<br>1<br>1<br>2<br>2<br>2                                                                                                    | bft Edge<br>//Kouki//KCZOSO<br>//Kouki//KCZOSO<br>個人番号 **<br>令和06年<br>確定分 2: 記録未確<br>期別 ※<br>04<br>05<br>06<br>01<br>02<br>03                                                                                                    | 01EventAction.do?E1<br>資格・ 取早・<br>********** 住別<br>原源管理部号<br>定分<br>単副初時時程別 =<br>1<br>1<br>1<br>1<br>1<br>1<br>1<br>1<br>1<br>1<br>1<br>1                                                                                                    | 01=event&md=1&<br><u>収納</u> - 給何 -<br>生年月<br>01<br>                                                                                                    | mdhj=off&<br>共通 *<br>年間保狭科                                                                           | mdhg = on8<br>信令进序<br>管理<br>利用<br>5060725<br>5060826<br>5060826                                                                                                    |                                                                                                    | Image: Control of the second second seco | )<br>)<br>)<br>)<br>)<br>)<br>)      |
| 1       9       506       今和06年       2       06       1       0       5061225       協         1       10       506       今和06年       2       07       1       0       5070127       協         1       1       506       今和06年       2       06       1       0       5070127       協         1       1       506       今和06年       2       05       1       0       5070225       協         1       2       506       今和06年       2       05       1       0       5070225       協         1       2       506       今和06年       2       05       1       0       5070225       協         1       4       今和06年       1       0       5070325       協       1       1       1       1       1       1       1       1       1       1       1       1       1       1       1       1       1       1       1       1       1       1       1       1       1       1       1       1       1       1       1       1       1       1       1       1       1       1       1       1                                                                                                    | ) ) ★ KCD ● ● </td <td>1500<br/>http:<br/>大学<br/>大学<br/>大学<br/>大学<br/>大学<br/>大学<br/>大学<br/>大学<br/>大学<br/>大学</td> <td>2:期割信報登绮<br/>ps://hon100o<br/>明高節者医療<br/>歸內容入力</td> <td><ul> <li>⇒toce年</li> <li>⇒toce年</li> <li>⇒tocef</li> <li>⇒tocef</li> <li>⇒tocef</li> <li>⇒tocef</li> <li>⇒tocef</li> <li>⇒tocef</li> <li>⇒tocef</li> <li>⇒tocef</li> <li>⇒tocef</li> </ul></td> <td>177ル1-Microso<br/>koukicloud.dc<br/>算処理システ<br/>相当年度<br/>報刊 1: 就課<br/>初収方法*<br/>1<br/>1<br/>1<br/>2<br/>2<br/>2<br/>2<br/>2</td> <td>bft Edge<br/>//Kouki//KCZOSO<br/>//Kouki//KCZOSO<br/>個人番号 **<br/>令和06年<br/>確定分 2: 原現未確<br/>期別 **<br/>04<br/>05<br/>06<br/>01<br/>02<br/>03<br/>04</td> <td>01EventAction.do?E1<br/>資格・ 取早・<br/>********** 住別<br/>原課管理番号<br/>定分<br/>期副(南時控別 =<br/>1<br/>1<br/>1<br/>1<br/>1<br/>1<br/>1<br/>1<br/>1<br/>1<br/>1<br/>1</td> <td>01=event&amp;md=1&amp;<br/>収納 - 給付 -<br/>生年月<br/>01<br/>総防保決科領 **<br/>4,700<br/>4,700<br/>4,700<br/>4,700<br/>4,700<br/>4,700<br/>4,700<br/>0</td> <td>mdhj=off&amp;<br/>共通 *<br/>年間保狭料</td> <td>mdhg = on8<br/>读快进榜<br/>管理<br/>利用<br/>5060725<br/>5060826<br/>5060825<br/>5061025</td> <td>□ 囲<br/>□ 曲<br/>kmdSid<br/>米設運用<br/>支援<br/>個人執家<br/>□ 曲<br/>□ 曲<br/>□ 曲<br/>□ 曲<br/>□ 曲<br/>□ 曲<br/>□ 曲<br/>□ 曲</td> <td>Image: Control of the second second seco</td> <td></td> | 1500<br>http:<br>大学<br>大学<br>大学<br>大学<br>大学<br>大学<br>大学<br>大学<br>大学<br>大学                                                                                                    | 2:期割信報登绮<br>ps://hon100o<br>明高節者医療<br>歸內容入力                                                                                              | <ul> <li>⇒toce年</li> <li>⇒toce年</li> <li>⇒tocef</li> <li>⇒tocef</li> <li>⇒tocef</li> <li>⇒tocef</li> <li>⇒tocef</li> <li>⇒tocef</li> <li>⇒tocef</li> <li>⇒tocef</li> <li>⇒tocef</li> </ul>                                                                                                    | 177ル1-Microso<br>koukicloud.dc<br>算処理システ<br>相当年度<br>報刊 1: 就課<br>初収方法*<br>1<br>1<br>1<br>2<br>2<br>2<br>2<br>2                                                                                                    | bft Edge<br>//Kouki//KCZOSO<br>//Kouki//KCZOSO<br>個人番号 **<br>令和06年<br>確定分 2: 原現未確<br>期別 **<br>04<br>05<br>06<br>01<br>02<br>03<br>04                                                                                                    | 01EventAction.do?E1<br>資格・ 取早・<br>********** 住別<br>原課管理番号<br>定分<br>期副(南時控別 =<br>1<br>1<br>1<br>1<br>1<br>1<br>1<br>1<br>1<br>1<br>1<br>1                                                                                                    | 01=event&md=1&<br>収納 - 給付 -<br>生年月<br>01<br>総防保決科領 **<br>4,700<br>4,700<br>4,700<br>4,700<br>4,700<br>4,700<br>4,700<br>0                                                                                                    | mdhj=off&<br>共通 *<br>年間保狭料                                                                           | mdhg = on8<br>读快进榜<br>管理<br>利用<br>5060725<br>5060826<br>5060825<br>5061025                                                                                                    | □ 囲<br>□ 曲<br>kmdSid<br>米設運用<br>支援<br>個人執家<br>□ 曲<br>□ 曲<br>□ 曲<br>□ 曲<br>□ 曲<br>□ 曲<br>□ 曲<br>□ 曲                                                                                                    | Image: Control of the second second seco |                                      |
| 10       506       今和06年       2       07       1       0       5070127       描         11       506       今和06年       2       06       1       0       5070225       描         12       506       今和06年       2       05       1       0       5070225       描         13       今和06年       2       05       1       0       5070225       描         14       今和06年       1       0       5070225       描       1       1       1       1       1       1       1       1       1       1       1       1       1       1       1       1       1       1       1       1       1       1       1       1       1       1       1       1       1       1       1       1       1       1       1       1       1       1       1       1       1       1       1       1       1       1       1       1       1       1       1       1       1       1       1       1       1       1       1       1       1       1       1       1       1       1       1       1       1       1<                                                                                                    | )<br>)<br>)<br>)<br>)<br>)<br>)<br>)<br>)<br>)<br>)<br>)<br>)<br>)                                                                                                    | 「<br>東<br>る<br>15000<br>http:<br>数<br>数<br>数<br>数<br>数<br>数<br>数<br>数<br>数<br>数<br>数<br>数                                                                                                    | 2:期割信報登銷<br>DS://hon1000<br>明高節者医頻<br>婦内容入力<br>1:特別@収2:<br>取課年度。<br>506<br>506<br>506<br>506<br>506<br>506<br>506<br>506<br>506          | <ul> <li>⇒toce年</li> <li>⇒toce年</li> <li>⇒toce年</li> <li>⇒toce年</li> <li>★保険者単号<br/>住所</li> <li></li> <li></li> <li></li> <li></li> <li></li> <li></li> <li></li> <li></li> <li></li> <li></li> <li></li> <li></li> <li></li> <li></li> <li></li> <li></li> <li></li> <li></li> <li></li> <li></li> <li></li> <li></li> <li></li> <li></li> <li></li> <li></li> <li></li> <li></li> <li></li></ul> <li></li> <li></li>                                                                                                    | 17 「ル 1 - Microson<br>koukicloud.dc<br>算処理システ<br>相当年度<br>報応方法*<br>1<br>1<br>1<br>2<br>2<br>2<br>2<br>2<br>2<br>2<br>2                                                                                                    | bft Edge<br>//Kouki/KCZOSO<br>//Kouki/KCZOSO<br>個人番号 **<br>令和06年<br>確定分 2: 原現未確<br>期別:#<br>04<br>05<br>06<br>01<br>02<br>03<br>04<br>05<br>04<br>05                                                                                                    | 01EventAction.do?E1<br>                                                                                                    | 01=event&md=1&<br>収納 - 治行 -<br>生年月<br>01<br>部別保味料額 **<br>4,700<br>4,700<br>4,700<br>4,700<br>4,700<br>4,700<br>4,700<br>0<br>0<br>0                                                                                                    | mdhj=off&<br>共通 *<br>年間保険料                                                                           | mdhg=on8<br>清快进榜<br>管理                                                                                                    | □ 囲<br>□ 曲<br>kmdSid<br>米熱運用<br>支援<br>個人執家<br>日<br>一<br>1<br>曲<br>1<br>曲<br>1<br>曲<br>1<br>曲<br>1<br>曲<br>1<br>曲<br>1<br>曲<br>1<br>曲<br>1<br>曲<br>1<br>曲<br>1<br>曲<br>1<br>曲<br>1<br>曲<br>1<br>曲<br>1<br>1<br>1<br>1<br>1<br>1<br>1<br>1<br>1<br>1<br>1<br>1<br>1                                                                                                    | Image: Control of the second second seco |                                      |
| 11       506       今和06年       2       06       1       0       5070225       協         12       506       今和06年       2       05       1       0       5070325       協         13       今和06年       2       05       1       0       5070325       協         14       今和06年       1       0       1       0       1       1       1         14       今和06年       1       1       1       1       1       1       1       1       1       1       1       1       1       1       1       1       1       1       1       1       1       1       1       1       1       1       1       1       1       1       1       1       1       1       1       1       1       1       1       1       1       1       1       1       1       1       1       1       1       1       1       1       1       1       1       1       1       1       1       1       1       1       1       1       1       1       1       1       1       1       1       1       1       1                                                                                                    | ) KCD<br>合<br>加<br>和<br>志<br>加<br>和<br>志<br>加<br>市<br>和<br>志<br>加<br>古<br>志<br>二<br>二<br>二<br>二<br>二<br>二<br>二<br>二<br>二<br>二<br>二<br>二<br>二                                                                                                    | 東る<br>11S00<br>http:                                                                                                    | 2:期割情報登銷<br>DS://hon1000<br>明高節者医療<br>婦内容入力<br>1:特別做収 2:<br>取課年度 *<br>506<br>506<br>506<br>506<br>506<br>506<br>506<br>506<br>506        | <ul> <li>⇒toce年</li> <li>⇒toce年</li> </ul>                                                                                                    | オフィル 1 - Microso<br>koukicloud.dc<br>学処理システ<br>相当年度<br>報報の方法*<br>1<br>1<br>1<br>2<br>2<br>2<br>2<br>2<br>2<br>2<br>2<br>2<br>2<br>2<br>2<br>2<br>2<br>2<br>2                                                                                                    | bft Edge<br>//Kouki/KCZOSO<br>//Kouki/KCZOSO<br>(人) A02:010<br>(個人番号 **<br>令和06年<br>第2: 原現未確<br>期別 #<br>04<br>05<br>06<br>01<br>02<br>03<br>04<br>05<br>06<br>01<br>02<br>03<br>04<br>05<br>06<br>01<br>05<br>06<br>01<br>05<br>06                                                                                                    | 01EventAction.do?E1<br>                                                                                                    | 01=event&md=1&<br>収納 - 給心 -<br>生年月<br>01<br>第間(保味料顔 **<br>4,700<br>4,700<br>4,700<br>4,700<br>4,700<br>4,700<br>0<br>0<br>0<br>0<br>0<br>0                                                                                                    | mdhj=off&<br>共通 *<br>中間保険料                                                                           | mdhg = on8<br>清快进榜<br>管理<br>利用<br>5060725<br>5060225<br>5060225<br>5061225<br>5061225                                                                                                  |                                                                                                    | ₹                                                                                                    |                                      |
| 12       506       今和06年       2       09       1       0       5070325       留         13       今和06年       1       0       5070325       留       1       1       1       1       1       1       1       1       1       1       1       1       1       1       1       1       1       1       1       1       1       1       1       1       1       1       1       1       1       1       1       1       1       1       1       1       1       1       1       1       1       1       1       1       1       1       1       1       1       1       1       1       1       1       1       1       1       1       1       1       1       1       1       1       1       1       1       1       1       1       1       1       1       1       1       1       1       1       1       1       1       1       1       1       1       1       1       1       1       1       1       1       1       1       1       1       1       1       1       1       1       <                                                                                                    | ) KCO<br>户 建建 隽<br>市 建建 隽<br>市 医 町 和<br>部 話 個<br>市<br>部 話 個<br>市<br>二<br>二<br>二<br>二<br>二<br>二<br>二<br>二<br>二<br>二<br>二<br>二<br>二                                                                                                    | 東る<br>1500<br>http:<br>報登<br>部<br>2<br>3<br>4<br>5<br>6<br>7<br>8<br>9<br>10                                                                                                    | 2:期割信報登銷<br>DS://hon1000<br>明高節者医療<br>婦内容入力<br>1:特別做収 2:<br>職業年度<br>506<br>506<br>506<br>506<br>506<br>506<br>506<br>506<br>506<br>506   | <ul> <li>⇒toce年</li> <li>⇒toce年</li> <li>⇒toce年</li> <li>⇒toce年</li> <li>⇒toce年</li> <li>⇒toce年</li> <li>⇒toce年</li> <li>⇒toce年</li> <li>⇒toce年</li> <li>⇒toce年</li> <li>&gt;tocef</li> <li>&gt;tocef<td>オアイル 1 - Microso<br/>koukicloud.dc<br/>学処理システ<br/>相当年度 報税行法 *  1 1 2 2 2 2 2 2 2 2 2 2 2 2 2 2 2 2 2 2</td><td>pht Edge //Kouki/KCZOSO //Kouki/KCZOSO //Kouki/KCZOS //Kouki/KCZOS ///Kouki/KCZOS ///Kouki/KCZOS ///Kouki/KCZOS ///Kouki/KCZOS ///Kouki/KCZOS ///Kouki/KCZOS ///Kouki/KCZOS ///Kouki/KCZOS ///Kouki/KCZOS ///Kouki/KCZOS ///Kouki/KCZOS ///Kouki/KCZOS ////Kouki/KCZOS ////Kouki/KCZOS ////Kouki/KCZOS ////Kouki/KCZOS /////Kouki/KCZOS ////Kouki/KCZOS ////Kouki/KCZOS ////Kouki/KCZOS ////////////////////////////////////</td><td>01EventAction.do?E1<br/></td><td>01=event&amp;md=1&amp;       収納・給付・       また月       01       期間保味料額**       4,700       4,700       4,700       4,700       4,700       4,700       4,700       0,700       1,700       0,700       0,700       0,700       0,700       0,700       0,700       0,700       0,700       0,700       0,700       0,700       0,700       0,700       0,700       0,700       0,700       0,700       0,700       0,700</td><td>mdhj=off&amp;<br/>共通 *<br/>中間保狭科</td><td>mdhg = on8<br/>清快速將<br/>管理</td><td>画       一       株mdSid       米熱湿電       支援       個人株素       1       二       1       二       二</td><td>Image: Control of the second second seco</td><td></td></li></ul>                                                                                                    | オアイル 1 - Microso<br>koukicloud.dc<br>学処理システ<br>相当年度 報税行法 *  1 1 2 2 2 2 2 2 2 2 2 2 2 2 2 2 2 2 2 2                                                                                                    | pht Edge //Kouki/KCZOSO //Kouki/KCZOSO //Kouki/KCZOS //Kouki/KCZOS ///Kouki/KCZOS ///Kouki/KCZOS ///Kouki/KCZOS ///Kouki/KCZOS ///Kouki/KCZOS ///Kouki/KCZOS ///Kouki/KCZOS ///Kouki/KCZOS ///Kouki/KCZOS ///Kouki/KCZOS ///Kouki/KCZOS ///Kouki/KCZOS ////Kouki/KCZOS ////Kouki/KCZOS ////Kouki/KCZOS ////Kouki/KCZOS /////Kouki/KCZOS ////Kouki/KCZOS ////Kouki/KCZOS ////Kouki/KCZOS ////////////////////////////////////                                                                                                    | 01EventAction.do?E1<br>                                                                                                    | 01=event&md=1&       収納・給付・       また月       01       期間保味料額**       4,700       4,700       4,700       4,700       4,700       4,700       4,700       0,700       1,700       0,700       0,700       0,700       0,700       0,700       0,700       0,700       0,700       0,700       0,700       0,700       0,700       0,700       0,700       0,700       0,700       0,700       0,700       0,700                                                                                                    | mdhj=off&<br>共通 *<br>中間保狭科                                                                           | mdhg = on8<br>清快速將<br>管理                                                                                                    | 画       一       株mdSid       米熱湿電       支援       個人株素       1       二       1       二       二                                                                                                    | Image: Control of the second second seco |                                      |
| 13     今和06年     篇       14     今和06年     篇       15     今和06年     篇       16     今和06年     篇       17     今和06年     篇       18     今和06年     ⑤「期別保険料額」の合計と「年間保険料額」が合っているかを確認し、<br>「確認」ボタンをクリック後、「更新」をクリック。       19     今和06年                                                                                                    | )                                                                                                    | 来る<br>15000<br>http:                                                                                                    | 2:期割信報登銷<br>DS://hon1000<br>明高節者医療<br>婦内容入力<br>1:特別做収 2:<br>職業年度 *<br>506<br>506<br>506<br>506<br>506<br>506<br>506<br>506<br>506<br>506 | <ul> <li>⇒toce年</li> <li>⇒toce年</li> <li>⇒toce年</li> <li>⇒toce年</li> <li>⇒toce年</li> <li>⇒toce年</li> <li>⇒toce年</li> <li>⇒toce年</li> <li>⇒toce年</li> <li>&gt;tocef</li> <li>&gt;tocef<td>RTT / 1 - Microso<br/>koukicloud.dc<br/>学処理システ<br/>部種刊 - 1: 献課<br/>部校方法*<br/>1<br/>1<br/>2<br/>2<br/>2<br/>2<br/>2<br/>2<br/>2<br/>2<br/>2<br/>2<br/>2<br/>2<br/>2</td><td>pht Edge //Kouki/KCZOSO //Kouki/KCZOSO //Kouki/KCZOS //Kouki/KCZOSO //Kouki/KCZOS //Kouki/KCZOS ///Kouki/KCZOS //Kouki/KCZOS //Kouki/KCZOS //Kouki/KCZOS //Kouki/KCZOS //Kouki/KCZOS //Kouki/KCZOS //Kouki/KCZOS //Kouki/KCZOS //Kouki/KCZOS //Kouki/KCZOS //Kouki/KCZOS //Kouki/KCZOS //Kouki/KCZOS //Kouki/KCZOS //Kouki/KCZOS //Kouki/KCZOS ///Kouki/KCZOS ///Kouki/KCZOS ///Kouki/KCZOS ///Kouki/KCZOS ///Kouki/KCZOS ///Kouki/KCZOS ///Kouki/KCZOS ///Kouki/KCZOS ///Kouki/KCZOS ///Kouki/KCZOS ////Kouki/KCZOS ////Kouki/KCZOS ////Kouki/KCZOS ////Kouki/KCZOS //////Kouki/KCZOS ////Kouki/KCZOS ////Kouki/KCZOS ////Kouki/KCZOS ////////Kouki/KCZOS ////Kouki/KCZOS //////Kouki/KCZOS ////////////////////////////////////</td><td>01EventAction.do?E1<br/>過格 · 即理。<br/>********** 住初<br/>原源管理部号<br/>2分<br/>利助時時短別 *<br/>1<br/>1<br/>1<br/>1<br/>1<br/>1<br/>1<br/>1<br/>1<br/>1<br/>1<br/>1<br/>1</td><td>01=event&amp;md=1&amp;       収納・給付・       また月       01       期別保味料調**       4,700       4,700       4,700       4,700       4,700       4,700       4,700       0,700       1,700       1,700       0,00       0,00       0,00       0,00       0,00       0,00</td><td>mdhj=off&amp;<br/>共通 *<br/>中間保狭科</td><td>mdhg=on8<br/>清快速將<br/>管理</td><td>画       一       株mdSid       米熱湿電       支援       個人株家       日       日</td><td>Image: Control of the second second seco</td><td></td></li></ul> | RTT / 1 - Microso<br>koukicloud.dc<br>学処理システ<br>部種刊 - 1: 献課<br>部校方法*<br>1<br>1<br>2<br>2<br>2<br>2<br>2<br>2<br>2<br>2<br>2<br>2<br>2<br>2<br>2                                                                                                    | pht Edge //Kouki/KCZOSO //Kouki/KCZOSO //Kouki/KCZOS //Kouki/KCZOSO //Kouki/KCZOS //Kouki/KCZOS ///Kouki/KCZOS //Kouki/KCZOS //Kouki/KCZOS //Kouki/KCZOS //Kouki/KCZOS //Kouki/KCZOS //Kouki/KCZOS //Kouki/KCZOS //Kouki/KCZOS //Kouki/KCZOS //Kouki/KCZOS //Kouki/KCZOS //Kouki/KCZOS //Kouki/KCZOS //Kouki/KCZOS //Kouki/KCZOS //Kouki/KCZOS ///Kouki/KCZOS ///Kouki/KCZOS ///Kouki/KCZOS ///Kouki/KCZOS ///Kouki/KCZOS ///Kouki/KCZOS ///Kouki/KCZOS ///Kouki/KCZOS ///Kouki/KCZOS ///Kouki/KCZOS ////Kouki/KCZOS ////Kouki/KCZOS ////Kouki/KCZOS ////Kouki/KCZOS //////Kouki/KCZOS ////Kouki/KCZOS ////Kouki/KCZOS ////Kouki/KCZOS ////////Kouki/KCZOS ////Kouki/KCZOS //////Kouki/KCZOS ////////////////////////////////////                                                                           | 01EventAction.do?E1<br>過格 · 即理。<br>********** 住初<br>原源管理部号<br>2分<br>利助時時短別 *<br>1<br>1<br>1<br>1<br>1<br>1<br>1<br>1<br>1<br>1<br>1<br>1<br>1                                                                                                    | 01=event&md=1&       収納・給付・       また月       01       期別保味料調**       4,700       4,700       4,700       4,700       4,700       4,700       4,700       0,700       1,700       1,700       0,00       0,00       0,00       0,00       0,00       0,00                                                                                                    | mdhj=off&<br>共通 *<br>中間保狭科                                                                           | mdhg=on8<br>清快速將<br>管理                                                                                                    | 画       一       株mdSid       米熱湿電       支援       個人株家       日       日                                                                                                    | Image: Control of the second second seco |                                      |
| 15     今和の6年     ●       15     今和の6年     ●       16     今和の6年     ●       17     今和の6年     ●       18     今和06年     ●       19     今和06年     ●       19     今和06年     ●                                                                                                    | ) KCOD<br>中親親男<br>西区町和<br>朝国田<br>雪型収万<br>三<br>二<br>二<br>二<br>二<br>二<br>二<br>二<br>二<br>二<br>二<br>二<br>二<br>二                                                                                                    | 来る<br>15000<br>http:<br>ま後<br>数<br>数<br>数<br>で<br>名<br>数<br>で<br>名<br>数<br>で<br>名<br>数<br>で<br>名<br>数<br>で<br>名<br>数<br>で<br>名<br>、<br>数<br>の<br>の<br>1<br>こ<br>の<br>の<br>の<br>り<br>れ<br>は<br>に<br>に<br>う<br>の<br>の<br>の<br>り<br>れ<br>し<br>、<br>の<br>の<br>の<br>の<br>の<br>の<br>の<br>の<br>の<br>の<br>の<br>の<br>の | 2:期割信報登銷<br>DS://hon1000<br>明高齢者医療<br>婦内容入力<br>1:特別做収 2:<br>就職年度 *<br>506<br>506<br>506<br>506<br>506<br>506<br>506<br>506<br>506<br>506 | <ul> <li>⇒toce年</li> <li>⇒toce年</li> <li>⇒toce年</li> <li>⇒toce年</li> <li>⊕toce年</li> <li>⊕tocet</li> <li>⊕tocet</li> <li>⊕tocet</li> <li>⊕tocet</li> <li>⊕tocet</li> <li>⊕tocet</li> <li>⊕tocet</li> <li>⊕tocet</li> <li>⊕tocet</li> <li>⊕tocet</li> <li>⊕tocet</li> <li>⊕tocet</li> <li>⊕tocet</li> </ul>                                                                                                    | RyT/ル 1 - Microso<br>koukicloud.dc<br>算処理システ<br>部時刊 - 1: 就課<br>お収方法 *<br>1<br>1<br>2<br>2<br>2<br>2<br>2<br>2<br>2<br>2<br>2<br>2<br>2<br>2<br>2<br>2<br>2<br>2<br>2                                                                                                    | pht Edge //Kouki/KCZOSO //Kouki/KCZOSO //Kouki/KCZOS //Kouki/KCZOS //Kouki/KCZOS //Kouki/KCZOS //Kouki/KCZOSO //Kouki/KCZOS //Kouki/KCZOS ///Kouki/KCZOS //Kouki/KCZOS //Kouki/KCZOS //Kouki/KCZOS ///Kouki/KCZOS ///Kouki/KCZOS ///Kouki/KCZOS ///Kouki/KCZOS ///Kouki/KCZOS ///Kouki/KCZOS ///Kouki/KCZOS ///Kouki/KCZOS ///Kouki/KCZOS ///Kouki/KCZOS ////Kouki/KCZOS ///Kouki/KCZOS ///Kouki/KCZOS ///Kouki/KCZOS ///Kouki/KCZOS ///Kouki/KCZOS ////Kouki/KCZOS ////Kouki/KCZOS ///Kouki/KCZOS ////Kouki/KCZOS ////Kouki/KCZOS ////Kouki/KCZOS //////////////////////////////////// | 01EventAction.do?E1<br>受格 · 取理 ·<br>********** 住功<br>取課管理番号<br>取課管理番号<br>1<br>1<br>1<br>1<br>1<br>1<br>1<br>1<br>1<br>1<br>1<br>1<br>1                                                                                                    | 01=event&md=1&<br>収納 - 給付 -<br>また月<br>01<br>部別保味料線 **<br>4,700<br>4,700<br>4,700<br>4,700<br>4,700<br>4,700<br>0<br>0<br>0<br>0<br>0<br>0<br>0<br>0<br>0<br>0<br>0                                                                                                    | mdhj=off&<br>共通 *<br>中間保狭4                                                                           | mdhg=on8<br>清快速坊<br>管理                                                                                                    |                                                                                                    | Image: 1         Image: 1                                                                                                    |                                      |
| 16     今和06年     「     「     「     ●     ●       17     今和06年     「     ⑤     「期別保険料額」の合計と「年間保険料額」が合っているかを確認し、「確認」ボタンをクリック後、「更新」をクリック。       19     今和06年       10     今和06年                                                                                                    | )                                                                                                    | 東京<br>ま<br>11500<br>http:<br>11500<br>1150<br>11<br>12<br>10<br>111<br>122<br>13<br>13                                                                                                    | 2:期到信報登銷<br>DS://hon1000<br>明高齢者医療<br>婦内容入力<br>1:特別做収 2:<br>就職年度 *<br>506<br>506<br>506<br>506<br>506<br>506<br>506<br>506<br>506<br>506 | <ul> <li>⇒toce年</li> <li>⇒toce年</li> <li>⇒toce年</li> <li>⇒toce年</li> <li>⊕toce年</li> <li>⊕toce年</li> </ul>                                                                                                    | RyT/ル 1 - Microso<br>koukicloud.dc<br>算処理システ<br>間時世別 - 1: 就選<br>乾収方法 *<br>1<br>1<br>2<br>2<br>2<br>2<br>2<br>2<br>2<br>2<br>2<br>2<br>2<br>2<br>2<br>2<br>2<br>2<br>2                                                                                                    | pht Edge //Kouki/KCZOSO //Kouki/KCZOSO //Kouki/KCZOS //Kouki/KCZOSO //Kouki/KCZOSO //Kouki/KCZOS //Kouki/KCZOSO //Kouki/KCZOSO ///Kouki/KCZOSO ///Kouki/KCZOSO ///Kouki/KCZOSO ///Kouki/KCZOSO ///Kouki/KCZOSO ///Kouki/KCZOSO ///Kouki/KCZOSO ///Kouki/KCZOSO ////Kouki/KCZOSO ////Kouki/KCZOSO ///Kouki/KCZOSO ////Kouki/KCZOSO /////Kouki/KCZOSO /////Kouki/KCZOSO /////////Kouki/KCZOSO ///////////////////////////////////           | 01EventAction.do?E1<br>受格 · 取理 ·<br>*********** 住功<br>取課管理部号<br>22分<br>利利消報地控別 **<br>1<br>1<br>1<br>1<br>1<br>1<br>1<br>1<br>1<br>1<br>1<br>1<br>1                                                                                                    | 01=event&md=1&<br>収納 - 給付 -<br>また月<br>01<br>総別保険料線 **<br>4,700<br>4,700<br>4,700<br>4,700<br>4,700<br>4,700<br>0<br>0<br>0<br>0<br>0<br>0<br>0<br>0<br>0<br>0<br>0<br>0                                                                                                    | mdhj=off&<br>共通 *<br>中間保狭科                                                                           | mdhg = on8<br>清快速坊<br>管理                                                                                                    |                                                                                                    | Image: 1         Image: 1                                                                                                    |                                      |
| 17     今和coaft     (5)「期別保険料額」の合計と「年間保険料額」が合っているかを確認し、「確認」ボタンをクリック後、「更新」をクリック。       19     今和coaft       10     今和coaft                                                                                                    | )                                                                                                    | 東京<br>1500<br>http:<br>1500<br>http:<br>1500<br>1500<br>1500<br>1500<br>1500<br>1500<br>100<br>1                                                                                                    | 2:期割信報登銷<br>DS://hon1000<br>明高齢者医療<br>録内容入力<br>1:特別做収 2:<br>就職年度 *<br>506<br>506<br>506<br>506<br>506<br>506<br>506<br>506<br>506<br>506 | <ul> <li>⇒toce年</li> <li>⇒toce年</li> <li>⇒toce年</li> <li>⇒toce年</li> <li>⊕toce年</li> <li>⊕toce4</li> <li>⊕toce4</li> <li>⊕toce4</li> <li>⊕toce4</li> <li>⊕toce4</li> <li>⊕toce4</li> <li>⊕toce4</li> <li>⊕toce4</li> <li>⊕toce4</li> <li>⊕toce4</li> <li>⊕toce4</li> <li>⊕toce4</li> <li>⊕toce4</li> <li>⊕toce4</li> <li>⊕toce4</li> <li>⊕toce4</li> <li>⊕toce4</li> </ul>                                                                                                    | マアイル 1 - Microso<br>koukicloud.dc<br>尊処理システ<br>部モ別 - 1: 就速<br>教収方法 *<br>1<br>1<br>2<br>2<br>2<br>2<br>2<br>2<br>2<br>2<br>2<br>2<br>2<br>2<br>2                                                                                                    | pht Edge //Kouki/KCZOSO //Kouki/KCZOSO //Kouki/KCZOS //Kouki/KCZOSO //Kouki/KCZOS //Kouki/KCZOS //Kouki/KCZOSO //Kouki/KCZOSO //Kouki/KCZOS //Kouki/KCZOSO //Kouki/KCZOSO //Kouki/KCZOS //Kouki/KCZOS //Kouki/KCZOS //Kouki/KCZOS //Kouki/KCZOS //Kouki/KCZOS //Kouki/KCZOS //Kouki/KCZOS //Kouki/KCZOSO //Kouki/KCZOS //Kouki/KCZOS //Kouki/KCZOS //Kouki/KCZOS //Kouki/KCZOSO //Kouki/KCZOSO //Kouki/KCZOSO //Kouki/KCZOSO //Kouki/KCZOSO //Kouki/KCZOSO //Kouki/KCZOSO //Kouki/KCZOSO //Kouki/KCZOSO //Kouki/KCZOSO //Kouki/KCZOSO //Kouki/KCZOSO //Kouki/KCZOSO //Kouki/KCZOSO //Kouki/KCZOSO //Kouki/KCZOSO //Kouki/KCZOSO //Kouki/KCZOSO ///Kouki/KCZOSO ///Kouki/KCZOSO ///Kouki/KCZOSO ///Kouki/KCZOSO ///Kouki/KCZOSO ///Kouki/KCZOSO ///Kouki/KCZOSO ////Kouki/KCZOSO ////Kouki/KCZOSO ////////Kouki/KCZOSO ///////////////////////////////////                                                                                                    | 01EventAction.do?E1<br>受格 · 取理 ·<br>********** 住功<br>取課管理部号<br>取課管理部号<br>1<br>1<br>1<br>1<br>1<br>1<br>1<br>1<br>1<br>1<br>1<br>1<br>1                                                                                                    | 01=event&md=1&<br>収納 - 給付 -<br>また月<br>01<br>部別保味料線 **<br>4,700<br>4,700<br>4,700<br>4,700<br>4,700<br>4,700<br>4,700<br>0<br>0<br>0<br>0<br>0<br>0<br>0<br>0<br>0<br>0<br>0<br>0                                                                                                    | mdhj=off&<br>并通 *<br>中間保狭4<br>中間保狭4<br>1<br>1<br>1<br>1<br>1<br>1<br>1<br>1<br>1<br>1<br>1<br>1<br>1 | mdhg = on8<br>清快速坊<br>管理                                                                                                    |                                                                                                    | Image: 1         Image: 1                                                                                                    |                                      |
| 18     今和06年     「確認」ボタンをクリック後、「更新」をクリック。       19     今和06年                                                                                                    | )<br>()<br>()<br>()<br>()<br>()<br>()<br>()<br>()<br>()<br>(                                                                                                    | 東京<br>15000<br>http:<br>第<br>15000<br>http:<br>第<br>第<br>第<br>第<br>第<br>第<br>第                                                                                                    | 2:期割信報登銷<br>DS://hon1000<br>明高齢者医務<br>録内容入力<br>1:時別做収 2:<br>概律度 *<br>506<br>506<br>506<br>506<br>506<br>506<br>506<br>506<br>506<br>506  |                                                                                                    | オフィル 1 - Microsol<br>koukicloud.dc,<br>算処理システ、 部時刊 - 1: 就準<br>取功法* 1 1 2 2 2 2 2 2 2 2 2 2 2 2 2 2 2 2 2 2 2 2 2 2 2 2 2 2 2 2 2 2 2 2 2 2 2 2 2 2 2 2 2 2 2 2 2 2 2 2 2 2 2 2 2 2 2 2 2 3 4 4                                                                                                    | pft Edge       /Kouki/KCZÓSO       /Kouki/KCZÓSO       個人番号 **       令和06年       第定分 2: 版現未婦       規划 #       04       05       06       01       02       03       04       05       06       01       02       03       04       05       06       07       08       09                                                                                                    | O1EventAction.do?E1                                                                                                    | 01=event&md=1&<br>収納 - 治何 -<br>また月<br>01<br>※助保狭料鎖 **<br>4,700<br>4,700<br>4,700<br>4,700<br>4,700<br>4,700<br>4,700<br>4,700<br>0<br>0<br>0<br>0<br>0<br>0<br>0<br>0<br>0<br>0<br>0<br>0                                                                                                    | mdhj=off&<br>共通 *<br>中間保険料                                                                           | mdhg = on8<br>常発達坊<br>管理<br>利用<br>5060725<br>5060826<br>5060925<br>506125<br>506125<br>506125<br>5061225<br>5061225<br>5070127<br>5070225<br>5070127<br>5070225                        |                                                                                                    | Image: Control of the second second seco |                                      |
| 19     今和06年     「催認」ボタンをクリック後、「史新」をクリック。       19     今和06年                                                                                                    | ) KCO<br>中部現<br>明<br>部<br>第<br>二<br>二<br>二<br>二<br>二<br>二<br>二<br>二<br>二<br>二<br>二<br>二<br>二                                                                                                    | 東京<br>15000<br>http:<br>2<br>後<br>2<br>3<br>4<br>5<br>6<br>7<br>8<br>9<br>10<br>11<br>12<br>13<br>14<br>15<br>15<br>17                                                                                                    | 2:期割信報登銷<br>DS://hon1000<br>明高齢者医務<br>録内容入力<br>1:時別做収 2:<br>概律度 *<br>506<br>506<br>506<br>506<br>506<br>506<br>506<br>506<br>506<br>506  | <ul> <li>⇒toce年</li> <li>⇒toce年</li> </ul>                                                                                                    | オアイル 1 - Microso<br>koukicloud.dc<br>算処理システ<br>部時刊 - 1: 就速<br>部以方法 **<br>1<br>1<br>2<br>2<br>2<br>2<br>2<br>2<br>2<br>2<br>2<br>2<br>2<br>2<br>2                                                                                                    | pht Edge //Kouki/KCZOSO //Kouki/KCZOSO ///Kouki/KCZOSO ///Kouki/KCZOSO ///Kouki/KCZOSO ///Kouki/KCZOSO ////Kouki/KCZOSO ////Kouki/KCZOSO ////Kouki/KCZOSO ///////Kouki/KCZOSO ///////////////////////////////////                                                                                                    | 01EventAction.do?E1<br>資格。 取理。<br>************************************                                                                                                    | 01=event&md=1&<br>収納。 除何。<br>また月<br>01<br>※助保狭料鎖 **<br>4,700<br>4,700<br>4,700<br>4,700<br>4,700<br>4,700<br>4,700<br>4,700<br>0<br>0<br>0<br>0<br>0<br>0<br>0<br>0<br>0<br>0<br>0<br>0                                                                                                    | mdhj=off&<br>共通。<br>年閣保狭4<br>1<br>1<br>1<br>1<br>1<br>1<br>1<br>1<br>1<br>1<br>1<br>1<br>1           | mdhg = on8<br>常株連携<br>管理<br>利用<br>5060725<br>5060826<br>5060925<br>5060826<br>5060925<br>506125<br>506125<br>506125<br>5061225<br>5061225<br>5061225<br>5070127<br>5070225             | ■ ■ ★mdSid ★加速間 大地運用 文景 個人株素 個人株素 個 一 個 一 一 個 一 一 一 一 一 一 一 一 一 一 一 一 一 一 一 一 一 一 一 一 一 一 一 一 二 一 二 二 </td <td>Image: 1         Image: 1         Image: 1</td> <td></td>                                                                                                    | Image: 1         Image: 1                                                                                                    |                                      |
|                                                                                                    | )<br>()<br>()<br>()<br>()<br>()<br>()<br>()<br>()<br>()<br>(                                                                                                    | 東京<br>15000<br>http:<br>2<br>後<br>9<br>12<br>3<br>4<br>5<br>6<br>7<br>8<br>9<br>10<br>11<br>12<br>13<br>14<br>15<br>16<br>17<br>15<br>16<br>17<br>15<br>15<br>15<br>15<br>15<br>15<br>15<br>15<br>15<br>15                                                                                                    | 2:期割信報登録<br>ps://hon1000<br>明高節者医務<br>録内容入力<br>1:特別做収 2:<br>概律度 *<br>506<br>506<br>506<br>506<br>506<br>506<br>506<br>506<br>506<br>506  |                                                                                                    | オアイル 1 - Microson<br>koukicloud.dc,<br>算処理システ. 第43年度 第43年度 第43 | oft Edge<br>/Kouki/KCZOSO<br>(人 A02-019<br>個人番号 **<br>令和06年<br>第定分 2: 転換未嫁<br>期別 **<br>04<br>05<br>06<br>01<br>02<br>03<br>04<br>05<br>06<br>07<br>06<br>07<br>06<br>09<br>05<br>09<br>05<br>09<br>05<br>09<br>05<br>09<br>05<br>09                                                                                                    | 01EventAction.do?E1<br>資格・ 取理。<br>************************************                                                                                                    | 01=event&md=1&<br>収納。 除何。<br>また月<br>01<br>※助保狭料鎖 **<br>4,700<br>4,700<br>4,700<br>4,700<br>4,700<br>4,700<br>4,700<br>1,700<br>1,70 | mdhj=off&<br>共通・<br>中間保険料                                                                            | mdhg=on8<br>常株連続<br>管理<br>利用<br>5060725<br>5060725<br>5060725<br>5060725<br>5060725<br>5061225<br>5061225<br>5061225<br>5061225<br>5061225<br>5061225<br>5061225<br>5070127<br>5070225 | ■ ■ ★mdSid ★mdSid ★maxem ₹規定用 ₹見、 ₹見、 ₹目、 4人株太 4人株太 6 6 6 6 6 6 6 6 6 6 7 7 8 8 7 8 7 8 8 7 8 8 7 8 8 7 8 8 7 8 8 7 8 8 7 8 8 7 8 8 7 8 8 7 8 8 7 8 8 7 8 8 7 8 8 7 8 8 7 8 8 7 8 8 7 8 8 7 8 8 7 8 8 7 8 8 7 8 8 7 8 8 9 8 9 8 9 9 9 9 9 9 9 9 9 9 9 9 9 9 9 9 9 9 9 9 9 9 9 9 9 9 9 9 9 9 9 9 9 9 9 9 9 9 9 9 9 9 9 9 9 9 9 9 9 9 9 9 9 9 9 9 9 9 9 9 9 9 9 9 9 9 9 9 9 9 9 9 9 9 9 9 9 9 9 9 9 9 9 9 9 9 9 9 9 9 9 9 9 9 9 9 9 9 9 9 9 9 9 9 9 9 9 9 9 9 9 9 9 9 9 9 9 9 9 9 9 9 9 9 9 9                                                                                                    | ₩35                                                                                                    |                                      |
|                                                                                                    |                                                                                                    | 東京<br>15000<br>http:<br>2<br>後<br>9<br>12<br>3<br>4<br>5<br>6<br>7<br>8<br>9<br>10<br>11<br>12<br>13<br>14<br>15<br>16<br>17<br>15<br>16<br>17<br>15<br>16<br>17<br>16<br>17<br>10<br>10<br>10<br>10<br>10<br>10<br>10<br>10<br>10<br>10                                                                      | 2:期割信報登録<br>ps://hon1000<br>明高節者医務<br>録内容入力<br>1:特別做収 2:<br>概律度 *<br>506<br>506<br>506<br>506<br>506<br>506<br>506<br>506<br>506<br>506  | ○ \$100000         ○ \$100000         ○ \$100000         ○ \$100000         ○ \$100000         ○ \$100000         ○ \$100000         ○ \$100000         ○ \$100000         ○ \$100000         ○ \$100000         ○ \$100000         ○ \$100000         ○ \$100000         ○ \$100000         ○ \$100000         ○ \$100000         ○ \$100000         ○ \$100000         ○ \$1000000         ○ \$1000000         ○ \$1000000         ○ \$1000000         ○ \$1000000         ○ \$1000000         ○ \$1000000         ○ \$1000000         ○ \$1000000         ○ \$10000000         ○ \$10000000         ○ \$10000000         ○ \$10000000         ○ \$100000000         ○ \$100000000         ○ \$1000000000         ○ \$100000000000         ○ \$100000000000000000000000         ○ \$1000000000000000000000000000000000000                                                                                                    | RyT/ル 1 - Microson koukicloud.dc<br>算処理システ<br>部時刊 - 1: 新潮<br>教収方法 **<br>1<br>1<br>2<br>2<br>2<br>2<br>2<br>2<br>2<br>2                                                                                                    | oft Edge         /Kouki/KCZOSO         個人番号 **         令和06年         第定分 2: 版現未歸         期別 **         04         05         06         01         02         03         04         05         06         01         02         03         04         05         06         07         06         07         06         09         1         5         「期別代                                                                                                    | 01EventAction.do?E1       資格・ 取弾。       パス酸塩理参ラ       取湯信報理別       1       1       1       1       1       1       1       1       1       1       1       1       1       1       1       1       1       1       1       1       1       1       1       1       1       1       1       1       1       1       1       1       1       1       1       1       1       1       1       1       1       1       1       1       1       1       1       1       1       1       1       1       1       1       1       1       1       1       1       1       1       1       1 <td>01-event&amp;md-1&amp;<br/>収納。除何。<br/>また月<br/>01<br/>*助保険料調**<br/>4,700<br/>4,700</td> <td>mdhj=off&amp;<br/>共通・<br/>中間保狭4<br/>日<br/>1<br/>1<br/>1<br/>1<br/>1<br/>1<br/>1<br/>1<br/>1<br/>1<br/>1<br/>1<br/>1</td> <td>mdhg=on8<br/>常株連続<br/>管理<br/>利用<br/>5060725<br/>5060725<br/>5060725<br/>5060725<br/>5060725<br/>5060725<br/>5061225<br/>5061225<br/>5061225<br/>5061225<br/>5061225<br/>5061225<br/>5070127<br/>5070225</td> <td><ul> <li>□</li> <li>□</li> <li>□<td>₩35</td><td></td></li></ul></td> | 01-event&md-1&<br>収納。除何。<br>また月<br>01<br>*助保険料調**<br>4,700<br>4,700  | mdhj=off&<br>共通・<br>中間保狭4<br>日<br>1<br>1<br>1<br>1<br>1<br>1<br>1<br>1<br>1<br>1<br>1<br>1<br>1      | mdhg=on8<br>常株連続<br>管理<br>利用<br>5060725<br>5060725<br>5060725<br>5060725<br>5060725<br>5060725<br>5061225<br>5061225<br>5061225<br>5061225<br>5061225<br>5061225<br>5070127<br>5070225 | <ul> <li>□</li> <li>□</li> <li>□<td>₩35</td><td></td></li></ul> | ₩35                                                                                                    |                                      |

### ・「収納情報登録」について 検索画面

| 沖縄県後期高齢  | 者医療広域連合電算処理 | システム V01-00 | 資格・ 賦課・ 収納・ | 給村 - | 共通 - | 요 - |
|----------|-------------|-------------|-------------|------|------|-----|
| 個人検索 収   | 納情報登録       |             |             |      |      |     |
| 後索条件     |             |             |             |      |      |     |
| 模索対象情報 🕺 | 被保険者情報 イ    | 宛名番号        | 地方公共団体コード   |      |      |     |
| 被保険者番号   |             | 個人番号        | 世帯番号        |      |      |     |
| 性別       | ~           | 生年月日        |             |      |      |     |
| 氏名力ナ     |             |             |             |      |      |     |
| 住所       |             |             |             |      |      |     |

・「収納情報登録」を行う対象の方を検索し、相当年度を入力し、選択 検索方法は、共通となっております。(参考「期割情報」について 検索画面)

## ・「収納情報登録」について 画面表示について

| Ô         | http:      | s:/ <mark>/</mark> hon100 | online.okir    | nawa.koukic | loud.dc/ | Kouki/KCZ0 | S002EventActi | ion               |                 |                                       | (                | a A        |
|-----------|------------|---------------------------|----------------|-------------|----------|------------|---------------|-------------------|-----------------|---------------------------------------|------------------|------------|
| 中編場       | 具後 用       | 高齢者医                      | 療広域連ば          | 合電算処理       | システム     | A02-01a    |               | 資格・ 職課・           | <b>収納</b> ・ 給付・ | 共通 • 情報道                              | - 携 - 発発運用<br>支援 | 2          |
| 如前        | 報登金        | 财容入力                      |                |             |          |            |               |                   |                 |                                       |                  |            |
|           |            |                           | 被保険者<br>住所     | 田弓          |          | 個人冊号       | *****         | 住別 主年月日 昭和        | 年月日             | 個人検索                                  | *@ ⊁€            |            |
| 市区町村      | 格          | -                         |                |             | 相当年度     | 令和         | 06年           |                   | 年間              | 很快料理                                  |                  | 28,200     |
| 収納情       | <b>4</b> 6 | ~                         |                |             |          | •          |               |                   |                 |                                       |                  | 6          |
| 在以方<br>訂家 | No No      | 111111112 2               | : 普通欧収<br>相当年度 | ②<br>截収方法 * | (3)      | (4) 集計年度 * | 納入方法          | <b>运</b> 何充当区分    | 的付清額/還付充当額*     | 領収日                                   | 収納日/選付           | 充当日 *      |
| 5         | 1          | 506                       | 令和06年          | 1           | 06       | 506        |               | ~                 | 4,700           | 5070214                               | 5070304          |            |
| ]         | 2          | 506                       | 令和05年          | 1           | 05       | 506        | 窓口納付<br>口座振替  | 10.110.01         | 4,700           | 5061213                               | 5070108          | 田          |
|           | 3          | 506                       | 令和06年          | 1           | 04       | 506        | 誤消取消          | 載入還付取消<br>(試入還付取消 | 4,700           | 5061015                               | 5061105          | 圖          |
| E,        | 4          | 506                       | 令和06年          | 2           | 03       | 506        |               | <b>義田違</b> 行      | 4,700           | 5060925 🛱                             | 5060926          | 1          |
| )         | 5          | 506                       | 令和05年          | 2           | 02       | 506        | 口座振替 🖌        | 成用运行和0月<br>給付充当   | 4,700           | 5060826 副                             | 5060827          | 圖          |
| j:        | 6          | 506                       | 令和06年          | 2           | 01       | 506        | □座振替 ✔        | 給付充当取消            | 4,700           | 5060725 園                             | 5060726          | 菌          |
|           | 7          |                           | 令和06年          |             |          |            | ~             | 运行坊劝<br>运付持效取消    |                 | 1                                     |                  | (112)      |
|           | 8          |                           | 令和06年          |             |          |            | ~             | ×                 |                 | 団                                     |                  |            |
|           | 9          |                           | 令和06年          |             |          |            | ~             | ×                 |                 | 一一一一一一                                |                  | 國          |
|           | 10         |                           | 令和06年          |             |          |            | ~             | ~                 |                 | 曲                                     |                  | 圓          |
|           | 11         |                           | 令和06年          |             |          |            | ~             | ~                 |                 | 100                                   |                  | 曲          |
|           | 12         |                           | 令和06年          |             |          |            | ~             | ~                 |                 | 圖                                     |                  | <b>B</b>   |
|           | 13         |                           | 令和06年          |             |          |            | ~             | ~                 |                 |                                       |                  |            |
|           | 14         |                           | 令和06年          |             |          |            | ~             | ~                 |                 | 益                                     |                  | (1)<br>(1) |
|           | 15         |                           | 令和06年          |             |          |            | ~             | ~                 |                 | i iiiiiiiiiiiiiiiiiiiiiiiiiiiiiiiiiii |                  | 曲          |
|           | 16         |                           | 令和06年          |             |          |            | ~             | ~                 |                 | 8                                     |                  | 歯          |
|           | 17         |                           | 令和06年          |             |          |            | ~             | ~                 |                 | 曲                                     |                  | 曲          |
|           | 18         |                           | 令和05年          |             |          |            | *             | ¥                 |                 | 留                                     |                  | 圖          |

◆広域電算システム(標準システム)収納業務に係る情報の月次連携作業◆

- 毎月【10日】までに「期割情報」、【15日】までに「収納情報」、【20日】には「滞納者情報」を送信 ※送信日は目安ですので、任意の日に送信いただいても差支えはありません。
- ② ①の各情報を送信した翌日にオンラインファイル連携ツールで配信される連携結果リストで、エラーや警告が出ていないか確認します。エラーがあれば各リストで内容を確認し手入力またはデータ送信にて修正します。
- ③ 毎月1日・21日にオンラインファイル連携ツールで配信されている「賦課・収納整合性確認エラーリスト」「収納・滞納者整合性確認エラーリスト」を確認します。このリストで被保険者ごとに賦課・収納・滞納情報の整合性がとれているかを確認することができます。エラーがあれば修正を行ってください。 ※エラーの修正は修正後の各情報を送信するか、オンライン画面で手入力することができます。 各整合性確認リストと併せて、「年度集計資料」も配信しています。年度集計資料は標準システム内の賦課・収納・滞納情報を賦課年度ごとに集計した資料です。市町村システムと標準システムの収納関係情報に相違がないかご確認ください。
- ※ 年度末には標準システムと市町村システム内の情報を一致させる作業を繰り越し行う必要があります。 出納整理期間後の6月にまとめて取り掛かるのではなく、毎月末の年度集計資料と市町村データとの突合をお願い いたします。

#### ◆注意点◆

- ・『賦課・収納整合性確認エラー(期割エラー)』について 毎月21、1日共にエラー内容を確認、入力修正削除のうえ、解消をお願いします。
- ・『収納・滞納者整合性確認エラーリスト』について

【21日配信エラーリスト(20日時点)】

期割、収納、滞納者情報送信後の整合性が確認できるため、エラーがあれば修正する必要があります。また20 日までに期割、収納、滞納者情報を送信できなかった(市町村システムでの情報の取り扱い上このスケジュー ルでは滞納者情報としてあがらない場合等含む)など送信予定のデータで解消ができると思われるエラーにつ いては、31日の整合性確認時までには送信してください。

【翌1日配信エラーリスト(31日時点)】

普徴の当月納期到来分が収納・滞納者整合性確認エラーとしてあがります。当該収納・滞納者情報は翌月の月 次データに含まれる為、月次を送信することで解消されますので、このエラーに対する手入力等の修正は不要 です。(収納情報を毎営業日送信している市町村は対象外)

※収納情報は送信された情報を履歴ごとに積み上げて管理しています。

整合性確認リスト等にエラーがあがっていても、月次の収納情報を送信することで解消されるものについては手 入力を行わないでください。

月次の収納情報と内容が重複し、標準システム内で重複納付扱いとなってしまいます。

例【収納・滞納者情報整合性確認エラーリスト】に次のエラーが出ている場合
 ○R6普徴の納期限3月末に対して「滞納者情報または猶予情報が存在しない」
 市町村システムで確認すると収納しているため収納情報を手入力→その後月次の収納情報を送信
 →「過誤納エラー」(警告)重複納付扱いとなる。